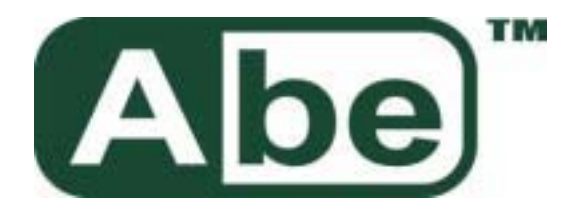

# Abe Bluetooth USB Dongle User Manual UB20

Version: 1.0.8

This document describes how to use Abe Bluetooth USB Dongle

# Contents

| 1                               | BlueSoleil <sup>™</sup> Introduction                                                                                                    | 3                          |
|---------------------------------|----------------------------------------------------------------------------------------------------|----------------------------|
| 2                               | BlueSoleil™ Graphical User Interface                                                                                                    | . 4                        |
| 2.1<br>2.2<br>2.3<br>2.4        | Start BlueSoleil™<br>Exit BlueSoleil™<br>BlueSoleil™ Main Window<br>Service Window                                                                                                    | 4<br>4<br>5<br>8           |
| 3                               | Personal Area Networking                                                                                                    | 11                         |
| 3.1<br>3.2<br>3.3<br>3.4<br>3.5 | Introduction<br>Connect Two Computers<br>Access a Local Area Network through a PAN bridge<br>Computer with PAN acting as a TCP/IP Gateway<br>PAN Configuration                                                         | 11<br>11<br>16<br>20<br>24 |
| 4                               | Dial-Up Networking                                                                                                    | 25                         |
| 4.1<br>4.2<br>4.3               | Introduction<br>Connect to Internet through a Bluetooth cellular phone<br>Use DUN shortcut to connect to Internet                                                                                                    | 25<br>25<br>32             |
| 5                               | Bluetooth Serial Port                                                                                                    | 33                         |
| 5.1<br>5.2<br>5.3<br>5.4        | Introduction<br>Connect Two Computers<br>Use SPP to Print a Document<br>SPP Configuration                                                                                                    | 33<br>33<br>35<br>37       |
| 6                               | Bluetooth File Transfer                                                                                                    | 39                         |
| 6.1<br>6.2<br>6.3               | Introduction<br>Transfer files to/from a Computer<br>FTP Configuration                                                                                                    | 39<br>39<br>45             |
| 7                               | LAN Access                                                                                                    | 47                         |
| 7.1<br>7.2<br>7.3<br>7.4<br>7.5 | Introduction<br>Access a Local Area Network (LAN)<br>Access a LAN via a LAN Access Point<br>Settings for LAN Access Profile (client side) in Windows98/Me<br>Usage of LAN Access Profile (server side) in Windows98/Me | 47<br>47<br>52<br>55<br>58 |
| 8                               | Object Push                                                                                                    | 63                         |
| 8.1<br>8.2<br>8.3<br>8.4<br>8.5 | Introduction<br>Transfer Objects from a Computer to a Bluetooth Cellular Phone<br>Transfer Objects from a Bluetooth Cellular Phone to a Computer<br>Transfer Objects between Two Computers<br>Configure OPP Service    | 63<br>63<br>68<br>71<br>72 |
| 9                               | Synchronization                                                                                                    | 73                         |
| 9.1<br>9.2<br>9.3<br>9.4        | Introduction<br>Exchange PIM Data with a Cellular Phone<br>Set up SYNC Connection between Two Computers<br>Synchronization Configuration                                                                               | 73<br>73<br>75<br>78       |
| 10                              | Hardcopy Cable Replacement                                                                                                    | 81                         |
| 10.1<br>10.2                    | Introduction<br>Print a Document Using a Bluetooth Printer                                                                                                    | 81<br>81                   |
| 11                              | Human Interface Device                                                                                                    | 83                         |

| 11.1<br>11.2<br>11.3 | Introduction<br>Connect a Computer to a Bluetooth Mouse<br>Connect a Computer to a Bluetooth Keyboard | . 83<br>. 83<br>. 86 |
|----------------------|----------------------------------------------------------------------------------------------------|----------------------|
| 12                   | Connection Shortcut                                                                                   | . 89                 |
| 12.1<br>12.2         | Introduction<br>How to use Connection Shortcut                                                        | . 89<br>. 89         |
| 13                   | Bluetooth Glossary                                                                                    | . 93                 |
| 14                   | Notices                                                                                               | . 96                 |

# 1 BlueSoleil<sup>™</sup> Introduction

BlueSoleil is a Windows-based Bluetooth Wireless software suite from IVT. It is fully compliant to the latest Bluetooth SIG specifications. BlueSoleil incorporates Bluetooth and computer technologies to enable users to wirelessly access computing devices, form networks, and exchange information.

BlueSoleil V1.0.8 includes nine Bluetooth profiles. The following table indicates which of these profiles is available for client and server devices.

| Profile | Description                | Client       | Server       |
|---------|----------------------------|--------------|--------------|
| PAN     | Personal Area Networking   | $\checkmark$ | $\checkmark$ |
| SPP     | Serial Port                | $\checkmark$ | $\checkmark$ |
| DUN     | Dial-Up Networking         | $\checkmark$ |              |
| LAP     | LAN Access                 | $\checkmark$ | $\checkmark$ |
| FTP     | File Transfer              | $\checkmark$ | $\checkmark$ |
| HID     | Human Interface Device     | $\checkmark$ |              |
| HCRP    | Hardcopy Cable Replacement | $\checkmark$ |              |
| OPP     | Object Push                | $\checkmark$ | $\checkmark$ |
| SYNC    | Synchronization            | $\checkmark$ | $\checkmark$ |

BlueSoleil supports more than ten Bluetooth chip-sets and HCI interfaces including USB, UART, PCMCIA and Compact Flash.

IVT BlueSoleil supports:

Windows 2000

This manual describes how to use BlueSoleil :

- How to start and exit BlueSoleiI<sup>™</sup>.
- How to navigate the Main Window and Service Window.
- How to use the Bluetooth profiles.

# 2 BlueSoleil<sup>™</sup> Graphical User Interface

# 2.1 Start BlueSoleil<sup>™</sup>

After installing BlueSoleil<sup>TM</sup>, there are two ways to start the program:

A BlueSoleil<sup>™</sup> shortcut icon on the Windows desktop.

An IVT BlueSoleiI<sup>M</sup> program group entry in the Windows' **Start | Programs** menu.

Double-click the BlueSoleil shortcut icon on the desktop or click the BlueSoleil<sup>TM</sup> menu item on the **Start | Programs | IVT BlueSoleil** menu to start the BlueSoleil<sup>TM</sup> software. The BlueSoleil<sup>TM</sup> icon will be displayed at the bottom right corner of the Windows desktop (Figure 2.1).

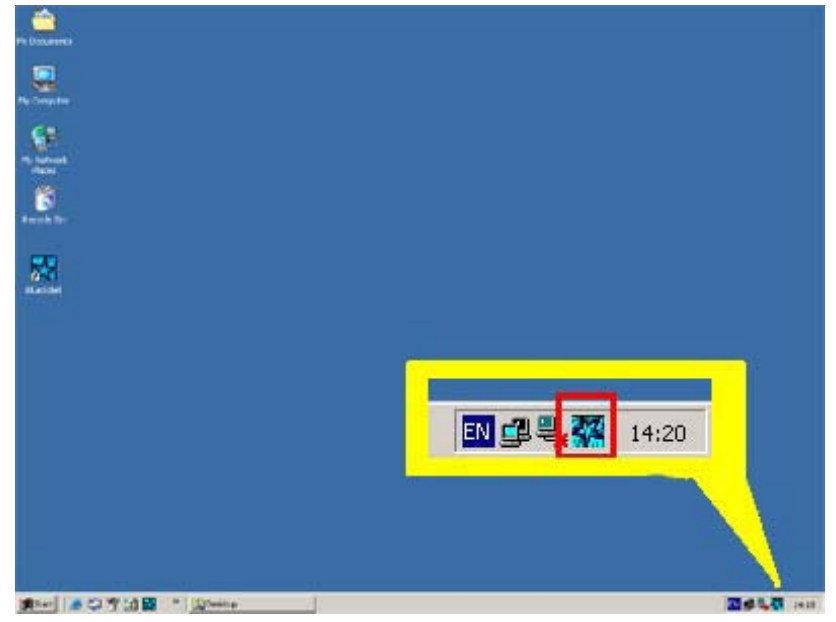

Figure 2.1: BlueSoleil™ icon

The BlueSoleil Main Window pops up as shown in Figure 2.2.

# 2.2 Exit BlueSoleil

To exit BlueSoleil , right-click the BlueSoleil<sup>TM</sup> icon at the bottom right corner of the Windows task bar and select **Exit** on the pop-up menu.

Note: Selecting the Close button at the top right corner of the BlueSoleil<sup>™</sup> window only hides the BlueSoleil<sup>™</sup> window.

# 2.3 BlueSoleil<sup>™</sup> Main Window

The BlueSoleil<sup>TM</sup> Main Window displays all surrounding Bluetooth devices. From the BlueSoleil<sup>TM</sup> Main Window users can search for surrounding Bluetooth devices and can execute connect/ disconnect functions.

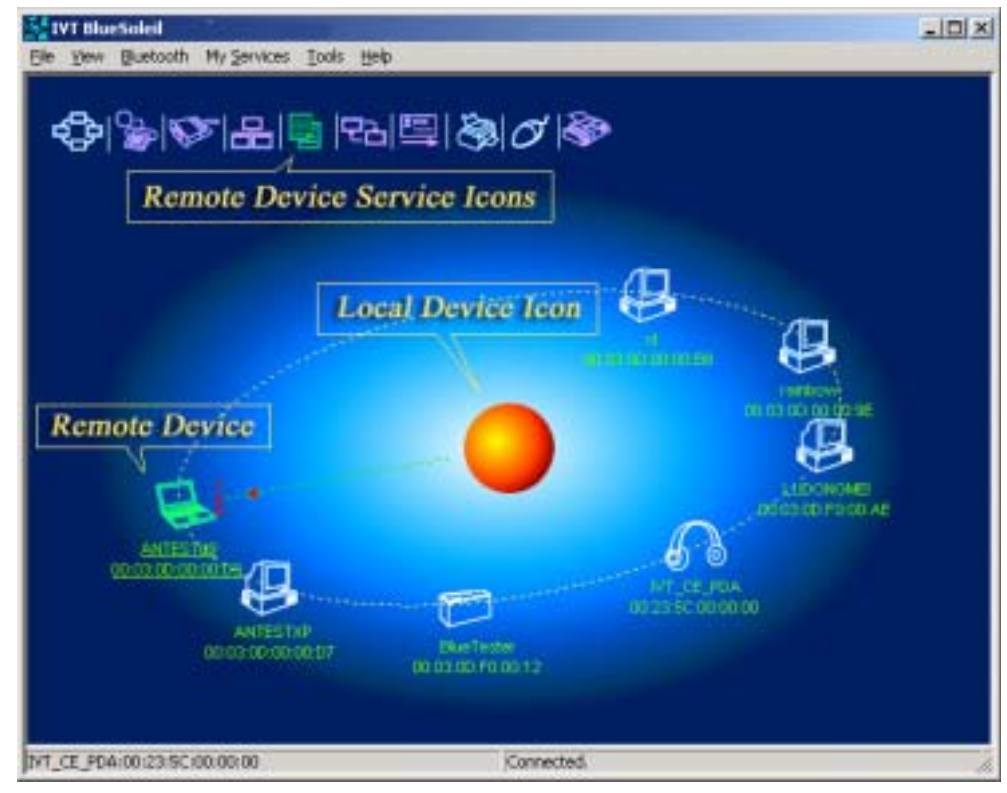

Figure 2.2: BlueSoleil<sup>™</sup> Main Window

The main elements in the BlueSoleil<sup>™</sup> Main Window are:

- My Device Icon
- Remote Bluetooth Device Icons
- Bluetooth Service Icons

#### 2.3.1 My Device I con

This icon represents the client computer. It is called the 'My Device icon' or 'center ball' in this document.

- 1. Hover the mouse over the My Device icon to display the client Bluetooth device name and address.
- 2. Double-click to start/ stop searching for surrounding Bluetooth devices.
- 3. Right-click to display the pop-up menu with related operations.

#### 2.3.2 Remote Bluetooth Device I cons

The icons in the table below represent the remote Bluetooth devices.

| Device Type          | Icon            |
|----------------------|-----------------|
| Headset              |                 |
| Keyboard             | 1000 1000 1000s |
| LAN Access Point     |                 |
| Laptop               |                 |
| Mobile               |                 |
| Modem                |                 |
| Mouse                | O O O           |
| Personal<br>Computer |                 |
| PDA                  |                 |
| Printer              | 🛞 🍓 🖏           |
| Scanner              |                 |
| Unknown device       |                 |

The following colors are used to indicate the status of the remote Bluetooth device:

- ✤ White (Idle)
  - This is the normal status of the device.
- Yellow (Selected)
  The device has been selected by the user.
- Green (Connected)
  The device has been connected.

- 4. Single-click to select.
- 5. Double-click to get the services remote Bluetooth device supports.

6. Right-click to display the pop-up menu with related operations.

#### 2.3.3 Bluetooth Service I cons

The Bluetooth Service Icons represent the Bluetooth services supported by the remote device.

| Bluetooth Service           | Icon                          |  |
|-----------------------------|-------------------------------|--|
| Personal Area Networking    | +                             |  |
| Dial-up Networking          | 🕹 💕 📽 🕼                       |  |
| Serial Port                 | <b>O O O</b>                  |  |
| LAN Access                  | 윤 윤 윤 동                       |  |
| File Transfer               |                               |  |
| Information Synchronization | 문곱  문곱  문 <mark>곱</mark>   문곱 |  |
| Object Push                 |                               |  |
| Printer                     | <u></u>                       |  |
| Human Interface Device      | 0000                          |  |

The following colors are used to indicate the status of the Bluetooth service:

- White (Idle)
  This is the normal status.
- Pink (Available)
  The Bluetooth service is available for the selected device.
- Yellow (Selected)
  The service icon has been selected by the user.
- Green (Connected)
  The service is connected.

- 1. Hover the mouse over the icon to display the service name.
- 2. Single-click to select the service.
- 3. Double-click to connect.
- 4. Click to display the pop-up menu with related operations.

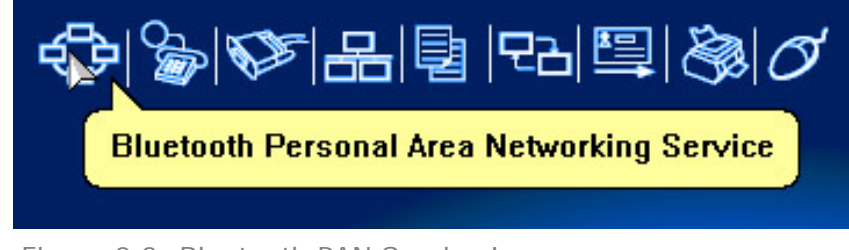

Figure 2.3: Bluetooth PAN Service Icon

# 2.4 Service Window

Select menu View | Service Window and the Service Window appears.

This window displays the Bluetooth services the 'my Bluetooth device' provides to remote Bluetooth devices. These services are called 'my Bluetooth services'.

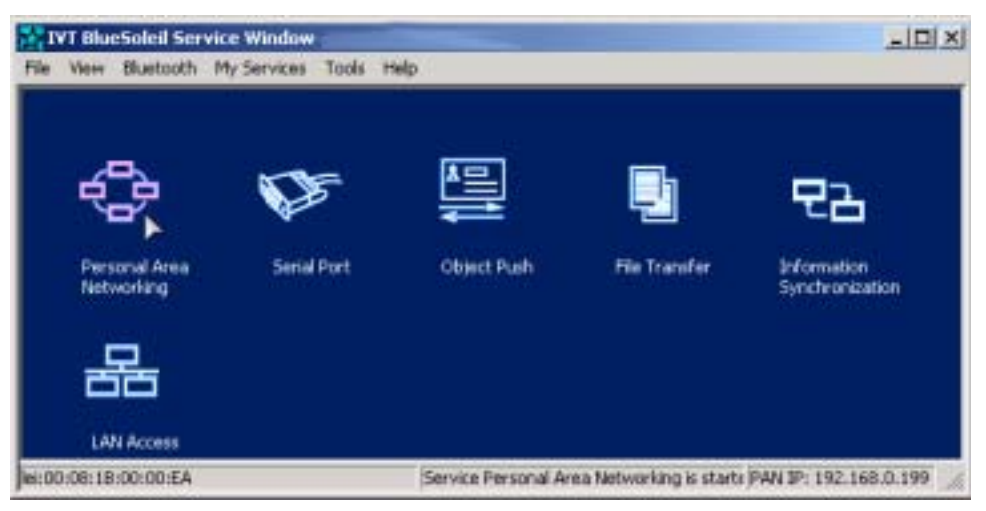

Figure 2.4: BlueSoleil™ Service Window

#### **Main Elements:**

My Service Icons

#### 2.4.1 My Service I cons

These icons represent 'my Bluetooth services'.

| My Bluetooth Service        | Icon             |
|-----------------------------|------------------|
| Personal Area Networking    | +C> +C> +C>      |
| Serial Port                 |                  |
| LAN Access                  | 용 용 용            |
| Object Push                 |                  |
| File Transfer               |                  |
| Information Synchronization | 면감 면감 <b>면</b> 감 |

The following colors indicate the status of the Bluetooth service:

- White (Idle) Normal status.
- Pink (Started)
  My Bluetooth service is started.
- Green (Connected)
  A remote device has connected to my Bluetooth service.

- 7. Single-click to select.
- 8. Double-click to start/stop a service.
- 9. Right-click to display the pop-up menu with related operations.

# **3 Personal Area Networking**

### 3.1 Introduction

The Bluetooth Personal Area Networking (PAN) is a Bluetooth application, which enables devices to form an ad-hoc network or to access a remote network through a network access point.

The PAN application can be used in the following scenarios:

- Two or more computers (or PDAs) can be connected through PAN and can visit each other using Windows Network Places or any application based on TCP/IP.
- A computer (or PDA) can access a Local Area Network or the Internet through a PAN Network Access Point (NAP) bridge.
- A computer with PAN installed acts as a TCP/IP gateway.

Each of these scenarios is now covered in more detail.

# 3.2 Connect Two Computers

This section outlines the steps involved in connecting two computers, Computer A and Computer B.

| Computer A:                         | Computer B:                 |  |
|-------------------------------------|-----------------------------|--|
| Notebook/ Laptop PIII, 800MHz, 128M | Desktop, PIII, 600MHz, 128M |  |
| A Bluetooth USB dongle              | A Bluetooth USB dongle      |  |
| Windows 2000                        | Windows 2000                |  |
| IVT BlueSoleil™                     | IVT BlueSoleil™             |  |

- **Step 1:** Insert Bluetooth USB dongles in both computers.
- **Step 2:** Start BlueSoleil<sup>™</sup> in both computers.
- **Step 3:** Set device name of each computer to anything you want. Here they are named Computer A and Computer B.
  - In the BlueSoleil<sup>™</sup> Main Window of Computer A, click Tools | Configurations | My Bluetooth. Enter 'Computer A' in the device name field in the My Bluetooth Device window.
  - Repeat for Computer B.
- **Step 4:** Set the Security Level.
  - Click Tools | Configurations | Security, the Security Configuration panel pops up.
  - On the Security Configuration panel, select High in Security Level.

**Note:** If you check the **Fixed Passkey** and input a Bluetooth passkey, this passkey will be used as the default passkey. The other computer will then have to provide the same passkey during the connection procedure if it wants to connect to this computer.

| C Low    | No security. Other devices can access your                                                                   |
|----------|----------------------------------------------------------------------------------------------------|
| C Medan  | Service level accurity. Bluetooth peoplery in required<br>when other devices access your services.           |
| ☞ High   | Device level security. Every device must input<br>Bluetooth passkey before connecting with your<br>computer. |
| Fixed Pa | eskey 🍃                                                                                                    |
|          | und 12                                                                                                    |
| 7.       |                                                                                                    |
|          |                                                                                                    |
|          |                                                                                                    |
|          |                                                                                                    |

Figure 3.1: Security Configuration

- **Step 5:** Start the PAN service on Computer A.
  - ◆ In the BlueSoleil<sup>™</sup> Main Window, click **View** | **Service Window**.
  - In the Service Window, right-click the Personal Area Networking icon. Choose Start Service. (Figure 3.2)

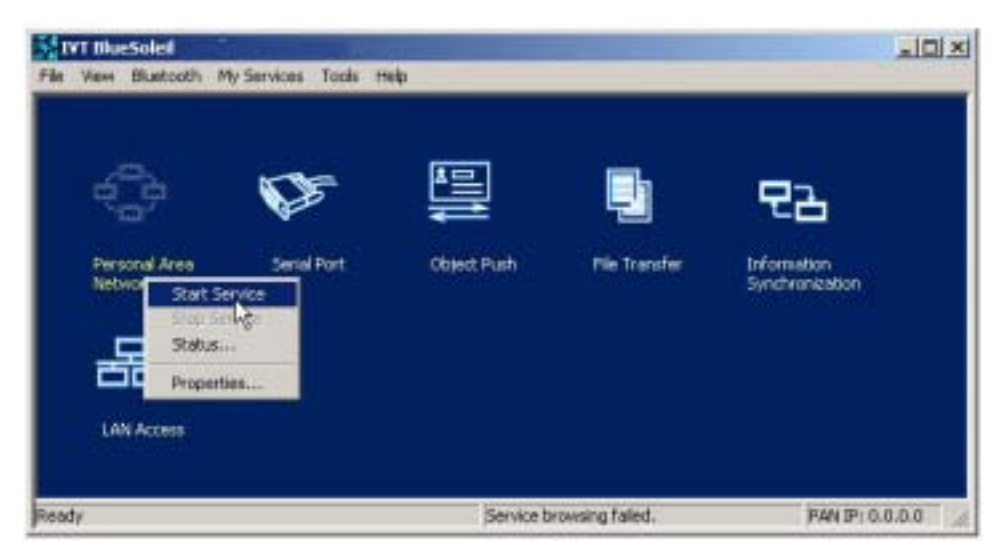

Figure 3.2: Start PAN Service on Computer A

- **Step 6:** Search for Computer A on Computer B.
  - Double-click the My Device Icon (center ball). The surrounding discovered Bluetooth devices appear.
  - Check to see if Computer A appears. If it does not appear, double-click the My Device Icon again. Repeat the operation until you find Computer A.

#### **Step 7:** Find the PAN service on Computer A.

- Double-click the Computer A device icon on Computer B.
- Enter the Bluetooth passkey (if security is set to High on either side) to start the authenticating process. The Enter Bluetooth Passkey window pops up on Computer A. Input any characters or numbers, e.g. "12". The Enter Bluetooth Passkey window pops up on Computer B. Input exactly the same characters or numbers as you input for Computer A, e.g. "12". (Figure 3.3)
- Once authentication is complete, the PAN service is found.

| Enter Bluetooth Passkey          | X      |
|----------------------------------|--------|
| Exchange Bluetooth Passkey with: | OK     |
| 00:03:0D:F0:00:B2                | Cancel |
| Passkey: **                      |        |
| Leaving:23 s                     |        |

Figure 3.3: Input passkey

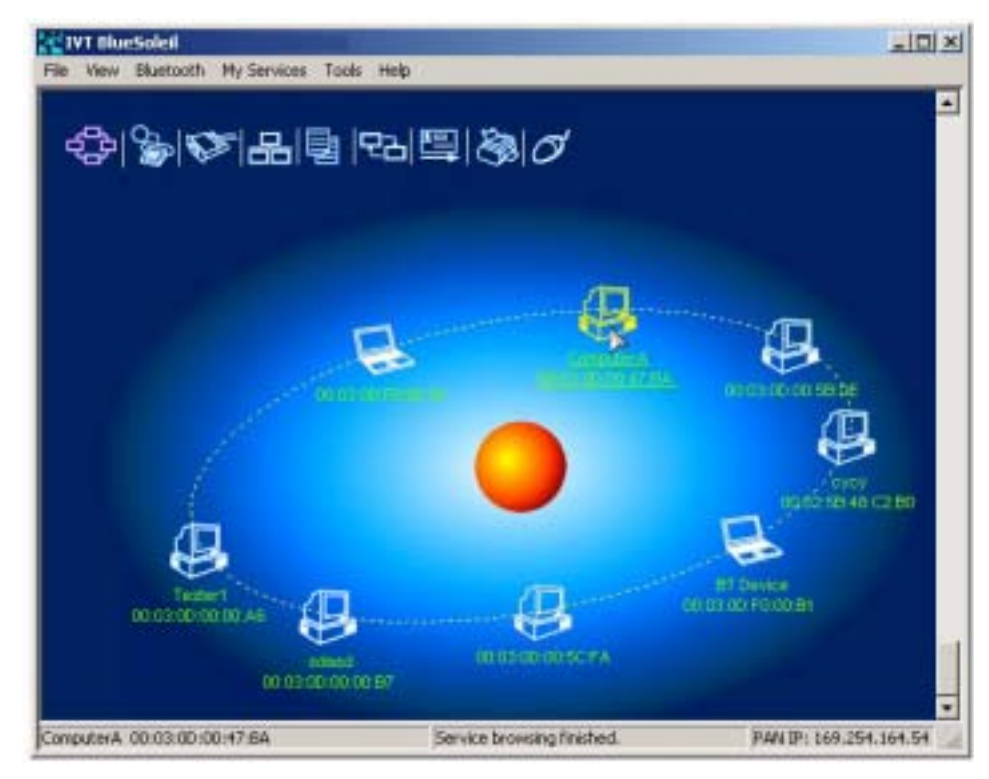

Figure 3.4: PAN service is found

#### **Step 8:** Connect to Computer A.

- Right-click the PAN service icon; select Connect on the pop-up menu. (Figure 3.5)
- The connection is established successfully (Figure 3.6). Wait until the valid IP address is shown on the bottom right status bar on both Computer A and Computer B.

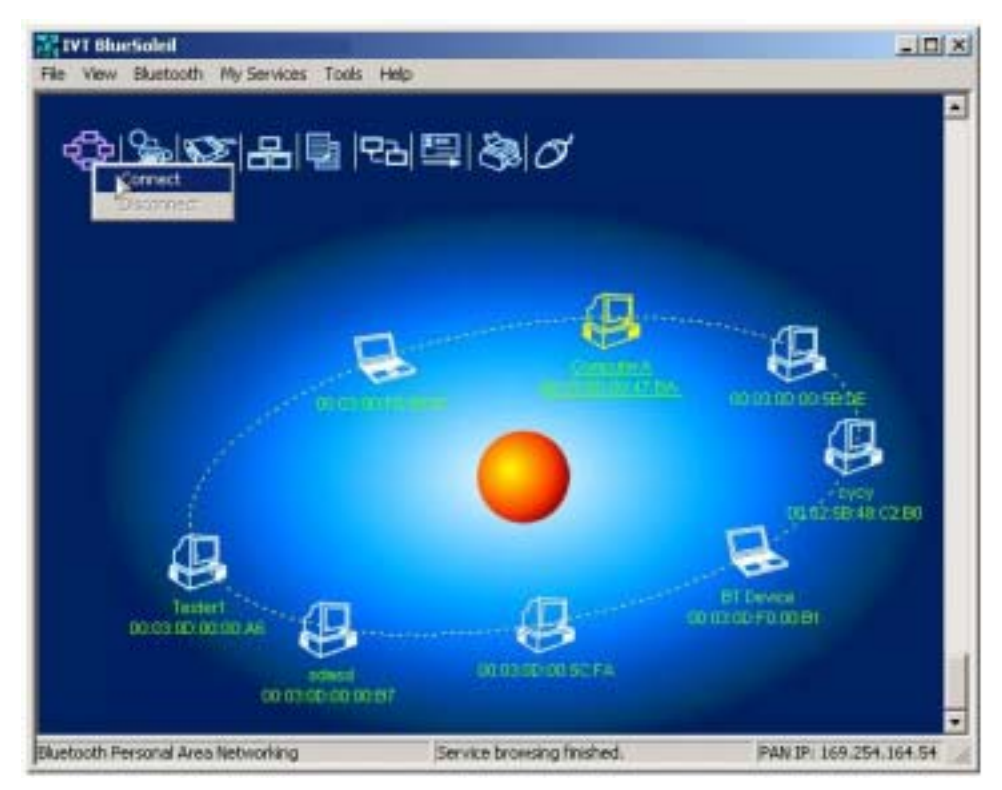

Figure 3.5: Connect to PAN Service

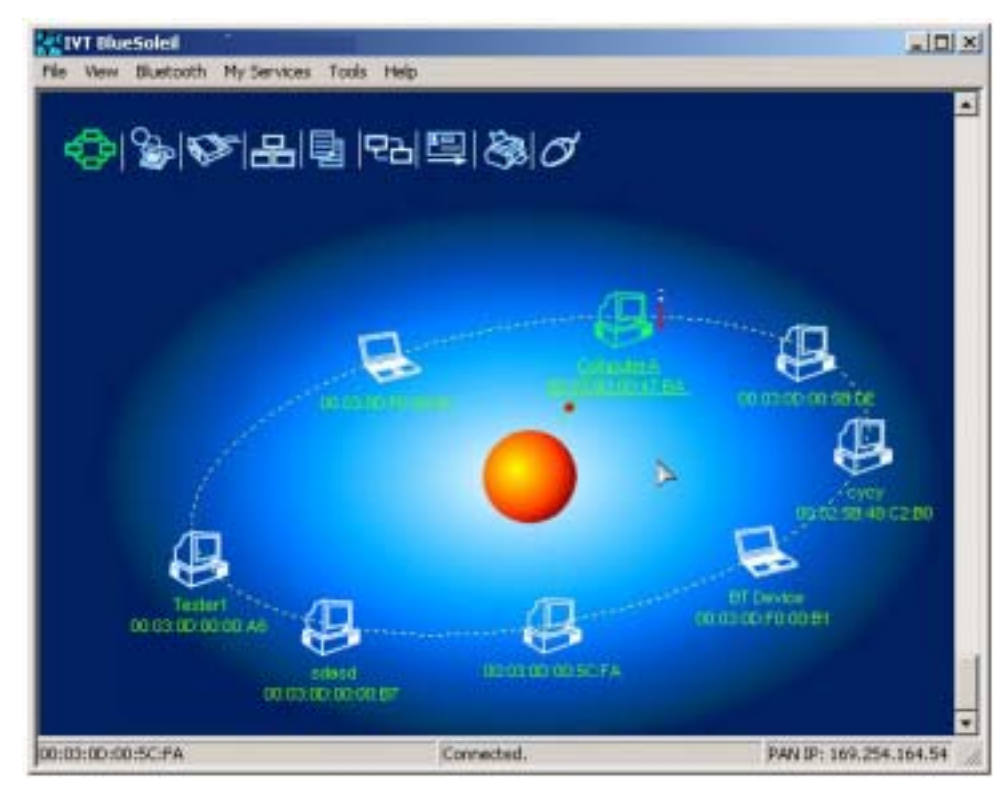

Figure 3.6: Connection is established successfully.

Step 9: Computer A and Computer B are now connected. On Computer B, go to Windows | My Network Places to find Computer A and copy files. Figure 3.7 shows where to input Computer A's name. In Figure 3.7, Computer A is named 'mike'.

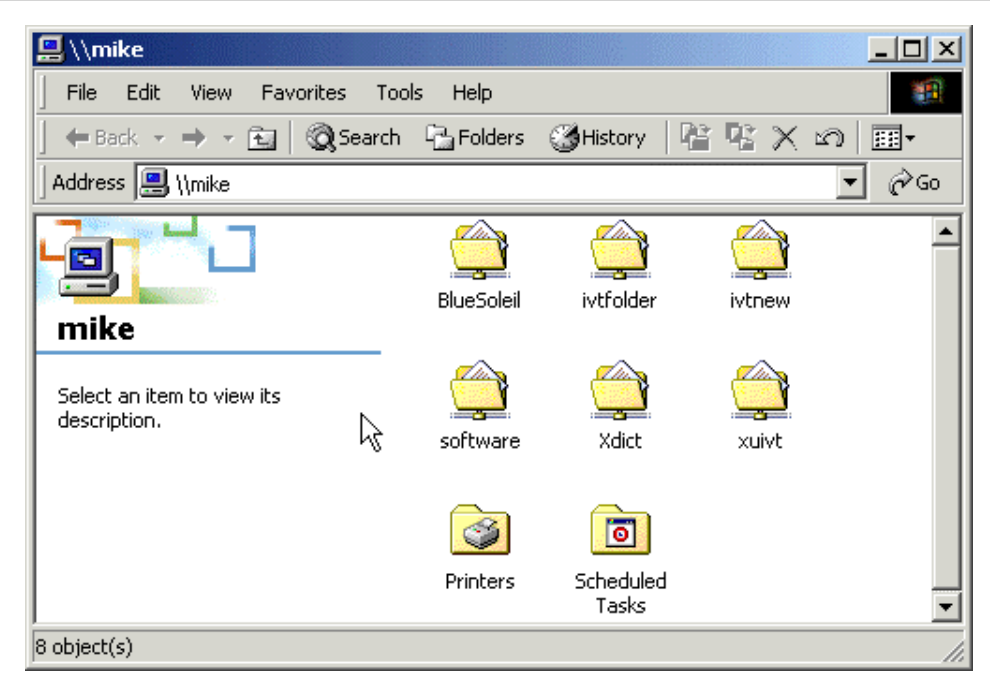

Figure 3.7: Find Computer A in My Network Places

- **Step 10:** To disconnect the PAN connection, disconnect from either Computer A or from Computer B.
  - On Computer B, right-click on the PAN service icon and choose Disconnect. (Figure 3.8)
  - On Computer A, right-click on the PAN service icon and choose Stop Service. (Figure 3.9)

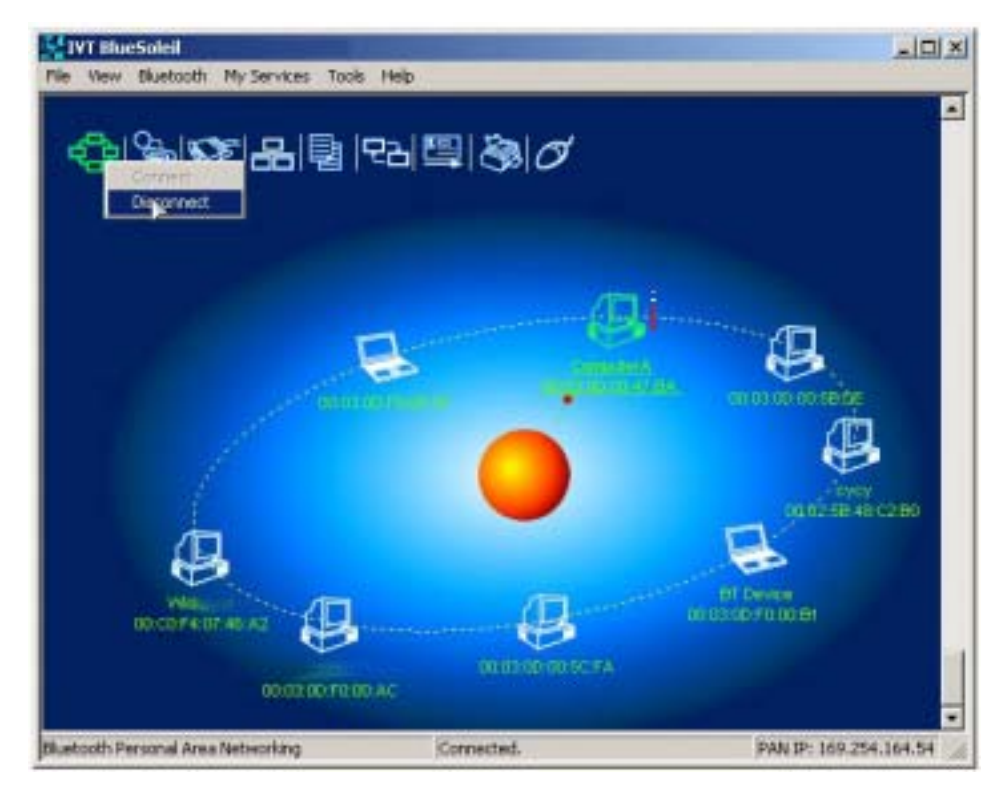

Figure 3.8: Disconnect the PAN service from Computer B

| 4 <u>0</u> 7           | ()<br>T                                              |             | <b>D</b>      | 문곱                             |
|------------------------|------------------------------------------------------|-------------|---------------|--------------------------------|
| Person<br>Networ<br>St | ert Service al Port<br>19 Service<br>Nos<br>operties | Object Push | File Transfer | Information<br>Synchronization |

Figure 3.9: Stop the PAN service on Computer A

#### **Advanced Usage:**

- Computer A is now the center node. Other computers, for example, Computers C, D and E, can connect to Computer A with BlueSoleil<sup>™</sup> following the same steps as those for Computer B.
- Computer A, B, C, D and E can access each other using the Windows Network Places. This forms a Bluetooth ad-hoc networking environment.
   Note: Computer A can currently only support up to 7 connections.

Also it takes about 1 minute before an IP address can be obtained on the client side (Computer B) unless a DHCP server is running on the server side (Computer A).

# 3.3 Access a Local Area Network through a PAN bridge

This section outlines the steps involved in accessing a Local Area Network (LAN) through a PAN bridge.

| Computer A:                                | Ethernet PAN Bridge B: |
|--------------------------------------------|------------------------|
| Notebook/Laptop, PIII, 800MHz, 128M        | Ethernet PAN Bridge    |
| A Bluetooth USB dongle                     |                        |
| Windows 2000                               |                        |
| IVT BlueSoleil™                            |                        |
| Network Adapter connecting to the Internet |                        |

- **Step 1:** Plug the LAN cable into the PAN bridge (Ethernet PAN Bridge B) and power it on.
- **Step 2:** Insert a Bluetooth USB dongle into the computer.
- **Step 3:** Start BlueSoleil<sup>™</sup> in the computer.
- **Step 4:** Set the device name of the computer to anything you want. Here it is named Computer A.
  - In the BlueSoleil<sup>™</sup> Main Window of Computer A, click Tools | Configurations | My Bluetooth. Enter 'Computer A' in the device name field in the My Bluetooth Device window.
- **Step 5:** Connect Computer A to Ethernet PAN Bridge B
  - Go to Computer A, double click My Device Icon until you find the

device Ethernet PAN Bridge B.

- Find the PAN service on Ethernet PAN Bridge B by double clicking the Ethernet PAN Bridge B device icon. Enter the Bluetooth passkey (if security is set to High on either side) to start authentication. The Enter Bluetooth Passkey window pops up on Computer A. Input the same passkey as the one on the Ethernet PAN Bridge B. (Figure 3.3)
- Right-click the PAN service icon, and then choose Connect. (Figure 3.10)

**Note:** The passkey is provided by the PAN bridge provider and the default value is usually "root". It can be modified by the software associated with the PAN bridge. For more details please refer to the user documentation provided by the PAN bridge provider.

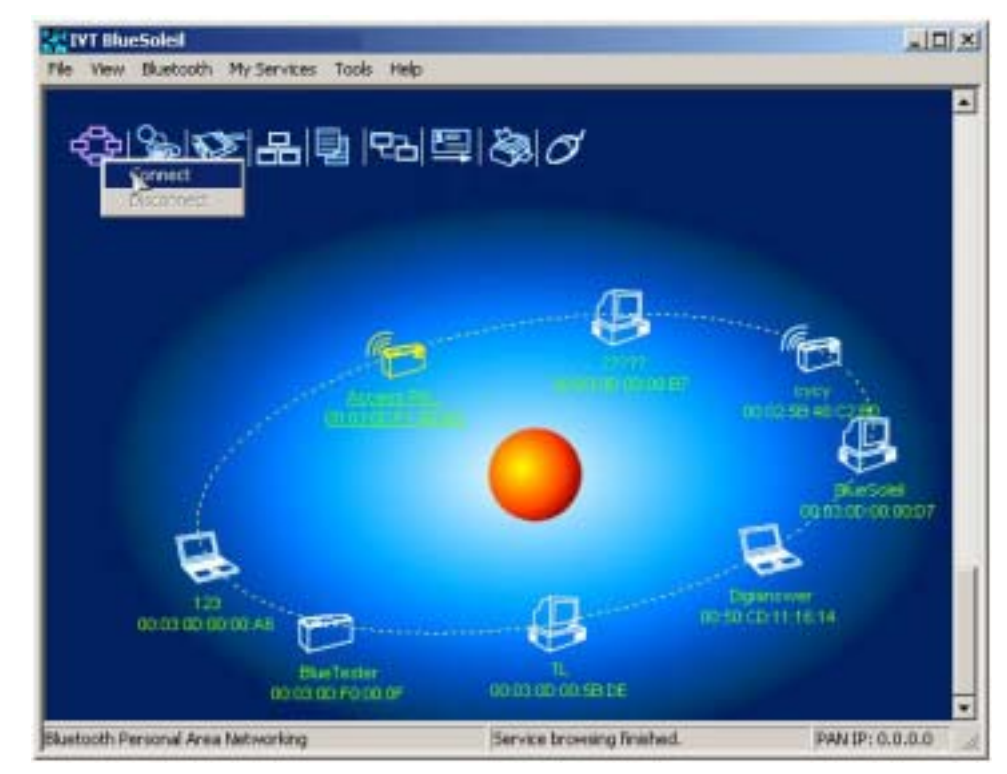

Figure 3.10: Choose Connect

 The connection is established successfully (Figure 3.11). Wait until the valid IP address appears in the bottom right status bar on Computer A.

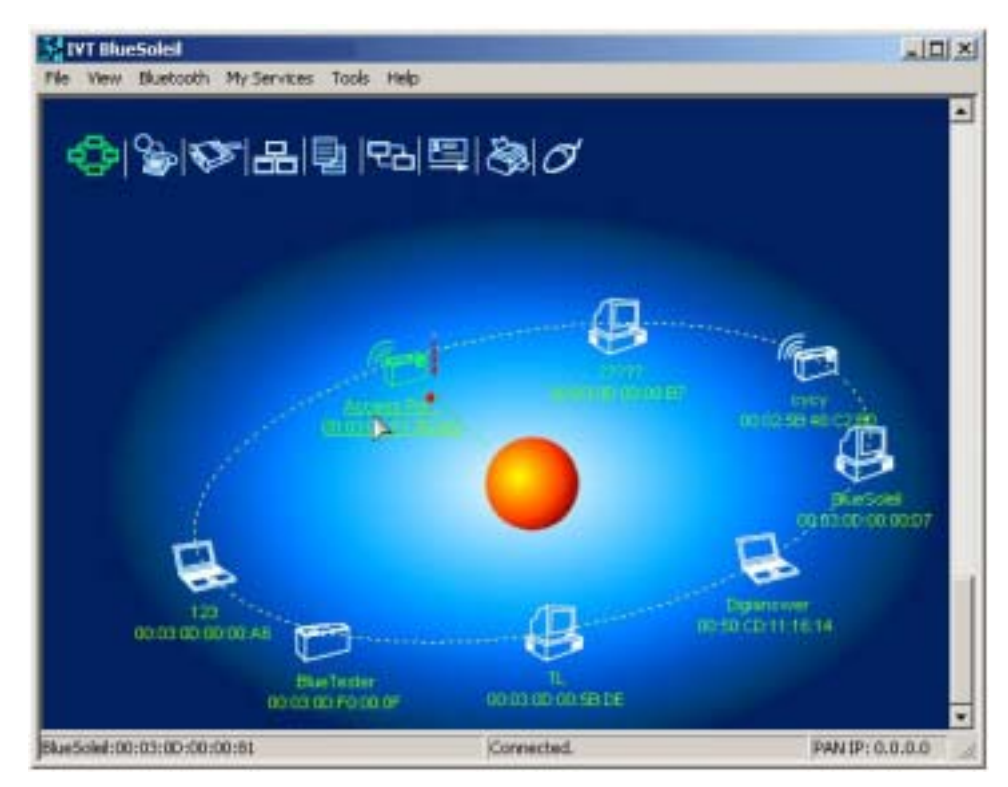

Figure 3.11: Successful connection to PAN bridge

- **Step 6:** IP address configuration of the BT Network Adapter on Computer A.
  - Right-click on My Network Places and select Properties. (Figure 3.12)
  - Right-click the Local Access Connection 2 on the Network and Dial-up Connections window, and select Properties. (Figure 3.13)

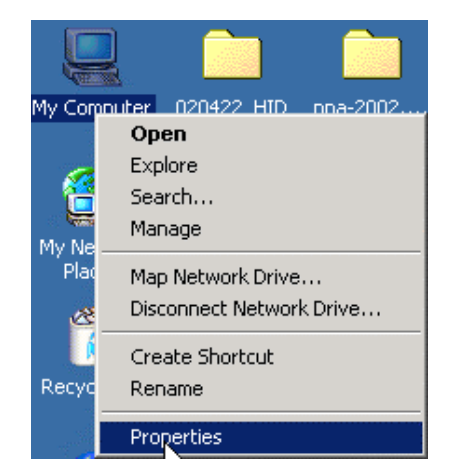

Figure 3.12: Right-click on My Network Places

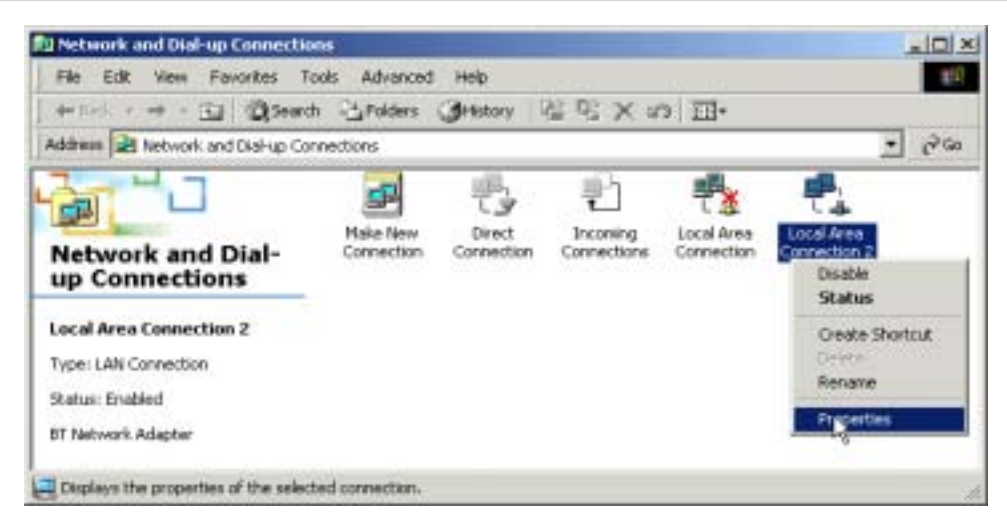

Figure 3.13: Network and Dial-up Connections

- On the Local Area Connection 2 Properties window, select the Internet Protocol (TCP/IP) item and click on Properties. (Figure 3.14)
- Set the IP address to be in the same subnet as the other computers in the LAN. (Figure 3.15).

| cal Area Connection 2                                                  | Properties                                                               | ?                               |
|------------------------------------------------------------------------|--------------------------------------------------------------------------|---------------------------------|
| General Sharing                                                        |                                                                          |                                 |
| Connect using:                                                         |                                                                          |                                 |
| BT Network Ada                                                         | pter                                                                     |                                 |
| Components checked a                                                   | ne used by this connec                                                   | Configure                       |
| ST NWLink IPX/SI  ST NetBEUI Protoco  ST Internet Protoco              | %/NetBIOS Compatible<br>:ol<br>N(TCP/IP)                                 | e Transport Proto               |
| 1. I.                                                                  | ana E                                                                    |                                 |
| Description .                                                          | Uninstal                                                                 | Propenses                       |
| Transmission Control<br>wide area network pr<br>across diverse interco | Protocol/Internet Proto<br>otocol that provides co<br>onnected networks. | col. The default<br>mmunication |
| C Show icon in taskba                                                  | r when connected                                                         |                                 |
|                                                                        | OK                                                                       | Cancel                          |

Figure 3.14: Find Internet Protocol (TCP/IP)

|                                 | ally            |
|---------------------------------|-----------------|
| Use the following IP address: — |                 |
| IP address:                     | 192.168.0.213   |
| Subriet matik:                  | 255 255 255 0   |
| Default gateway:                | 192.168.0.245   |
| C Olmen ONS arrow address aut   | international y |
| Use the following DNS server a  | ddresses:       |
| Preferred DNS server.           | 1 14 A 14       |
| Alternate DNS server:           |                 |

Figure 3.15: Set the IP address

**Note:** When Computer A connects to Ethernet PAN Bridge B it accesses the LAN as if it is attached to the LAN directly. The network properties of Computer A must be the same as the computers in the LAN, that is, Computer A and the computers in the LAN must be in the same subnet and have the same subnet mask. For example, if the computers in the LAN use DHCP for IP addressing, then Computer A needs to be configured to use DHCP. If the IP address is configured manually on the computers in the LAN, then Computer A also needs to be configured manually.

# 3.4 Computer with PAN acting as a TCP/IP Gateway

The following sections outline how to enable Computer B to access the Internet through Computer A.

#### Computer A:

Notebook/ Laptop, PIII, 800MHz, 128M

A Bluetooth USB dongle

Windows 2000

IVT BlueSoleil™

Network Adapter connecting to the Internet

#### Computer B:

Desktop, PIII, 600MHz, 128M A Bluetooth USB dongle Windows 2000 IVT BlueSoleil™

**Step 1:** Enable Internet access sharing on Computer A.

- See "Section 3.2: Connect Two Computers", and complete Steps 1 to 7.
- Refer to steps outlined in "Section 3.4.1 Connect to the Internet using ICS", to set up Internet sharing.

Step 2: Computer B can now access the Internet.

#### Advanced Usage:

- Computer A is now the center node of the network. Other computers with BlueSoleil<sup>™</sup> installed, for example, Computers C, D and E, can connect to Computer A following the same steps as those for Computer B.
- Computers A, B, C, D and E can access each other using the Windows My
  Network Places and form a Bluetooth ad-hoc networking. Computers B, C, D and E can then access the Internet through Computer A.

**Note**: Computer A can currently only support up to 7 connections. Also it takes about 1 minute before an IP address can be obtained, unless Computer A is connected to a DHCP server.

#### 3.4.1 Connect to the Internet using ICS

The PAN server can share a network connection with PAN clients with Windows ICS. ICS (Internet Connection Sharing) uses NAT (Network Address Translation) to share a network connection. PAN clients use internal network addresses (192.168.0.x). ICS is suitable for both dial-up and LAN connections.

For more detailed information about ICS and NAT, please refer to the Microsoft Windows help topic "Internet Connection Sharing".

#### 3.4.2 Settings on the PAN server

Step 1: Right-click the My Network Places icon and select Properties. (Figure 3.16)

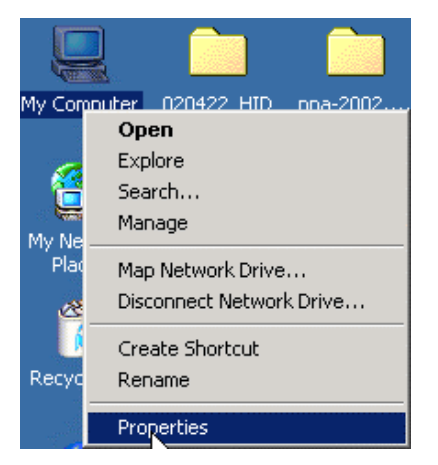

Figure 3.16: Select Properties on My Network Places

**Step 2:** Right-click the connection through which you access the Internet, and then select **Properties**. (Figure 3.13)

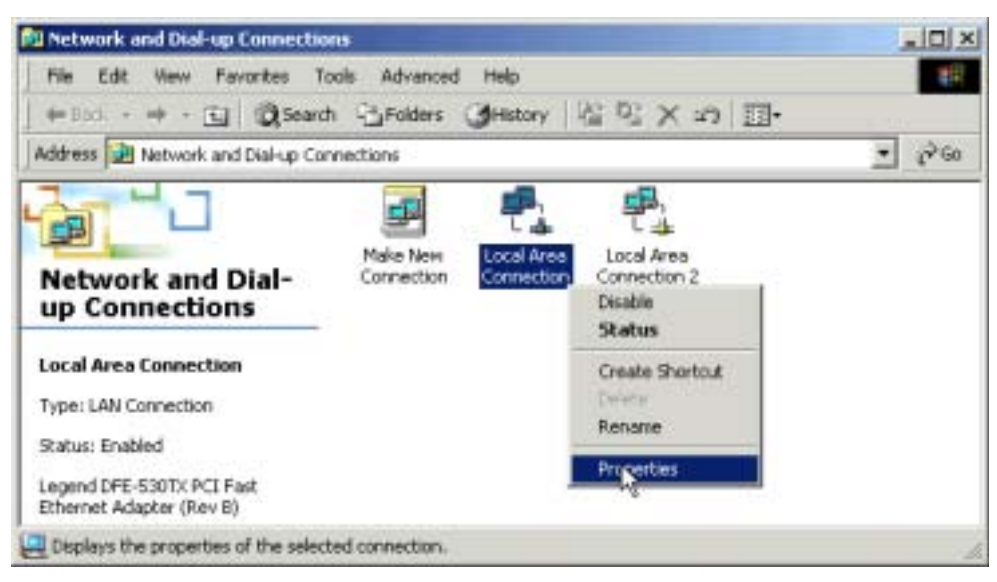

Figure 3.17: Click the connection through which you access the Internet

Step 3: On the Sharing tab, select the Enable Internet Connection
 Sharing check box. Figure 3.18 shows how to enable Internet
 Connection Sharing for a local area connection on Windows 2000.
 Figure 3.19 shows how to enable Internet Connection Sharing for a dial-up connection on Windows 2000.

| General Sharing<br>Internet Connects<br>local network to a | on Sharing allows other co<br>access external resources | smputers on your<br>through this |
|------------------------------------------------------------|---------------------------------------------------------|----------------------------------|
| - Internet Connection Sh                                   | aring                                                   |                                  |
| Local network operatio                                     | n may be momentarily diss                               | upted                            |
| Enable Internet Cor                                        | nnection Sharing for this c                             | onnection                        |
|                                                            | Ŀ\$                                                     |                                  |
|                                                            |                                                         |                                  |
|                                                            |                                                         | Settings                         |

Figure 3.18: Internet Connection Sharing for a Local Area Connection on Windows 2000

**Step 4:** If this connection is a dial-up one, and you want automatic dialing when another computer in your home network attempts to access external resources, then check the **Enable on-demand dialing** check box. Click **OK**.

| General   Options   Security   Networkin                                                                     | ng Sharing                                              | our   |
|----------------------------------------------------------------------------------------------------|---------------------------------------------------------|-------|
| Connection. In access externa                                                                                | a resources through this                                |       |
| Internet Connection Sharing                                                                                  |                                                         |       |
| Local network operation may be more                                                                          | entally discipled.                                      |       |
| Enable Internet Connection Share                                                                             | ng for this connection                                  |       |
| Ear local network:                                                                                           |                                                         |       |
| Local Area Connection                                                                                        |                                                         |       |
| Dri-demand dialing                                                                                           |                                                         |       |
| With on-demand dating, when anothe<br>network attempts to access external i<br>will be dialed automatically. | er computer on your local<br>resources, this connection | n ::- |
| P Enable on demand claing                                                                                    |                                                         |       |
|                                                                                                    |                                                         |       |
|                                                                                                    | Distances                                               |       |
|                                                                                                    | Settings.                                               |       |

Figure 3.19: Internet Connection Sharing for a Dial-up Connection on Windows 2000

**Step 5:** A message window appears as shown in Figure 3.20. Click **Yes**. The IP address of the BT network adapter is changed to 192.168.0.1 and a DHCP server is started on BT network adapter.

| Local Net | twork                                                                                                    |
|-----------|----------------------------------------------------------------------------------------------------|
| ٩         | When Internet Connection Sharing is enabled, your LAN adapter will be set to use IP address 192.168.0.1. Your computer may lose connectivity with other computers on your network. If these other computers have static IP addresses, you should set them to obtain their IP addresses automatically. Are you sure you want to enable Internet Connection Sharing? |
|           |                                                                                                    |

Figure 3.20: Confirm Enabling Internet Connection Sharing

**Note:** The Internet Connection Sharing wizard will set the IP address of the BT network adapter to 192.168.0.1, and a DHCP server will be run on Computer A. PAN clients in the Bluetooth network can be set statically or dynamically to any IP address in the range 192.168.0.2 to 192.168.0.253.

# 3.5 PAN Configuration

#### 3.5.1 My PAN Service

In the BlueSoleil<sup>™</sup> Service Window, right-click the Personal Area Networking icon. On the pop-up menu, select **Properties** to configure my PAN service. (Figure 3.21)

#### Setting Items:

#### \* Auto start this service when my Bluetooth starts

Check this option to automatically start my PAN service the every time BlueSoleil<sup>™</sup> is started.

| ervice Configuration                                                                       |                   | 2                         |
|--------------------------------------------------------------------------------------------|-------------------|---------------------------|
| File Transfer   Information S<br>Personal Area Networking  <br>Personal Area Networking Se | iynchronization   | LAN Access<br>Object Push |
| Feisonal Alea Newtoning Se                                                                 | en My Bluetooth s | arta                      |
|                                                                                            |                   |                           |
|                                                                                            |                   |                           |
|                                                                                            |                   |                           |
|                                                                                            |                   |                           |
|                                                                                            |                   |                           |

Figure 3.21: Service Configuration

# 4 Dial-Up Networking

### 4.1 Introduction

The Bluetooth Dial-up Networking (DUN) service allows a Bluetooth-enabled client to access the Internet wirelessly through a modem on another Bluetooth device or a cellular phone. The other Bluetooth device or the cellular phone is called the gateway (server) as it provides access to the public network.

The DUN profile can be used in the following scenario:

 A Bluetooth computer accesses the Internet through a Bluetooth cellular phone or Bluetooth modem.

# 4.2 Connect to Internet through a Bluetooth cellular

### phone

This section outlines the steps involved in a computer (client) accessing the Internet through a Bluetooth cellular phone.

**Note:** Because the configuration of Bluetooth cellular phone of different brand is not consistent, please look up their respective user manual for detail settings.

| Computer A:                          | Bluetooth Cellular Phone:   |
|--------------------------------------|-----------------------------|
| Notebook/ Laptop, PIII, 800MHz, 128M | Ericsson T39 cellular phone |
| A Bluetooth USB dongle               |                             |
| Windows XP                           |                             |
| IVT BlueSoleil™                      |                             |
|                                      |                             |

- **Step 1:** Insert the Bluetooth USB dongle in the computer.
- **Step 2:** Start BlueSoleil<sup>™</sup> in the computer.
- **Step 3:** Set device name of the computer to anything you want. Here it is named Computer A.
  - In the BlueSoleil<sup>™</sup> Main Window of Computer A, click Tools | Configurations | My Bluetooth. Enter 'Computer A' in the device name field in the My Bluetooth Device window.
- **Step 4:** Set the Ericsson T39 to be discoverable so that Computer A can find the T39.
  - Press the Menu button on the T39 and scroll until you reach the Extras menu option, select Extras and scroll until you find Bluetooth. Select this option and scroll until you see Discoverable. Press the Yes button to confirm the selection.
  - The T39 will now enable itself to receive connection requests from other devices.
- **Step 5:** Add Computer A to the paired device list in the T39.
  - Press the Menu button on the T39 and scroll until you reach the Extras menu option, select Extras and scroll until you find Bluetooth. Select this option and scroll until you see Discover. Press the Yes button to confirm the selection.
  - The T39 will now start searching devices. Once the T39 finds "ComputerA" on the screen, select it by pressing the Yes button. The Add to paired? message appears on the screen.

Press **Yes** to confirm you want to initialize pairing.

- The T39 will ask for the Bluetooth passkey. You can input any number, for example, "1".
- On the BlueSoleiI<sup>M</sup> side, the Enter Bluetooth Passkey window pops up requesting the Bluetooth passkey. Input the same Bluetooth passkey you have input in the T39 and click OK.
- Once the pairing process is successfully complete, the T39 device icon is displayed in the Main Window of Computer A. At the meanwhile, the following dialog pops up asking you whether Create a Shortcut on the windows desktop. If you choose yes, a shortcut icon called DUN will be created on the desktop, otherwise the icon will not be created.

| Create a short                                          | cut on the windows des                                                                   | ktop 🛛 🔀                       |
|---------------------------------------------------------|------------------------------------------------------------------------------------------|--------------------------------|
| A Bluetooth cellu<br>Bluetooth DUN s<br>windows desktop | ilar phone is paired to my devic<br>service, do you want to create<br>p for the dial-up? | ce. If it has<br>a shortcut on |
| Phone number:                                           | *99***1#                                                                                 |                                |
|                                                         | Yes                                                                                      | No                             |

This is the icon on the desktop:

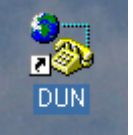

When you use DUN to connect Internet next time with this cellular phone, you can double-click this icon and it help you access Internet more easily. More details please see section 4.3.

- **Step 6:** Search for Bluetooth devices in Computer A until you find the T39.
- **Step 7:** In the Main Window of Computer A, double click the T39 device to find its DUN service. If found, the DUN service icon in the Main Window will turn pink.
- **Step 8:** In the Main Window of Computer A, double click the DUN service icon to connect to the DUN service on the T39.
- **Step 9:** Once the two computers are connected, the Bluetooth Dial-up Networking (DUN) service icon in the Main Window will turn from pink to green.

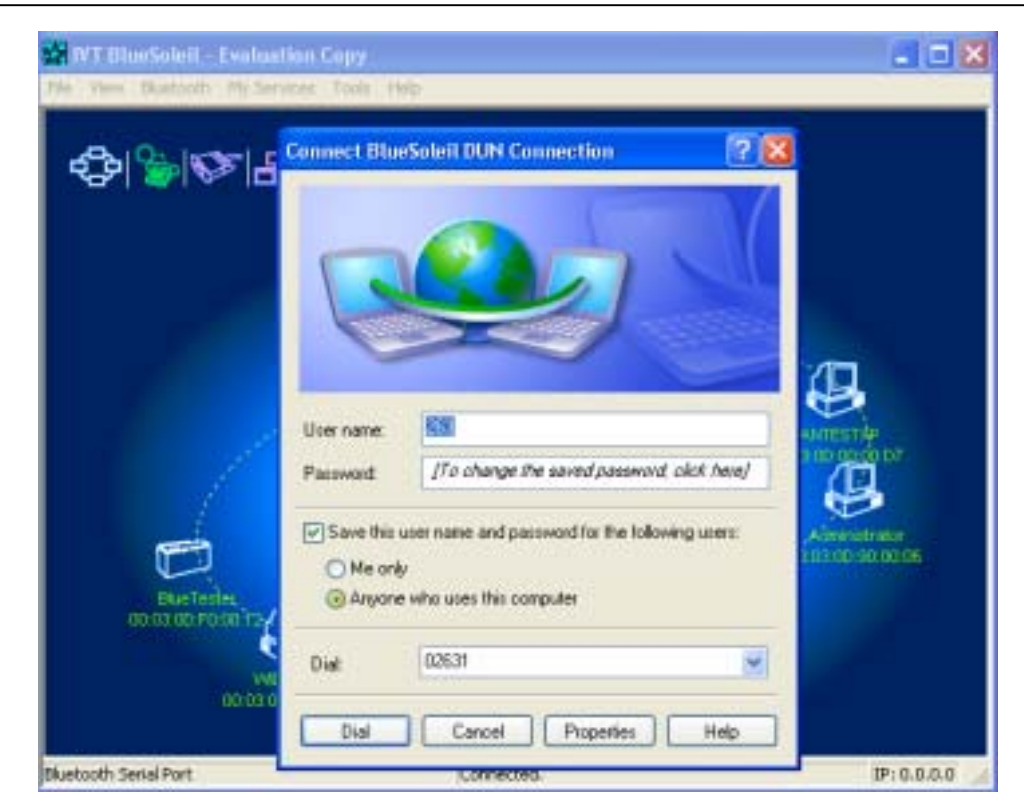

Figure 4.1: Connect BlueSoleil™ DUN Connection

# **Step 10:** The **Connect BlueSoleil™ DUN Connection** window appears (Figure 4.1).

- Input a valid username, password and the Internet Service Provider's (ISP's) phone number, then click the **Dial** button.
- If the dial-up is successful, a small icon appears on the bottom right hand of the Windows taskbar, indicating that the dial up connection is successfully established.
- If the dial-up fails, the Bluetooth connection between the two computers will be disconnected. In this case, to reconnect to the T39's DUN service, repeat Steps 8-9 above.
- **Step 11:** Once the dial-up connection is established, users can browse web sites or access other Internet services from Computer A.
- **Step 12:** There are three methods to disconnect the dial-up connection:
  - Method 1. Double-click the dial-up connection icon on the bottom right of the Windows taskbar. The BlueSoleil<sup>™</sup> DUN Connection Status window appears. Click the Disconnect button to disconnect the dial-up connection (Figure 4.2).
  - Method 2. Right-click the Bluetooth Dial-up Networking icon in the Main Window, and then click the Disconnect menu item on the pop-up menu.
  - Method 3. Right-click the T39 device in the Main Window and select Disconnect | Bluetooth Dial-Up Networking.

| 🖕 BlueSoleil DUN      | Connection Status | ? 🗙        |  |  |  |
|-----------------------|-------------------|------------|--|--|--|
| General Details       |                   |            |  |  |  |
| Connection            |                   |            |  |  |  |
| Status:               |                   | Connected  |  |  |  |
| Duration:             |                   | 00:00:18   |  |  |  |
| Speed:                |                   | 9.6 Kbps   |  |  |  |
| Activity              | Sent — 🔬 -        | - Received |  |  |  |
| Bytes:                | 4,466             | 338        |  |  |  |
| Compression:          | 0%                | 0%         |  |  |  |
| Errors:               | 0                 | 0          |  |  |  |
| Properties Disconnect |                   |            |  |  |  |
|                       |                   | Close      |  |  |  |

Figure 4.2: BlueSoleiI<sup>™</sup> DUN Connection Status window

Settings for Dial-up Networking Profile (client side) in Windows98/Me Before using the Dial-up Networking (DUN) profile in Windows98/Me, ensure a Dial-up Adapter is already installed on the client computer.

### 4.2.1 Check if a Dial-up Adapter is installed

Step 1: Select the Control Panel from the Start |Settings menu. (Figure 4.3)

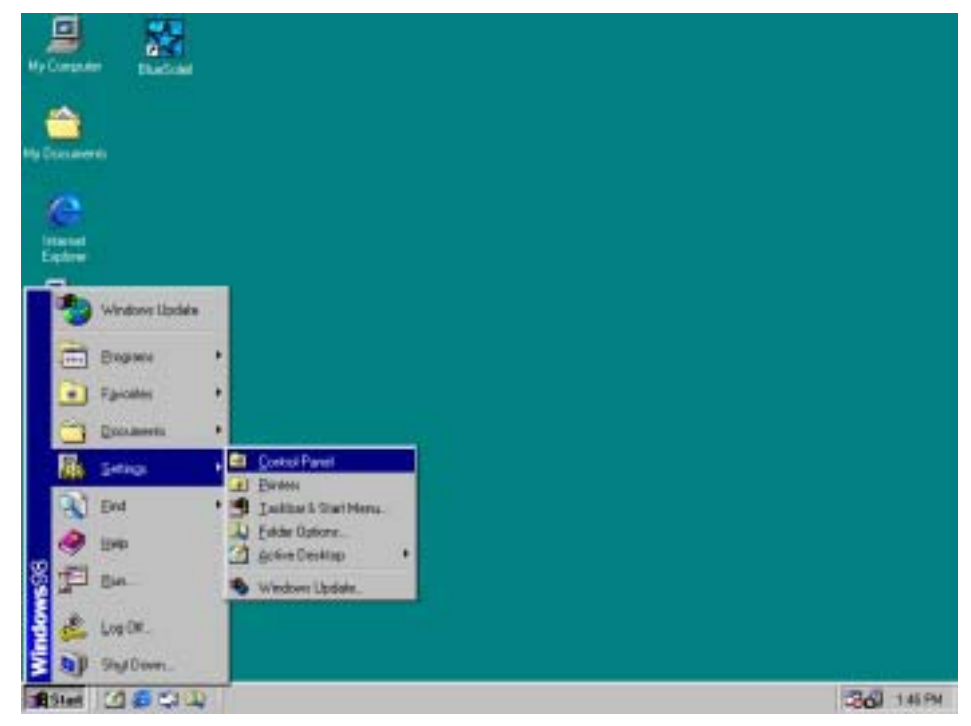

Figure 4.3: Open the Control Panel

#### **Step 2:** Double-click the Network icon. (Figure 4.4)

| Control Panel                                            |                          |                      |                              |                                                                                                    |                     |           | io × |
|----------------------------------------------------------|--------------------------|----------------------|------------------------------|----------------------------------------------------------------------------------------------------|---------------------|-----------|------|
| Elle Edit View Ga Fyrvaniez                              | Help                     |                      |                              |                                                                                                    |                     |           | 10   |
| ter → ter<br>Back Fernal Up                              | 2 3                      | D -S<br>RF Pade      | L27)<br>Undo                 | X Delete Pro                                                                                                    | perfec Views        | •         |      |
| Address 🛃 Control Panel                                  |                          |                      |                              |                                                                                                    |                     |           | •    |
| Control Panel                                            | Accessibility<br>Options | Add New<br>Hardware  | Add/Reniove<br>Programs      | Date/Time                                                                                                    | Display             | Fants     |      |
| Network<br>Configures network<br>hardware and infloware. | Garas<br>Controlero      | internet.<br>Optiono | Kepboard                     | UveUpdate                                                                                                    | 3<br>Noderc         | Sol House |      |
| Microsoft Home<br>Technical Support                      | <b>S</b><br>Multimedia   | E<br>Network         | ODBC Data<br>Sources (32bit) | Pasowordo                                                                                                    | Power<br>Management | Piinteeo  |      |
|                                                          | Regional<br>Settings     | Sounds               | in System                    | and the second second s | Li Derro            |           |      |
|                                                          | Conligure                | s network har        | dware and collova            | 10. 🗐 N                                                                                                    | y Conputer          |           | //   |

Figure 4.4: Windows Control Panel

- **Step 3:** Check if a Dial-up Adapter appears in the Network Component list. (Figure 4.5)
- **Step 4:** If a Dial-up Adapter is not found, then click **Add** to install one.

| Network                                                    |
|------------------------------------------------------------|
| Configuration Identification Access Control                |
|                                                            |
| I he following network components are installed:           |
| Elient for Microsoft Networks                              |
| 🖳 🕮 D-Link DE-660 PCMCIA Adapter                           |
| B D-Link LANmodem DME336T (Ethernet) Card                  |
| B Dial-Up Adapter                                          |
| IDA v3.0 Fast Infrared Port                                |
|                                                            |
|                                                            |
| Add Remove Properties                                      |
| Din an Natural Langu                                       |
| Primary Network Logon:                                     |
| Client for Microsoft Networks                              |
|                                                            |
| File and Print Sharing                                     |
| - Description                                              |
| The Dial-Up Adapter lets your computer connect to PPP, RAS |
| and Netware Connect dial up servers using a modem or ISDN  |
| device.                                                    |
|                                                            |
|                                                            |
| OK Cancel                                                  |
|                                                            |

Figure 4.5: Install Dial-up Adapter

**Step 5:** Select **Adapter** from the Network Component list and click **Add**. (Figure 4.6 and Figure 4.7)

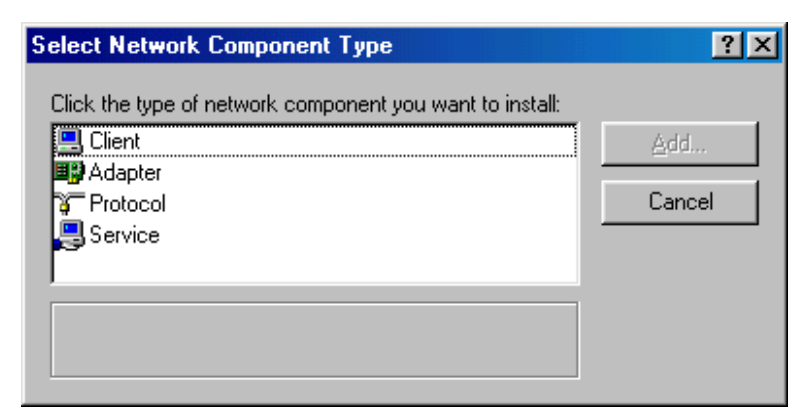

Figure 4.6: Network Component list

| 브스          |
|-------------|
|             |
| <u>A</u> dd |
|             |
| Cancel      |
|             |
|             |
|             |
|             |

Figure 4.7: Select Adapter as the Network Component Type

**Step 6:** Select **Microsoft** from the Manufacturers list on the left-hand side and select **Dial-up Adapter** in the Network Adapter list on the right hand side. (Figure 4.8 and Figure 4.9)

| Select Network adapters                                                                                                    | × |
|----------------------------------------------------------------------------------------------------|---|
| Click the Network adapter that matches your hardware, and then click OK. If you have an installation disk for this device, click Have Disk.                                                                                                    |   |
| Manufacturers:    Network Adapters:      Image: Constraint of the second second seco |   |
| <u>H</u> ave Disk                                                                                                    | ] |
| OK Cancel                                                                                                    |   |

Figure 4.8: Select Network Adapters (1)

| Select Network adapters                                                                                                    | × |
|----------------------------------------------------------------------------------------------------|---|
| Click the Network adapter that matches your hardware, and then click OK. If you have an installation disk for this device, click Have Disk. | : |
| Manufacturers: Network Adapters:                                                                                                    |   |
| 🖼 Linksys 📃 📕 Dial-Up Adapter                                                                                                    |   |
| Madge Microsoft PPP over ATM Adapter                                                                                                    |   |
| 🕮 Megahertz 📃 💷 Microsoft Virtual Private Networking Adapter                                                                                |   |
| 🕮 Microdyne                                                                                                    |   |
| Microsoft                                                                                                    |   |
|                                                                                                    |   |
| <u>H</u> ave Disk                                                                                                    |   |
| OK Cancel                                                                                                    |   |

Figure 4.9: Select Network Adapters (2)

Step 7: Click OK to return to the Network property sheet. (Figure 4.10)

| Network                                                 | < |
|---------------------------------------------------------|---|
| Configuration   Identification   Access Control         |   |
|                                                         | 1 |
| The following <u>n</u> etwork components are installed: | L |
| Sclient for Microsoft Networks                          | L |
| D-Link DE-660 PCMCIA Adapter                            | L |
| D-Link LANmodem DME336T (Ethernet) Card                 | L |
| Bial-Up Adapter                                         | L |
| ■PIDA v3.0 Fast Infrared Port                           | L |
|                                                         | L |
|                                                         | L |
| Add Remove Properties                                   | L |
| Primary Network Logon:                                  | L |
| Client for Microsoft Networks                           | L |
|                                                         | L |
| <u>F</u> ile and Print Sharing                          | L |
| Description                                             | L |
| Description                                             | L |
|                                                         | L |
|                                                         | L |
|                                                         | L |
|                                                         |   |
| OK Cancel                                               |   |
|                                                         |   |

Figure 4.10: Network property sheet

**Step 8:** Click **OK** to close the **Network** property sheet. A message box pops up, click **Yes** to restart the computer. (Figure 4.11).

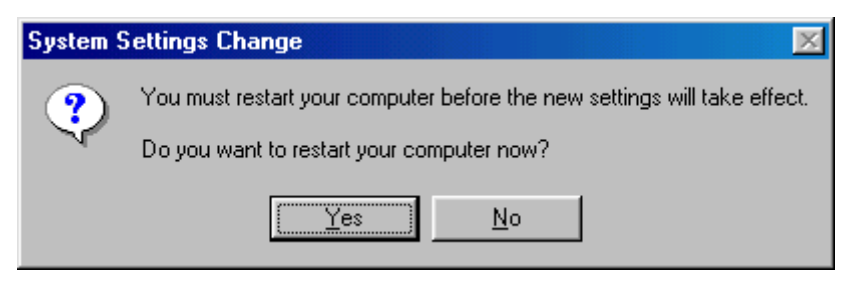

Figure 4.11: Restart computer

### 4.3 Use DUN shortcut to connect to Internet

In the section 4.2 Step 5, if user select "Yes" when asked if create a DUN shortcut, it will create a DUN shortcut on the desktop. This shortcut will help you connect to Internet more easily. Please following those steps:

- **Step 1:** Make sure the cellular phone is discoverable.
- **Step 2:** Double click DUN shortcut, you can follow the instructions in the popup dialog to connect to Internet.

Note: If the cellular phone you used is not the cellular phone with which you created this shortcut, it will be failed to connect to Internet.

# **5 Bluetooth Serial Port**

## 5.1 Introduction

The Bluetooth Serial Port (SPP) provides a virtual serial port via Bluetooth as an alternative to a hardwired serial cable between a computer and device. Any program that uses a standard serial port can use the Bluetooth serial port without any change.

The SPP profile can be used in the following scenarios:

- Connecting two computers through a Bluetooth serial port.
- Using SPP to print a document.
- Connecting a computer to any other device that supports SPP through a Bluetooth serial port.

# 5.2 Connect Two Computers

This section outlines the steps involved in connecting two computers, Computer A and Computer B using the Bluetooth Serial Port application.

| Computer A:                          | Computer B:                 |
|--------------------------------------|-----------------------------|
| Notebook/ Laptop, PIII, 800MHz, 128M | Desktop, PIII, 600MHz, 128M |
| A Bluetooth USB dongle               | A Bluetooth USB dongle      |
| Windows 2000                         | Windows 2000                |
| IVT BlueSoleil™                      | IVT BlueSoleil™             |

- **Step 1:** Insert the Bluetooth USB dongles into each computer.
- **Step 2:** Start BlueSoleil<sup>™</sup> in each computer.
- **Step 3:** Set the device name of the each computer to anything you want. Here they are named Computer A and Computer B.
  - In the BlueSoleil<sup>™</sup> Main Window of Computer A, click Tools | Configurations | My Bluetooth. Enter 'Computer A' in the device name field in the My Bluetooth Device window.
  - Repeat for Computer B.
- Step 4: Set the security level to Low on Computer A and Computer B. (Use the Tools | Configurations | Security menu).
- **Step 5:** Start the SPP service on Computer A.
  - In the BlueSoleil<sup>™</sup> Main Window, click View | Service Window. In the Service Window, right-click the Serial Port icon. Select Start Service on the pop up menu. (Figure 5.1)

| ÷                           | 12 m       |                             | Ð             | 문공                             |
|-----------------------------|------------|-----------------------------|---------------|--------------------------------|
| Personal Area<br>Networking | Serial Pod | Chied Rush<br>Start Service | File Transfer | Information<br>Synchronization |
| -                           |            | Ratus                       |               |                                |

Figure 5.1: Start the SPP Service

#### **Step 6:** Connect Computer B to Computer A.

- On Computer B double click the 'My Device icon' until you find the device, Computer A.
- Double-click the Computer A device to find its SPP service (Figure 5.2). The Bluetooth Serial Port service icon turns pink.
- Right-click the Bluetooth Serial Port service icon and select Connect. (Figure 5.3)

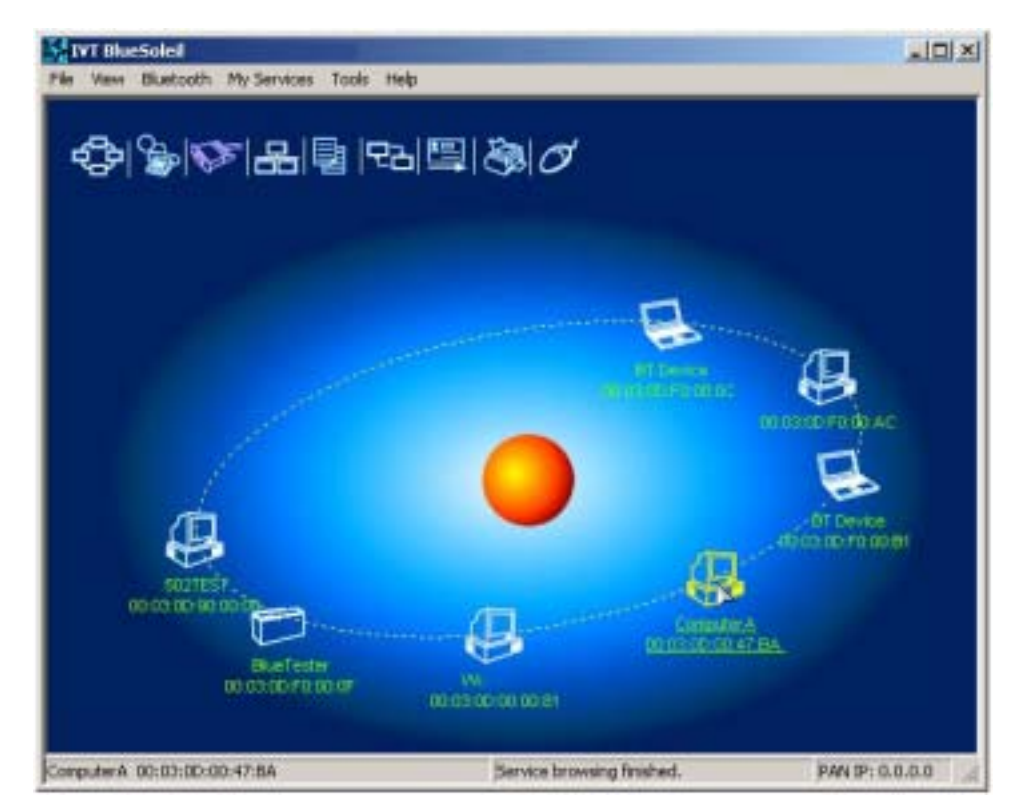

Figure 5.2: Double-click the Computer A device icon

34

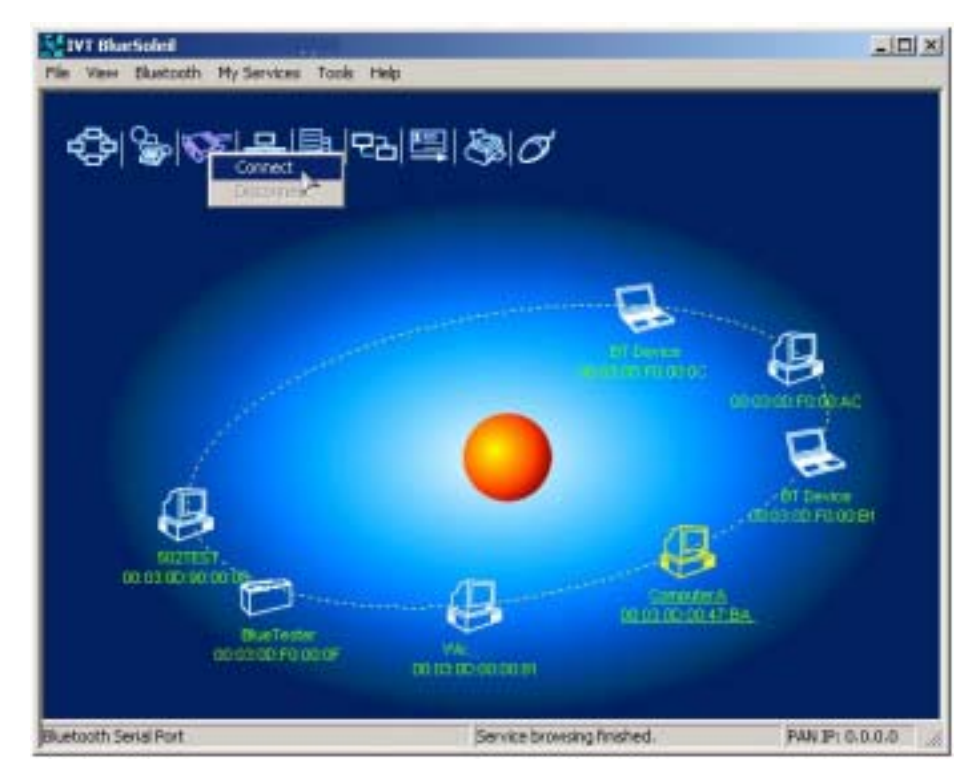

Figure 5.3: Choose Connect

The connection is established successfully as shown in Figure 5.4. Wait for 10 seconds until the serial port number is shown on the right bottom status bar on Computer B. (Figure 5.5)

\* My Bluetooth COM Port 4 (COM4) is connected to remote device.

Figure 5.4: The connection is established successfully

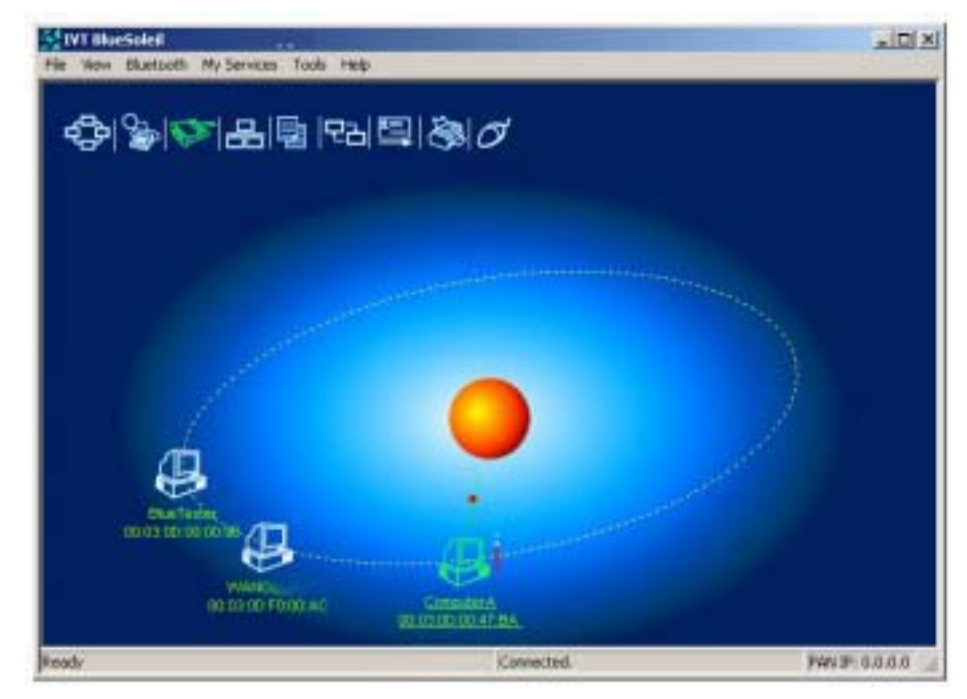

Figure 5.5: The serial port number is shown

### 5.3 Use SPP to Print a Document

This section outlines the steps involved in connecting a computer to a Bluetooth Printer Adapter using SPP.
#### **Computer A:**

**Bluetooth Printer Adapter B: HP** Printer Notebook/Laptop, PIII, 800MHz, 128M **Bluetooth Printer Adapter** 

Windows 2000

A Bluetooth USB dongle

IVT BlueSoleil™

- Insert the Bluetooth USB dongle into the computer. Step 1:
- Start BlueSoleil<sup>™</sup> in the computer. Step 2:
- Step 3: Set the device name of the computer to anything you want; here it is named Computer A.
  - In the BlueSoleil<sup>™</sup> Main Window of Computer A, click **Tools** ٠ **Configurations | My Bluetooth**. Enter 'Computer A' in the device name field in the My Bluetooth Device window.
- Step 4: Set the security level to **Low** in Computer A. (Use the **Tools** | Configurations | Security menu).
- Step 5: Connect Computer A to the Bluetooth Printer Adapter B using SPP.
  - Go to Computer A; double click the My Device icon' until you ٠ find the device Bluetooth Printer Adapter B.
  - Double-click the Bluetooth Printer Adapter B device to find it's ٠ SPP service.
  - Double-click the SPP service icon to start connecting SPP.
- Change the printer settings to use the connected Bluetooth serial Step 6: port.
- Step 7: Print a document.

# 5.4 SPP Configuration

#### 5.4.1 My SPP Service

In the BlueSoleil<sup>™</sup> Service Window, right-click the **Serial Port** icon. On the pop-up menu, select **Properties** to configure the 'my SPP service'.

| Service Configu | ation               |                   | ×           |  |  |  |
|-----------------|---------------------|-------------------|-------------|--|--|--|
| File Transfer   | Information 9       | ynchronization    | LAN Access  |  |  |  |
| Personal Area   | Networking          | Serial Port       | Object Push |  |  |  |
| Serial Port Ser | Serial Port Service |                   |             |  |  |  |
| 🔽 Auto-start    | this service wh     | en My Bluetooth s | tarts       |  |  |  |
|                 |                     |                   |             |  |  |  |
|                 |                     |                   |             |  |  |  |
|                 |                     |                   |             |  |  |  |
|                 |                     |                   |             |  |  |  |
|                 |                     |                   |             |  |  |  |
|                 |                     |                   |             |  |  |  |
|                 |                     |                   |             |  |  |  |
|                 |                     |                   |             |  |  |  |
|                 |                     |                   |             |  |  |  |
|                 |                     |                   |             |  |  |  |
|                 |                     |                   |             |  |  |  |
| OK              | Cancel              | Apply             | Help        |  |  |  |

Figure 5.6: SPP Service Configuration.

#### Setting Items:

#### \* Auto start this service when my Bluetooth starts

Check this option to automatically start my Bluetooth SPP service every time BlueSoleil<sup>™</sup> is started. (Figure 5.6)

# 6 Bluetooth File Transfer

## 6.1 Introduction

The File Transfer profile (FTP) supports the file transfer usage model, which offers the ability to transfer files from one Bluetooth device to another.

The FTP profile can be used in the following scenarios:

- A computer can transfer files to/from another computer.
- A computer can transfer files to/from a PDA.

## 6.2 Transfer files to/from a Computer

This section outlines the steps involved in Computer A transferring files to/ from Computer B.

| Computer A:                          | Computer B                  |
|--------------------------------------|-----------------------------|
| Notebook/ Laptop, PIII, 800MHz, 128M | Desktop, PIII, 600MHz, 128M |
| A Bluetooth USB dongle               | A Bluetooth USB dongle      |
| Windows 2000                         | Windows 2000                |
| IVT BlueSoleil™                      | IVT BlueSoleil™             |

- **Step 1:** Insert the Bluetooth USB dongles into each computer.
- **Step 2:** Start BlueSoleil<sup>™</sup> in each computer.
- **Step 3:** Set device name of each computer to anything you want. Here they are named Computer A and Computer B,
  - In the BlueSoleil<sup>™</sup> Main Window of Computer A, click Tools | Configurations | My Bluetooth. Enter 'Computer A' in the device name field in the My Bluetooth Device window.
  - Repeat for Computer B.
- **Step 4:** Configure the FTP service on Computer A.
  - In the Service Window, right-click the File Transfer icon. Select Properties on the pop-up menu. (Figure 6.1)
  - The Service Configuration window pops up. (Figure 6.2)

| ÷                           | S.          |             | ų,    |                                        |
|-----------------------------|-------------|-------------|-------|----------------------------------------|
| Personal Area<br>Networking | Serial Port | Object Push | Filen | Stop Service<br>Stop Service<br>Status |
| 모곱                          | 品           |             |       | Properties                             |
| Information                 | LAN Access  |             |       |                                        |

Figure 6.1: Service Window

| ALE CONTRACTOR                                                                                      |            |
|----------------------------------------------------------------------------------------------------|------------|
| Information Synchronization   Lan Area 1<br>Personal Area Networking   Serial Port<br>File Transfer | Dbject Pus |
| File Transfer Service                                                                               | v slarts.  |
| Share this lokler                                                                                   |            |
| D:\Documents and Settings\administrator                                                             | My         |
|                                                                                                    | 1940       |
| Share Permissions                                                                                   |            |
| Share Permissions                                                                                   | •          |
| Share Permissions<br>Read and Wille                                                                 | J          |
| Share Permissions<br>Read and Write                                                                 | J          |
| Share Permissions<br>Read and Write                                                                 | 3          |
| Share Permissions<br>Flead and Wille                                                                | 3          |

Figure 6.2: The Service Configuration window

- In the Share this folder field input the folder that you want to share with other computers via Bluetooth. Click the button under Share this folder and a new window Set FTP Server Root Folder pops up. (Figure 6.3). Select the shared folder in the Look in box and click the Select button. (Figure 6.4)
- For Share Permissions, select Read and Write so that other computers can copy or delete files\ directories to this directory.

**Note**: Do not share your Windows system directory in **Read and Write** mode. Other users may delete important Windows' files.

|             | ? ×                        |
|-------------|----------------------------|
| - 🖬 🍅 🛨     |                            |
|             |                            |
|             |                            |
|             |                            |
|             |                            |
|             |                            |
|             |                            |
|             |                            |
| Select Cano | el                         |
|             | 💽 🖛 🗈 📸 🎟 -<br>Select Canc |

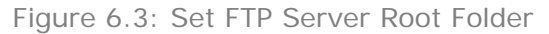

| Set FTP 9 | erver Root Folder      |         | ? ×    |
|-----------|------------------------|---------|--------|
| Look jn:  | 🔄 outbox               | 🛨 🗧 🛨 🛃 | •      |
|           | Desktop                |         |        |
|           | My Documents           |         |        |
|           | 3½ Floppy (A:)         |         |        |
|           | 🔁 Local Disk (C:)      |         |        |
|           | Documents and Settings |         |        |
|           | wang junju             |         |        |
|           | BlueSoleil             |         |        |
|           | outbox                 |         |        |
| ļ         | Local Disk (D:)        |         |        |
|           | Local Disk (E:)        | Select  | Cancel |
|           |                        |         | /      |

Figure 6.4: Select the shared folder

#### **Step 5:** Search for Computer A on Computer B.

• Double-click the My Device icon until you find the device Computer A.

**Step 6:** Find the FTP service on Computer A.

- Double-click the Computer A device icon on Computer B. (Figure 6.5)
- Enter the Bluetooth passkey (if security is set to **High** on either side) to start authentication.
- Once authentication is complete, the FTP service is found.

41

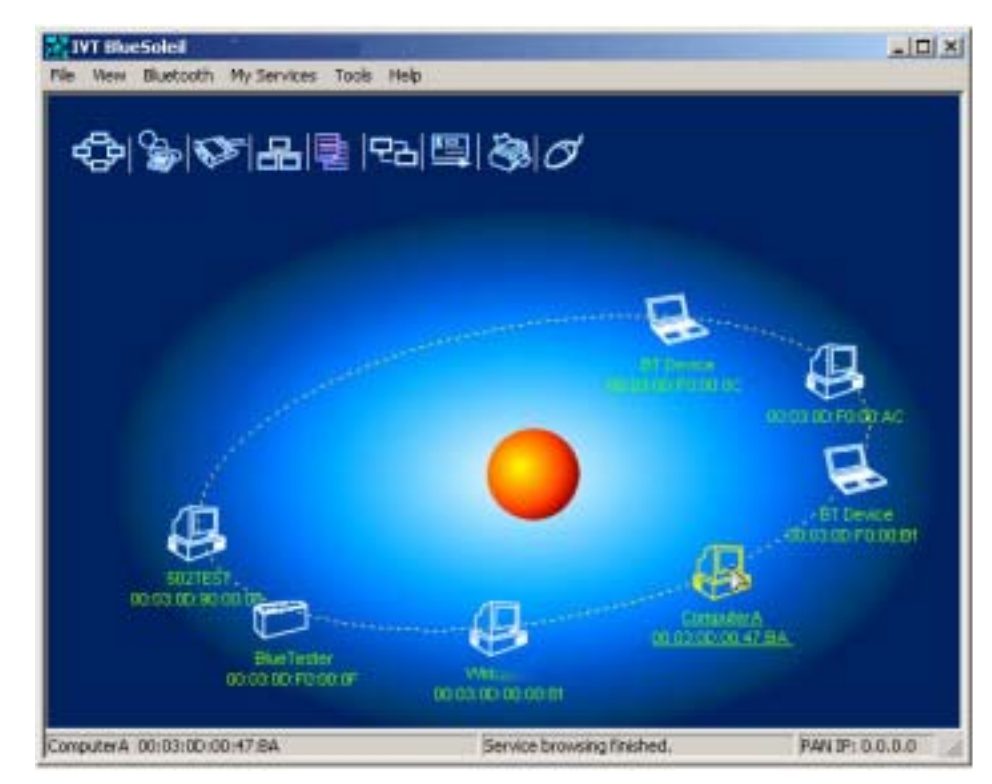

Figure 6.5: Double-click the Computer A device icon

#### Step 7: Connect to Computer A.

 Right-click the FTP service icon; select **Connect** on the pop-up menu. The connection is now established (Figure 6.6). The remote folder is displayed in a Windows Explorer folder window (Figure 6.7).

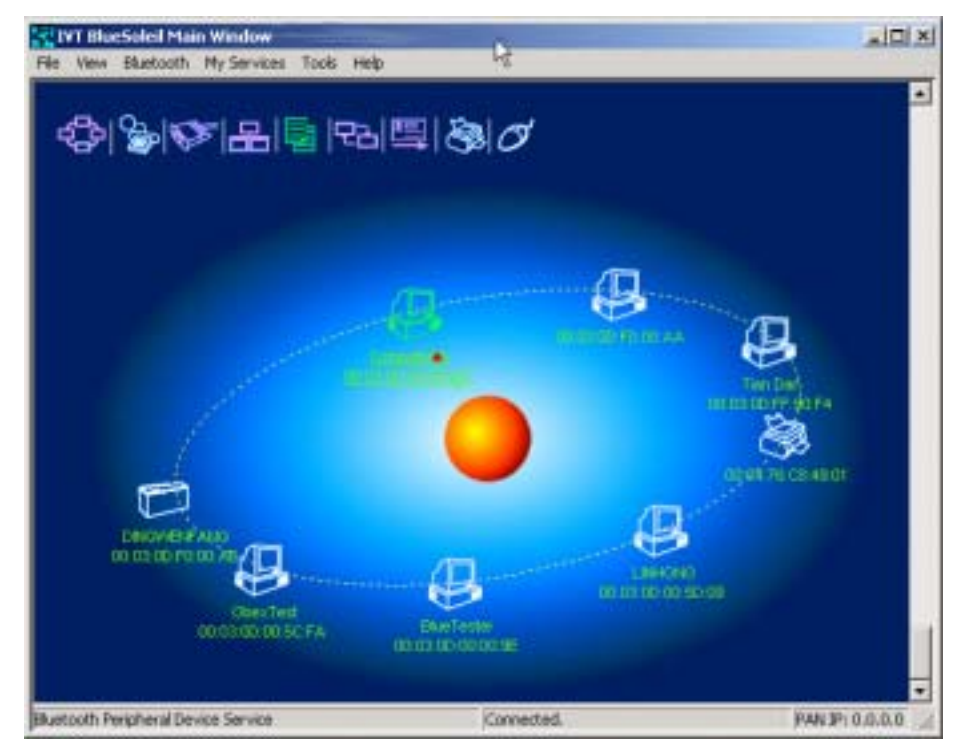

Figure 6.6: The connection is successfully established

| their Fernierd Lip Step Refresh | City   | Pare Dees   |                        |
|---------------------------------|--------|-------------|------------------------|
| Address                         |        |             |                        |
| Name                            |        | Skre        | Туря                   |
| Calothers                       |        | <dir></dir> | Folder                 |
| New Folder                      |        | <dir></dir> | Folder                 |
| BlueSolel                       |        | <00>        | Folder                 |
| DiveSol                         |        | <dir></dir> | Folder                 |
| BtSphere                        |        | <dir></dir> | Polder                 |
| ivt intertester                 |        | <dir></dir> | Folder                 |
| My eBooks                       |        | <dir></dir> | Polder                 |
| My Pictures                     |        | <dir></dir> | Folder                 |
| Tree.dot                        | De     | 210         | DAT Pile               |
| Di outeltp.ini                  |        | 255         | Configuration Settings |
| CuteRtp.hlp                     |        | 19080       | Help File              |
| CuteRp Jury                     |        | 20          | .KEY File              |
| •                               | 11 111 |             | <u> </u>               |
| Ready                           | 12 ob) | ecta        | 201.34 KB              |

Figure 6.7: The remote folder is displayed

#### **Step 8:** Copy files and directories.

- From Computer B to Computer A upload Select files\ directories on Computer B and drag files into the Remote Shared Folder. (Figure 6.8)
- From Computer A to Computer B download
   Select files\ directories from the Remote Shared Folder and drag files into the desktop or a folder on Computer B. (Figure 6.9)

| Burbolet                | Remarks Shared Folder (Demarks Infection (FALS)<br>File Life Year Go | ereinenseth den    |               |
|-------------------------|----------------------------------------------------------------------|--------------------|---------------|
|                         | + + in C I                                                           | Carl Patter Leiter | IVT           |
| New Folder              | Address 1                                                            |                    |               |
| 1000                    | Name                                                                 | 501                | Туре          |
|                         | i others                                                             | <01R>              | Folder        |
| No. of Concession, Name | C BlueSolel                                                          | <01R>              | Folder        |
| 222.000                 | ivt intertester                                                      | <08>               | Folder        |
|                         | My eBooks                                                            | <018>              | Folder        |
|                         | My Pictures                                                          | <0R>               | Folder        |
|                         | Tree.dat                                                             | 2/8                | .DAT File     |
| others                  | 🖲 cuteltp.ini                                                        | 295                | Configuration |
|                         | @Cuteftp.hlp                                                         | 19068              | Help Ne       |
|                         | Cutettp.key                                                          | 20                 | .KEY File     |
| temp doc                | at                                                                   |                    |               |
|                         | No. 1                                                                |                    | - AL          |
| Fuel A                  | Heady (9.00)                                                         | ecs.               | 2011-34 K     |

Figure 6.8: Upload files to Computer A

| Remote Shared Folder (Remote Bluetooth Adu<br>File Edit View Go | kess 00:03:00:f    | (GA.00.0    | _OX               |       |
|-----------------------------------------------------------------|--------------------|-------------|-------------------|-------|
| + + A A Stop Refresh                                            | Copy Date          | X           | IVT               |       |
| Address V                                                       |                    |             | •                 |       |
| Name                                                            | 110                | Size        | Туре              |       |
| others                                                          |                    | <dir></dir> | Folder            |       |
| BlueSolei                                                       |                    | <dir></dir> | Folder            |       |
| ivt intertester                                                 |                    | <dir></dir> | Folder            |       |
| My eBooks                                                       |                    | <dir></dir> | Folder            |       |
| My Pictures                                                     |                    | <dr></dr>   | Folder            |       |
| m Tree, dat                                                     |                    | 21/8        | DAT File          |       |
| ni outertpun                                                    |                    | 255         | Configuration     |       |
| a tetta here                                                    |                    | 20          | AEV Ele           |       |
| El comento nel                                                  |                    |             | ALTIN             |       |
| 1                                                               | 1                  |             | 21                |       |
| math 91                                                         | hierts             |             | 201.34 K          |       |
|                                                                 |                    | 000         |                   | 1-10  |
| Del Distament seant Sei Propis A                                | All restriction of |             |                   | -1113 |
| File Edt View Favorties                                         | ouis Heb           |             |                   |       |
| d≠Back + + + 🔁 @Searc                                           | h Polders          | History     | C X 20 1          | -     |
| Address D: Documents and Sett                                   | ngslAl Users Doct  | ments       |                   | · 260 |
|                                                                 |                    | -           |                   |       |
| Documents                                                       | DrWatson           | My Faxes    | J 🥏<br>Cutefto:Np |       |
| Select an item to view its description.                         |                    | ţ           | à.                |       |
| My Documents<br>My Natural States                               |                    |             |                   |       |

Figure 6.9: Download files from Computer A

## 6.3 FTP Configuration

#### 6.3.1 My FTP Service

In the BlueSoleil<sup>™</sup> Service Window, right-click the File Transfer icon. On the pop-up menu, select **Properties** to configure the 'my FTP service'.

| Service Configur | ation                 |                   | ×           |  |  |  |  |
|------------------|-----------------------|-------------------|-------------|--|--|--|--|
| Personal Area    | Networking            | Serial Port       | Object Push |  |  |  |  |
| File Transfer    | Information 9         | Synchronization   | LAN Access  |  |  |  |  |
| File Transfer S  | File Transfer Service |                   |             |  |  |  |  |
| Auto-start       | this service wh       | en My Bluetooth s | tarts       |  |  |  |  |
| _ Share this fo  | lder                  |                   |             |  |  |  |  |
| E:\Docume        | ents and Setting      | gs\DanTian\MyD    | •           |  |  |  |  |
|                  |                       |                   |             |  |  |  |  |
|                  | - 142<br>- 142        |                   |             |  |  |  |  |
| Share Permi      | ssions                |                   |             |  |  |  |  |
| Read and         | Write                 |                   |             |  |  |  |  |
|                  |                       |                   |             |  |  |  |  |
|                  |                       |                   |             |  |  |  |  |
|                  |                       |                   |             |  |  |  |  |
|                  |                       |                   |             |  |  |  |  |
|                  | 0.0                   |                   |             |  |  |  |  |
| OK               | Cancel                | Apply             | Help        |  |  |  |  |

Figure 6.10: Configure FTP service

#### Setting Items:

#### \* Auto starts this service when my Bluetooth starts

Check this box to automatically start the File Transfer service every time BlueSoleil<sup>™</sup> is started.

#### \* Root Directory

This sets the root directory that you want to share with other computers using Bluetooth.

#### Access Permissions

This sets the access permission remote computers have to the shared root directory.

# 7 LAN Access

### 7.1 Introduction

The Bluetooth LAN Access Profile (LAP) allows Bluetooth-enabled devices to access the services of a LAN using Point-to-Point Protocol. In this usage model, multiple data terminals use a LAN access point as a wireless connection to a Local Area Network (LAN). Once connected, data terminals operate as if they are connected to the LAN via dial-up networking and can access all the services provided by the LAN.

The LAN application can be used in the following scenarios:

A computer (or PDA) accesses a Local Area Network via a LAP Server.

A computer (or PDA) accesses a Local Area Network via a LAN access point. Note: Before using the LAN Access Profile in Windows98/Me, ensure that a Dial-up Adapter and Windows's component direct cable are already installed on the computer. (See "Section 7.4: Settings for LAN Access Profile (client side) in Windows98/Me"). Moreover, every operating system should have an installation of NetBEUI protocol; otherwise, it cannot use computer name to visit other computer.

## 7.2 Access a Local Area Network (LAN)

This section outlines the steps involved in connecting to a Local Area Network using the LAP application.

| Computer A:                          | Computer B:                 |
|--------------------------------------|-----------------------------|
| Notebook/ Laptop, PIII, 800MHz, 128M | Desktop, PIII, 600MHz, 128M |
| A Bluetooth USB dongle               | A Bluetooth USB dongle      |
| Windows 2000                         | Windows 2000                |
| IVT BlueSoleil™                      | IVT BlueSoleil™             |

- Step 1: Insert Bluetooth USB dongles into both computers.
- **Step 2:** Start BlueSoleil<sup>™</sup> in both computers.
- **Step 3:** Set the device name of each computer to anything you want. Here they are named Computer A and Computer B.
  - In the BlueSoleil<sup>™</sup> Main Window of Computer A, click Tools | Configurations | My Bluetooth. Enter 'Computer A' in the device name field in the My Bluetooth Device window.
  - Repeat for Computer B.
- Step 4:Set the security level to Low on both Computer A and Computer B.<br/>(Use the Tools | Configurations | Security menu).
- **Step 5:** Start the LAP service on Computer A.
  - In the Service Window, right-click the LAN Access icon. Select Start Service on the pop-up menu (Figure 7.1).

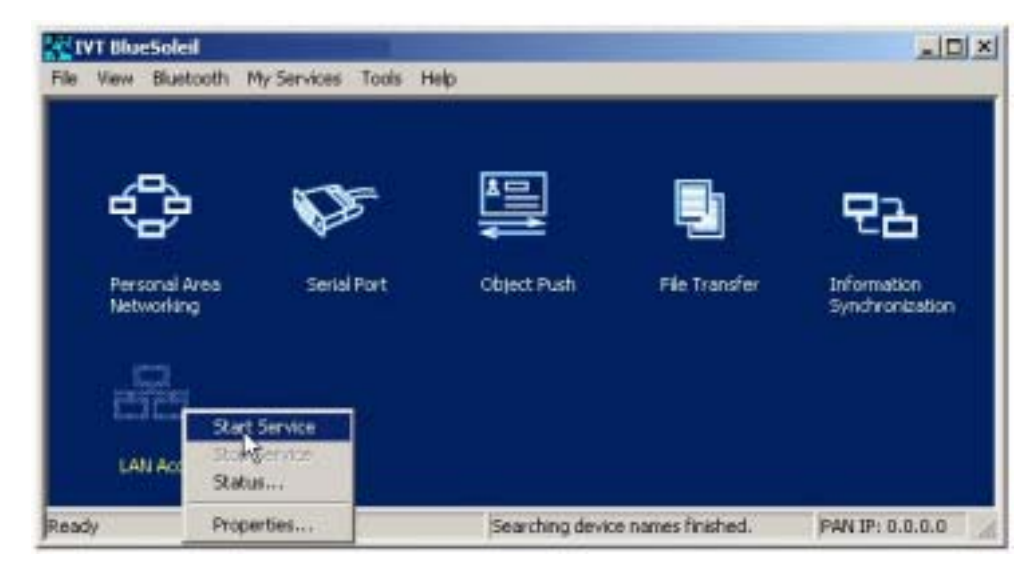

Figure 7.1: Select Start Service

- Step 6: Make incoming connection on Computer A
  - Right-click on My Network Places; select Properties. (Figure 7.2)
  - On the Network and Dial-up Connections panel, right-click the Incoming Connection icon, and then select Properties on the pop up menu. (Figure 7.3)

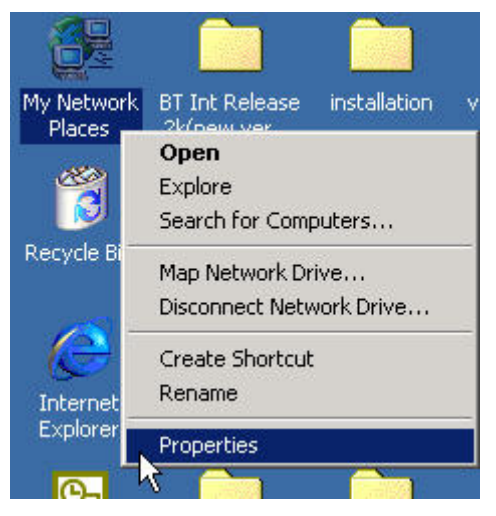

Figure 7.2: Right-click My Network Places

| Network and Dial-up Connecti                                        | ons                    |                         |                      | _ 🗆 × |
|---------------------------------------------------------------------|------------------------|-------------------------|----------------------|-------|
| File Edit View Favorites                                            | rools Advanced         | Help                    |                      | -     |
| 🛉 🗕 Back 👻 🤿 👻 🔂 🖓 Sear                                             | ch 强 Folders           | ()History               | 6 4 X 0              | )     |
| Address 📴 Network and Dial-up Co                                    | onnections             |                         |                      | →  ∂  |
| Network and Dial-<br>up Connections                                 | Make New<br>Connection | Incoming<br>Connections | Status<br>Delete     | L L L |
| Incoming Connections Type: Incoming Connection Status: Disconnected |                        |                         | Rename<br>Properties |       |
| Displays the properties of the sele                                 | cted connection.       |                         |                      | J     |

Figure 7.3: Select Properties on the pop up menu

- Click **Networking** on the **Incoming Connections Properties** pop-up window. (Figure 7.4)
- Choose Internet Protocol (TCP/IP) and click Properties. (Figure 7.5)

| Incoming Connections Properties                                                                 | <u>? ×</u>          |
|-------------------------------------------------------------------------------------------------|---------------------|
| General Users Networking                                                                        |                     |
| Incoming connections                                                                            |                     |
| Allow incoming connections on these devices.                                                    |                     |
| Devices:                                                                                        |                     |
| Communications cable between two com                                                            | puters (C           |
| Communications cable between two com                                                            | puters #            |
| Standard Modern #1                                                                              | *1                  |
|                                                                                                 |                     |
| Pr                                                                                              | operties            |
|                                                                                                 |                     |
| Virtual private network                                                                         |                     |
| Allow others to make private connections to r<br>by tunneling through the internet or other net | ny computer<br>work |
| F Show icons on taskbar when connected                                                          |                     |
|                                                                                                 |                     |
| OK                                                                                              | Cancel              |
|                                                                                                 |                     |

Figure 7.4: Incoming Connections Properties

| coming Connections Properties                                                                                                    | 3 2                     |
|----------------------------------------------------------------------------------------------------|-------------------------|
| General Users Networking                                                                                                    |                         |
| Network components:                                                                                                    |                         |
| Internet Protocol (TCP/IP)     Solution: IPX/SPX/NetBIDS Compatible Tra     Solution: IPX/SPX/NetBIDS Compatible Tra     Solution: IPX/SPX/NetBIDS Compatible Tra     Solution: IPX/SPX/NetBIDS     Solution: IPX/SPX/NetBIDS | nsport Protocol<br>ks   |
| 4                                                                                                    |                         |
| Install. Uninstall                                                                                                    | Properties              |
| Description                                                                                                    |                         |
| Transmission Control Protocol/Internet Protocol<br>wide area network protocol that provides commu<br>across diverse interconnected networks                                                                                   | The default<br>nication |
|                                                                                                    |                         |
| OK                                                                                                    | Cancel                  |

Figure 7.5: Choose Internet Protocol (TCP/IP)

 Select Specify TCP/IP addresses, and input the two IP addresses. The subnet mask of the two IP addresses should be the same as the subnet of the LAN Computer A belongs to. (Figure 7.6)

| P/IP address as | ignent        |            |         |         |  |
|-----------------|---------------|------------|---------|---------|--|
| C Assign TCP/I  | P addresses a | sutomatica | sly usi | ng DHCP |  |
| · Specify TCP/  | IP addresses  |            |         |         |  |
| From            | 192           | 168 .      | 0       | 241     |  |
| Ta:             | 192           | 168 .      | 0       | 243     |  |
| Total           | э             |            |         |         |  |

Figure 7.6: Input the IP addresses

- **Step 7:** Search for Computer A on Computer B.
  - Double-click the My Device icon on Computer B until you find the device icon Computer A.

#### **Step 8:** Find the LAP service of Computer A.

Double-click the Computer A device icon on Computer B (Figure 7.7).

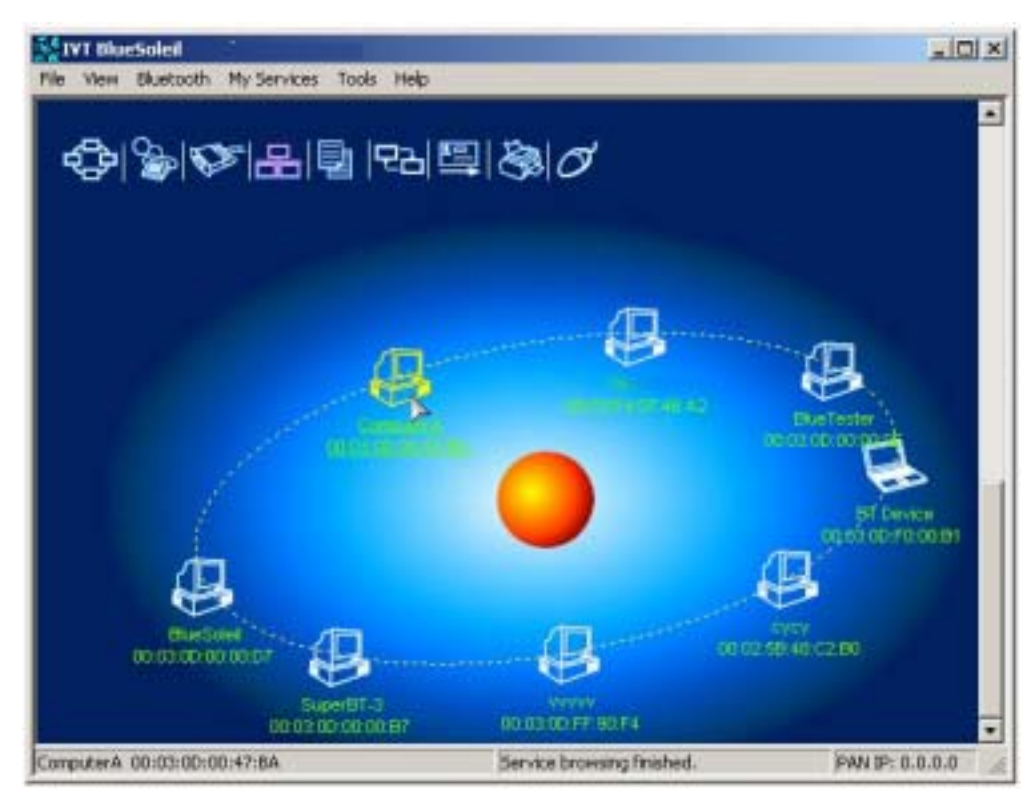

Figure 7.7: Double-click the Computer A device icon

#### Step 9: Connect to Computer A.

 Right-click the LAP service icon; select Connect on the pop-up menu. (Figure 7.8)

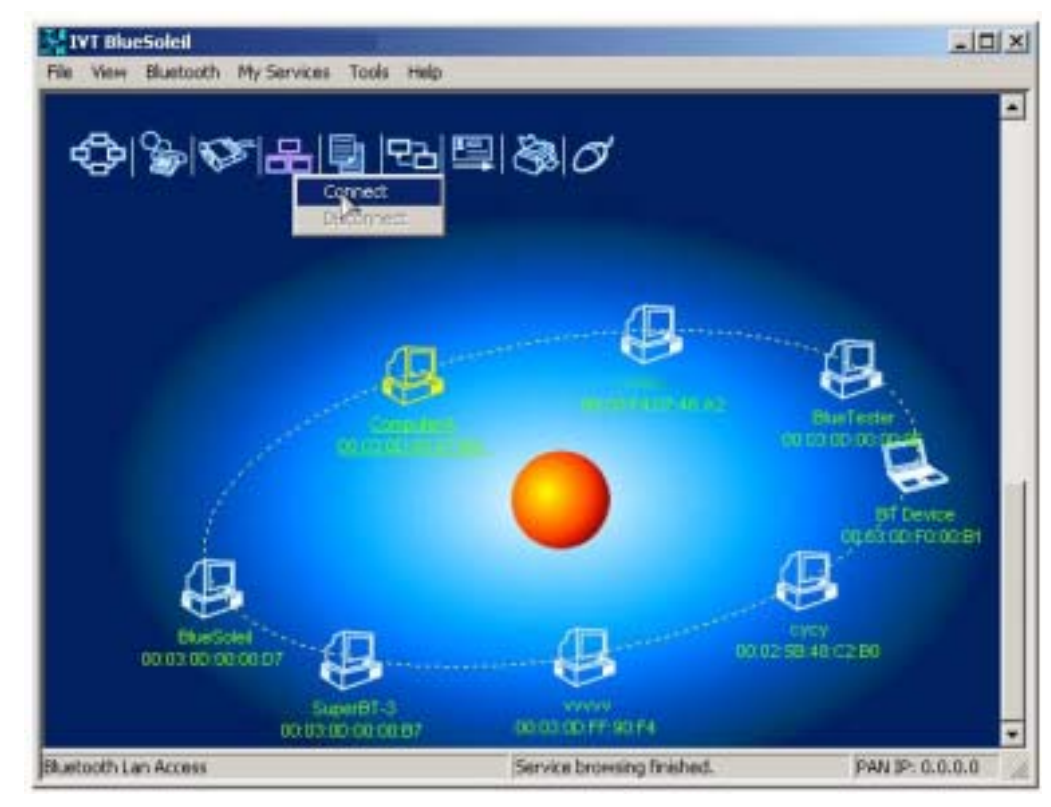

Figure 7.8: Select Connect

- The Connect BlueSoleil<sup>™</sup> LAP Connection window pops up. Input a username and password. (Figure 7.9)
- The connection is then established. (Figure 7.10)

| onnect Blues | oleil LAP Connection | <u>?</u> × |
|--------------|----------------------|------------|
|              |                      | 2          |
| User name:   | mike                 |            |
| Password:    | Save Password        |            |
| Connect      | Cancel Properties    | Help       |

Figure 7.9: Input Username and Password

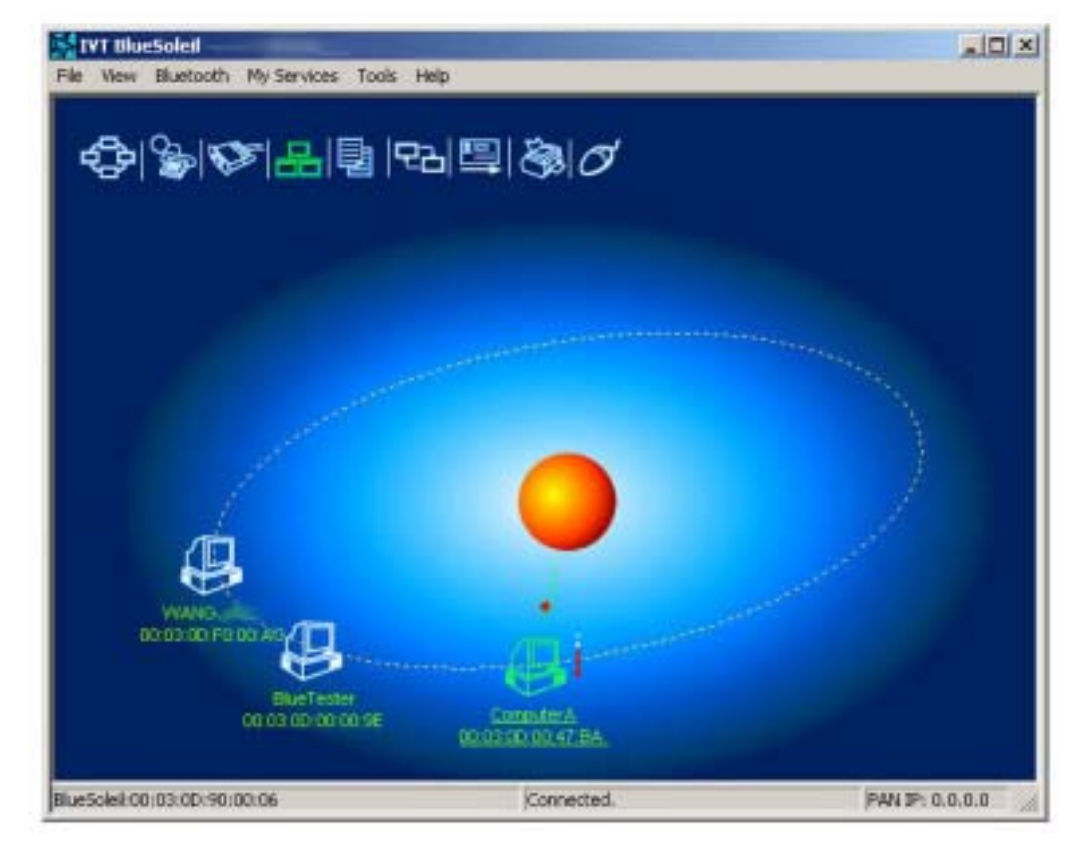

Figure 7.10: Successful connection to LAP

**Step 10:** Computer B can now access the LAN via Computer A.

## 7.3 Access a LAN via a LAN Access Point

This section outlines the steps involved in accessing a LAN through a LAN access point.

| LAN Access Point A:    | Computer B                          |
|------------------------|-------------------------------------|
| Bluetooth access point | Notebook/Laptop, PIII, 800MHz, 128M |
|                        | A Bluetooth USB dongle              |
|                        | Windows 2000                        |

#### IVT BlueSoleil™

- **Step 1:** Connect LAN access point to the Local Area Network.
  - Set the LAN access point's name to anything you want. Here it is named LAN Access Point A.
  - Set LAN Access Point A's IP address to be in the same range as the other computers in the LAN.
- **Step 2:** Insert the Bluetooth USB dongle into the computer.
- **Step 3:** Start BlueSoleil<sup>™</sup> in the computer.
- **Step 4:** Set the device name of the computer to anything you want. Here it is named Computer B.
  - In the BlueSoleil<sup>™</sup> Main Window of Computer B, click Tools | Configurations | My Bluetooth. Enter 'Computer B' in the device name field in the My Bluetooth Device window.
- Step 5: Set the security level to Low on Computer B (Use the Tools | Configurations | Security menu).
- **Step 6:** Search for the LAN Access Point A on Computer B.
  - Double-click on the My Device icon on Computer B.
- **Step 7:** Find the LAP service of LAN Access Point A.
  - Double-click on the LAN Access Point A device icon on Computer B. (Figure 7.11)

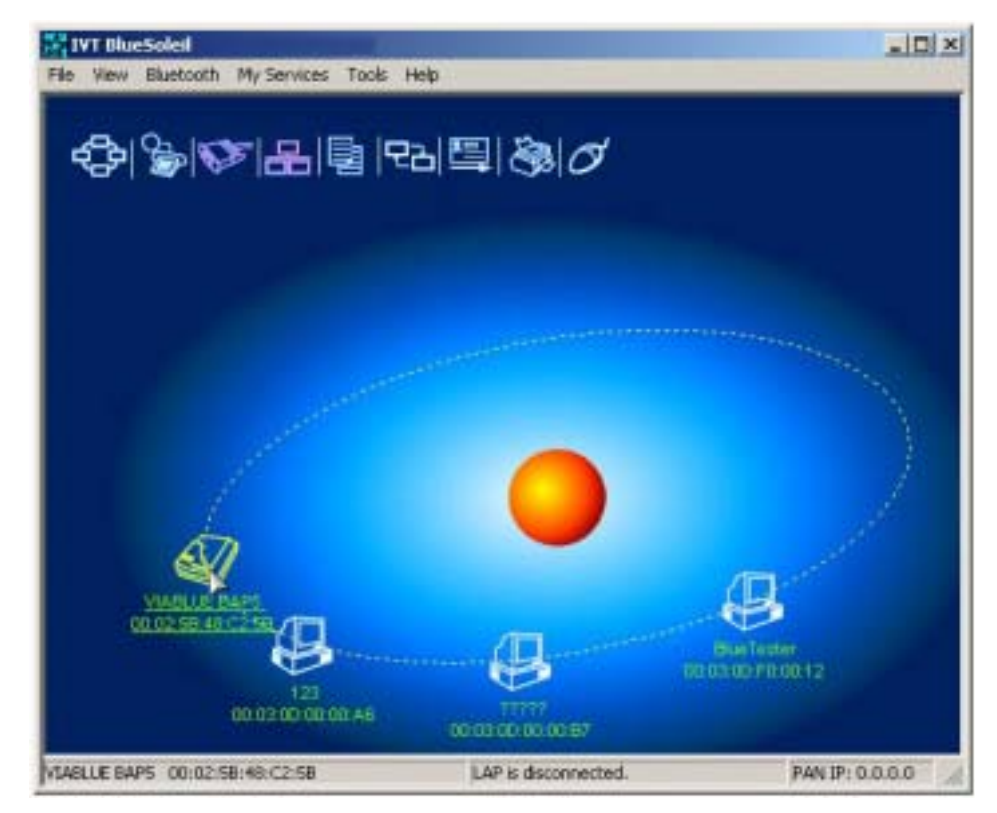

Figure 7.11: Double-click the Access Point A device icon

- **Step 8:** Connect to the LAN Access Point A.
  - Right-click the LAP service icon; select Connect on the pop-up menu. (Figure 7.12)

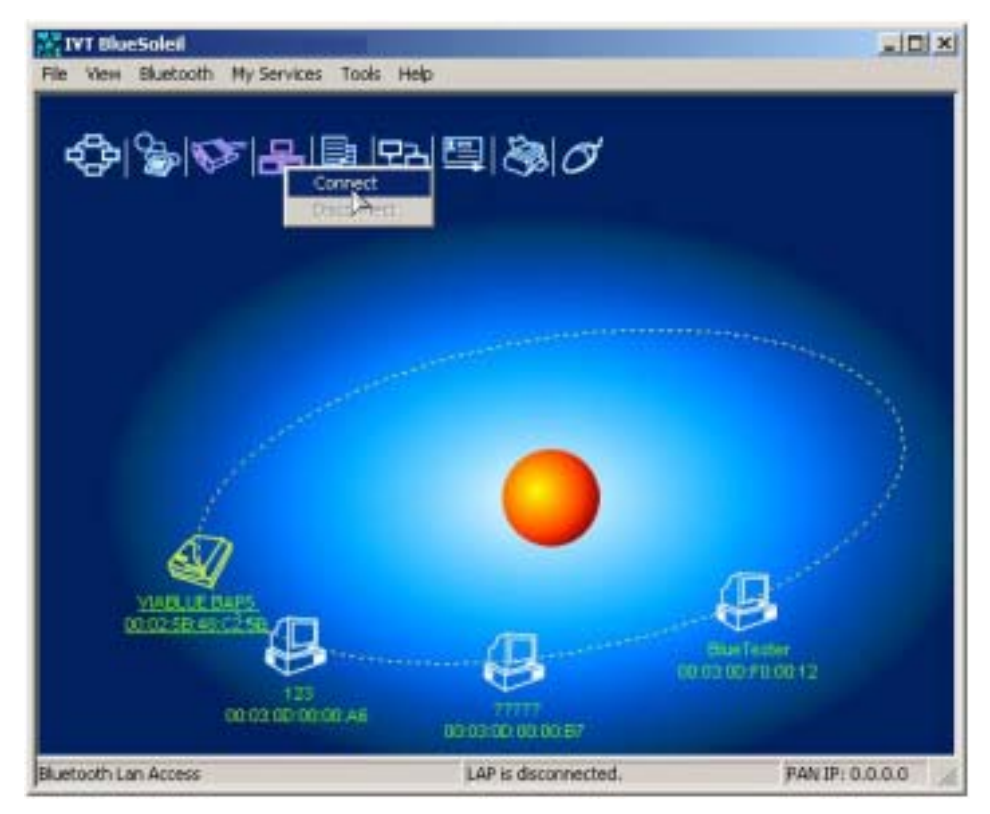

Figure 7.12: Select Connect on LAP Service icon

- The Connect BlueSoleil<sup>™</sup> LAP Connection window pops up. Input username and password. (Figure 7.13)
- The connection is now established. (Figure 7.14)

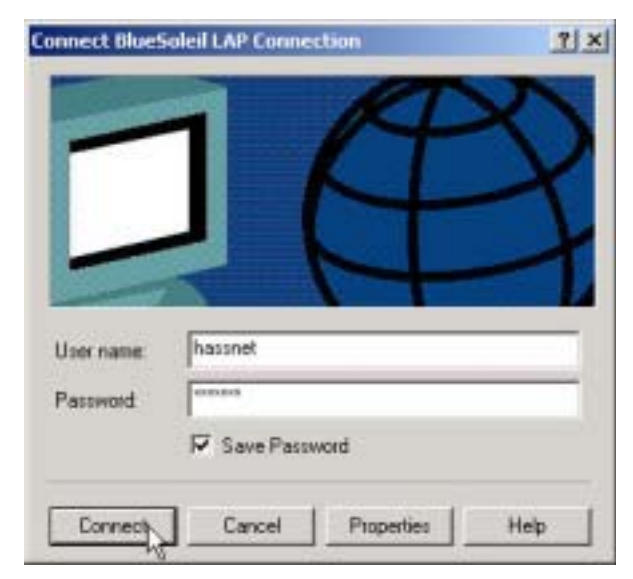

Figure 7.13: Input username and password

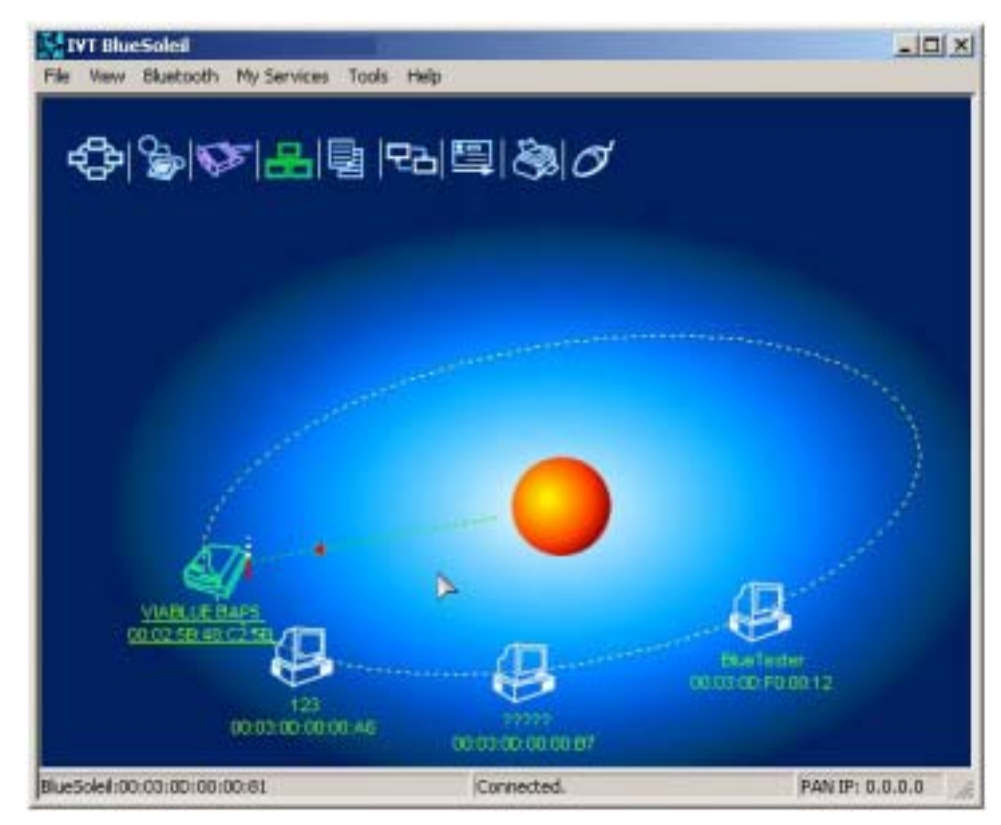

Figure 7.14: Successful connection to the LAN Access Point

- **Step 9:** Access other computers in the LAN.
  - Now Computer B can access the LAN via LAN Access Point A.

# 7.4 Settings for LAN Access Profile (client side) in Windows98/Me

Before using the LAN Access Profile in Windows98/Me, ensure that a Dial-up Adapter and Windows's component direct cable connection are installed on the client computer. See "Section 4.2.1: Check if a Dial-up Adapter is installed", to check if a Dial up Adapter is installed in your computer.

#### 7.4.1 Check if a Windows Component Direct Cable Connection is installed

- Step 1: Select Control Panel from the Start | Settings menu,
- Step 2: Double-click the Add/Remove Programs icon. (Figure 7.15)

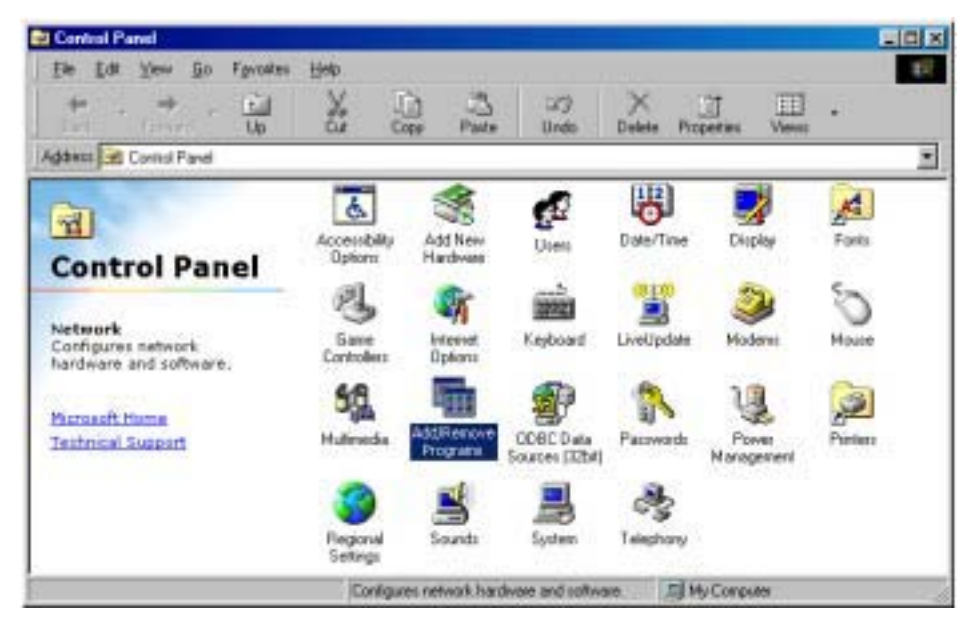

Figure 7.15: Double-click the Add/Remove Programs icon

Step 3: Select the Windows Setup tab in the Add/Remove Programs Properties window. (Figure 7.16)

| Add/Remo                                                                             | ve Programs Properties 🛛 😫 🔀                                                                                                    | ۲ |  |
|--------------------------------------------------------------------------------------|----------------------------------------------------------------------------------------------------|---|--|
| Install/Uninstall Windows Setup Startup Disk                                         |                                                                                                    |   |  |
| z                                                                                    | To install a new program from a floppy disk or CD-ROM<br>drive, click Install.                                                                                                    |   |  |
|                                                                                      | Install                                                                                                    |   |  |
| 3                                                                                    | The following software can be automatically removed by<br>Windows. To remove a program or to modify its installed<br>components, select it from the list and click<br>Add/Remove.    |   |  |
| ACDSee<br>Adapted<br>Adobe /<br>BatteryS<br>Biometri<br>Bluelet 9<br>Camera<br>COMOn | e 32<br>c DirectCD Reader<br>Acrobat 4.0<br>Scope<br>ic Screensaver for VAIO<br>Software Suite<br>th Interoperability Tester<br>Control Utility<br>ne Discovery Card - Documentation |   |  |
|                                                                                      | Add/ <u>R</u> emove                                                                                                    |   |  |
|                                                                                      | OK Cancel Apply                                                                                                    |   |  |

Figure 7.16: Select Windows Setup tab

**Step 4:** Double-click the **Communications** item in the **Windows Setup** component list to check the properties. (Figure 7.17)

| Add/Remove Programs Properties                                                                                                    | ? ×       |  |  |  |
|----------------------------------------------------------------------------------------------------|-----------|--|--|--|
| Install/Uninstall Windows Setup Startup Disk                                                                                                    | a         |  |  |  |
| To add or remove a component, select or clear the check box. If<br>the check box is shaded, only part of the component will be<br>installed. To see what's included in a component, click Details. |           |  |  |  |
| Components:                                                                                                    |           |  |  |  |
| Address Book                                                                                                    | 1.5 MB 🔺  |  |  |  |
| Communications                                                                                                    | 10.1 MB   |  |  |  |
| 🗹 🔊 Desktop Themes                                                                                                    | 31.7 MB   |  |  |  |
| M 🔁 Internet Tools                                                                                                    | 10.5 MB   |  |  |  |
| 🗆 🌑 Multilanguage Support                                                                                                    | 0.0 MB 💌  |  |  |  |
| Space used by installed components:                                                                                                    | 90.6 MB   |  |  |  |
| Space required:                                                                                                    | 0.0 MB    |  |  |  |
| Space available on disk:                                                                                                    | 4073.7 MB |  |  |  |
| Description                                                                                                    |           |  |  |  |
| Includes accessories to help you connect to other computers<br>and online services.                                                                                                    |           |  |  |  |
| 7 of 9 components selected                                                                                                    | Details   |  |  |  |
|                                                                                                    | Have Disk |  |  |  |
| OK Can                                                                                                    | sel éppiy |  |  |  |

Figure 7.17: Double-click Communications item

**Step 5:** Check if **Direct Cable Connection** is selected. If not, select it and click **OK** to install a **Direct Cable Connection**. (Figure 7.18)

| Communications                                                                                                    | ×         |  |  |  |
|----------------------------------------------------------------------------------------------------|-----------|--|--|--|
| To add a component, select the check box, or click to clear it if you<br>don't want the component. A shaded box means that only part of<br>the component will be installed. To see what's included in a<br>component, click Details. |           |  |  |  |
| Components:                                                                                                    |           |  |  |  |
| 🔲 😰 Dial-Up ATM Support                                                                                                    | 0.0 MB 🔺  |  |  |  |
| 🗹 😰 Dial-Up Networking                                                                                                    | 1.2 MB    |  |  |  |
| 🗹 📴 Dial-Up Server                                                                                                    | 0.1 MB    |  |  |  |
| 🗹 🚉 Direct Cable Connection                                                                                                    | 0.5 MB    |  |  |  |
| 🗹  😼 HyperTerminal                                                                                                    | 0.8 MB 👤  |  |  |  |
| Space used by installed components:                                                                                                    | 90.6 MB   |  |  |  |
| Space required:                                                                                                    | U.U MB    |  |  |  |
| Space available on disk:                                                                                                    | 4049.7 MB |  |  |  |
| Description                                                                                                    |           |  |  |  |
| Provides a connection to your computer via                                                                                                    | a modem.  |  |  |  |
|                                                                                                    |           |  |  |  |
|                                                                                                    | Details   |  |  |  |
| OK                                                                                                    | Cancel    |  |  |  |

Figure 7.18: Check if Direct Cable Connection is selected

# 7.5 Usage of LAN Access Profile (server side) in Windows98/Me

#### 7.5.1 Configure a LAP server in Windows 98/ Me

**Step 1:** Start the LAP service.

- See "Section 7.2: Access a Local Area Network (LAN)", Steps 1 to 5.
- If this is the first time the service is started n Windows 98/Me, the Direct Cable Connection window pops up.

#### Step 2: Select Host and click the Next button. (Figure 7.19)

| Direct Cable Connection | ×                                                                                                    |
|-------------------------|----------------------------------------------------------------------------------------------------|
|                         | Direct cable connection enables you to quickly and easily<br>establish a direct serial or parallel cable connection<br>between two computers.<br>To connect two computers now, specify which one you<br>are using: |
|                         | < <u>B</u> ack <u>N</u> ext> Cancel                                                                                                    |

Figure 7.19: Direct Cable Connection window

Step 3: Select Bluelet NULL Modem (Server) and click Next. (Figure 7.20)

| Bluelet NULL Modem(Server)                                                                                               |
|----------------------------------------------------------------------------------------------------|
| <u>Install New Ports</u><br>NOTE: You must use the same type of port on both<br>computers.<br>2. Plug in your cable now. |

Figure 7.20: Select Bluelet NULL Modem (Server)

#### Step 4: Click the Finish button. (Figure 7.21)

| rect Cable Connection |                                                                                                    |
|-----------------------|----------------------------------------------------------------------------------------------------|
|                       | You have successfully set up the host computer.<br>If you have not already done so, plug in your cable and<br>run this wizard on the other computer, setting it up as the<br>guest.<br>If you want the guest computer to use a password to log<br>on to this computer, click Use Password Protection.<br>Use password protection Set Password. |
|                       | < Back Finish Cancel                                                                                                    |

Figure 7.21: Click Finish button.

**Step 5:** Finally, the **Direct Cable Connection** window pops up. It is now possible to connect to the LAP server. No password is required.

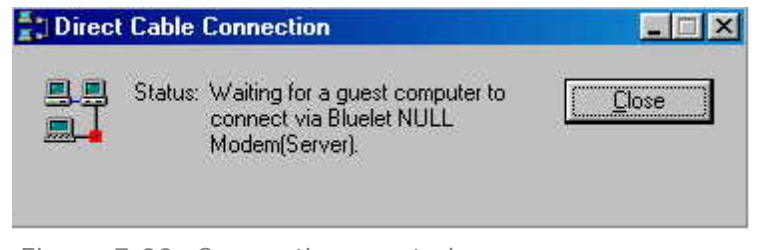

Figure 7.22: Connection created

**Note:** The above steps are applicable when configuring the LAP server for the first time only. The next time the LAP service is started, the Direct Cable Connection window (Figure 7.22) appears.

# 7.5.2 Set-up a LAP connection from Windows 2000 to Windows 98/Me

**Step 1:** In the **Connect BlueSoleil LAP Connection** window click **Properties** and a window as shown in Figure 7.23 pops up.

| BlueSoleil LAP Connection              | ? ×       |
|----------------------------------------|-----------|
| General Options Security Networking    | Sharing   |
| Select a device:                       |           |
| Bluelet Null Modem #2 (COM7)           | Ľ         |
|                                        | Configure |
|                                        | ·         |
|                                        |           |
|                                        |           |
|                                        |           |
|                                        |           |
|                                        |           |
|                                        |           |
|                                        |           |
|                                        |           |
|                                        |           |
|                                        |           |
|                                        |           |
| I✓ Show icon in taskbar when connected |           |
|                                        | OK Canad  |
|                                        | UN Lancel |

Figure 7.23: Connect BlueSoleil LAP Connection window

Step 2: Select the Security tab in BlueSoleil LAP Connection window. Select Advanced (custom settings) and click Settings. (Figure 7.24)

| 0   | Fypical (recommended settings)                                              |
|-----|-----------------------------------------------------------------------------|
| 1   | validate my identity as follows.                                            |
| 1   | Automatically use my Windows logon name and<br>password (and domain if any) |
| J   | Require data encryption (disconnect if none)                                |
| œ , | Advanced (custom settings)                                                  |
| 1   | Using these settings requires a knowledge Settings                          |
|     |                                                                             |
|     |                                                                             |
|     |                                                                             |
|     |                                                                             |

Figure 7.24: Select Advanced (custom settings)

| ional                   | encryption (connect even if no encryption)                                                                                                    |     |
|-------------------------|----------------------------------------------------------------------------------------------------|-----|
|                         |                                                                                                    |     |
| gon :                   | security                                                                                                    |     |
| Use                     | e Extensible Authentication Protocol (EAP)                                                                                                    |     |
|                         |                                                                                                    | ٣   |
|                         | Propertie                                                                                                    | 28  |
| Allo                    | w these protocols                                                                                                    |     |
| 1                       | Unencrypted password (PAP)                                                                                                    |     |
| •                       | Shiva Password Authentication Protocol (SPAP)                                                                                                   |     |
| $\overline{\mathbf{v}}$ | Challenge Handshake Authentication Protocol (CHAP)                                                                                              |     |
| ₽                       | Microsoft CHAP (MS-CHAP)                                                                                                    |     |
|                         | Allow older MS-CHAP version for Windows 95 serv                                                                                                 | ers |
| ₽                       | Microsoft CHAP Version 2 (MS-CHAP v2)                                                                                                    |     |
| E                       | For MS CHAP based protocole, automatically use my                                                                                               |     |
| 2011                    | Windows logon name and password (and domain if any                                                                                              | y)  |
| <u>م</u>                | Microsoft CHAP Version 2 (MS-CHAP v2)<br>For MS-CHAP based protocols, automatically use my<br>Windows logon name and password (and domain if an | y)  |

Figure 7.25: Advanced Security Settings window

Step 3: Select Allow older MS-CHAP version for Windows 95 servers and click OK. (Figure 7.26)

| otional | encurption (connect even if no encurption)          |   |
|---------|-----------------------------------------------------|---|
| puonai  | enciyption (connect even in to enciyption)          |   |
| Logon   | security                                            |   |
| C Use   | e Extensible Authentication Protocol (EAP)          |   |
|         |                                                     |   |
|         | Properties                                          | 1 |
| • Alle  | w these protocols                                   |   |
| 1       | Unencrypted password (PAP)                          |   |
| 1       | Shiva Password Authentication Protocol (SPAP)       |   |
| 1       | Challenge Handshake Authentication Protocol (CHAP)  |   |
| 1       | Microsoft CHAP (MS-CHAP)                            |   |
|         | Allow older MS-CHAP version for Windows 95 servers  | 3 |
| •       | Microsoft CHAP Version 2 (MS-CHAP v2)               |   |
| Г       | For MS-CHAP based protocols, automatically use my   |   |
|         | windows logon have and password (and domain in any) |   |

Figure 7.26: Select Allow older MS-CHAP version for Windows 95 servers

- **Step 4:** Select the **Yes** button. The LAP client in Windows 2000 is now able to connect to the LAP server in Windows 98/Me. (Figure 7.27)
- Note: The IVT Corporation LAP service does not require a password.

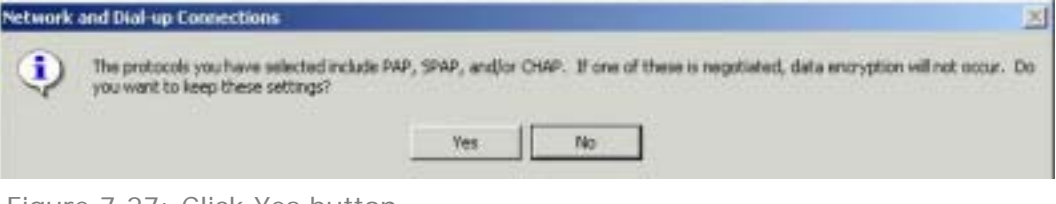

Figure 7.27: Click Yes button

# 8 Object Push

### 8.1 Introduction

The Bluetooth Object Push profile (OPP) is an application that offers a way to send and receive Personal Information Management (PIM) data objects from one Bluetooth device to another Bluetooth device.

The objects Object Push supports are:

- Business cards (\*.vcf)
- Calendar entries (\*.vcs)
- Notes (\*.vnt)
- Messages (\*.vmg)

The OPP profile can be used in the following scenarios:

- Connecting a computer to a Bluetooth cellular phone (or PDA), and transferring objects from the computer to the cellular phone (or PDA).
- Connecting a computer to a Bluetooth cellular phone (or PDA), and transferring objects from the cellular phone (or PDA) to the computer.
- Connecting two computers and transferring objects between them.

# 8.2 Transfer Objects from a Computer to a Bluetooth Cellular Phone

This section outlines the steps involved in transferring OPP objects from a Computer to a Bluetooth cellular phone.

#### Computer A:

Bluetooth Cellular Phone:

Ericsson T39

A Bluetooth USB dongle

Windows 2000

IVT BlueSoleil™

- **Step 1:** Insert the Bluetooth USB dongle into the computer.
- **Step 2:** Start BlueSoleil<sup>™</sup> in the computer.

Notebook/Laptop, PIII, 800MHz, 128M

- **Step 3:** Set the device name of the Computer A to anything you want. Here it is named Computer A.
  - In the BlueSoleil<sup>™</sup> Main Window of Computer A, click Tools | Configurations | My Bluetooth. Enter 'Computer A' in the device name field in the My Bluetooth Device window.
- **Step 4:** Configure the business card of Computer A.
  - Open the Service Configuration window and select the Object Push page. In the BlueSoleil<sup>™</sup> Main Window, click Tools | Configuration | My Services (Figure 8.1).
  - Check the boxes, Send Business Card on Request, Accept Business Card, Accept Calendar Items, Accept Email Messages and Accept Notes.
  - To set 'my business card', click the box Send My Business
     Card (\*.VCF). This opens the Open File window. Select a VCF file as your own business card and click the Open button. Click the OK button on the Service Configuration window. If you do

not set a business card, the program will generate a business card file automatically using your computer name. (Figure 8.2)

| File Transfe                                   | er 🗇                    |
|------------------------------------------------|-------------------------|
| normation Synchronization                      | an Area Network Service |
| ersonal Area Networking Ser                    | rial Port Object Pus    |
| Ibject Push Service                            |                         |
| -                                              | Physical states         |
| Auto-stall this service when My                | divelopin stars         |
| Send My Business Card (" VCF) -                |                         |
| Send Rusiness Card on Recta                    | ant.                    |
| <ul> <li>Send prantess card on meda</li> </ul> | en.                     |
| ļ                                              | -12                     |
|                                                |                         |
| Mederve Business Card                          |                         |
| Accept Business Card                           |                         |
| Accept Calendar Items                          |                         |
| Accept Email Messages                          |                         |
| Accept Notes                                   |                         |

Figure 8.1: Service Configuration

| pen                                                              | <u>?×</u> |
|------------------------------------------------------------------|-----------|
| Look in: 🔄 temp                                                  |           |
| Livt.vcf<br>TangZhong.vcf<br>tian.vcf<br>Untitled.vcf<br>WJJ.vcf |           |
|                                                                  |           |

Figure 8.2: Open File

- **Step 5:** To obtain a VCF card file from MS Outlook.
  - Open MS Outlook, and select the Contacts item in Outlook Shortcuts. (Figure 8.3)

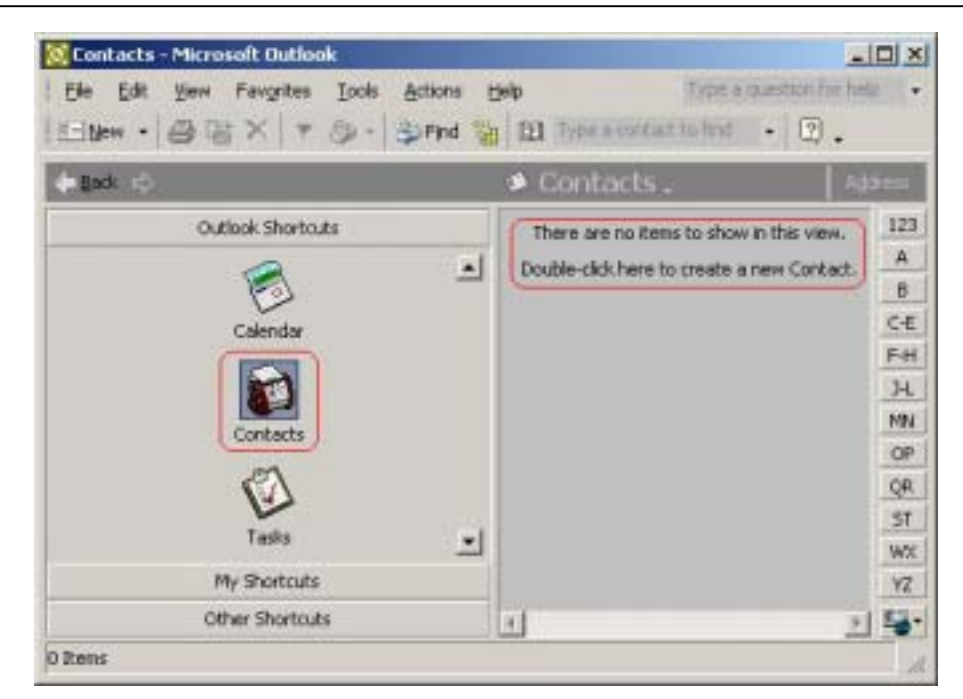

Figure 8.3: MS Outlook main window

 If there are no contacts entered, the following message appears on the main window "There are no items to show in this view. Double-click here to create a new Contact." Doubleclick and a pop-up window appears. (Figure 8.4)

| 🔄 Untitled - Contact                                                                        |                           |                                                                                                    |                     |
|---------------------------------------------------------------------------------------------|---------------------------|----------------------------------------------------------------------------------------------------|---------------------|
| Ele Edit Yow Insert F                                                                       | grnat Iods Attions        | Help Tripera                                                                                        | auestion for help - |
| General Details Activities                                                                  | n Certificates Al Fi      | elds Compagy                                                                                        |                     |
| Dusiness I T T<br>Zip code(Z):<br>State(D):<br>City(Q):<br>Street(S):<br>Country/Region(S): | is is the mailing addgess | Business<br>Home<br>Business Fax<br>Mobile<br>E-mel<br>Displey es:<br>Web page address<br>Maddress: |                     |

Figure 8.4: Create a new contact

 Enter your Contact information. Click File | Save as and a Save As window pops up. Select the name of the file and the directory where you want to save the file. Select the vCard Files (\*.vcf) item in the Save as type box. Click the Save button. (Figure 8.5)

| ave As       |                                                         |                   |   |       |     |          | ?      |
|--------------|---------------------------------------------------------|-------------------|---|-------|-----|----------|--------|
| Save in:     | My Docu                                                 | ments             | • | ← - Ē | Q×C | 📩 🎹 т То | oļs +  |
| History      | BlueSoleil<br>ivt intertes<br>My Pictures<br>New Folder | ter<br>;          |   |       |     |          |        |
| My Documents |                                                         |                   |   |       |     |          |        |
| Desktop      |                                                         |                   |   |       |     |          |        |
| *            |                                                         |                   |   |       |     |          |        |
| Favorites    |                                                         |                   |   |       |     |          |        |
| My Network   | )<br>File <u>n</u> ame:                                 | bemp.vcf          |   |       |     | •        | Save   |
| Places       | Save as type:                                           | vCard Files (*.vc | Ð |       |     | -        | Cancel |

Figure 8.5: Save new Contact

- **Step 6:** Set the T39 to be discoverable.
  - Press the Menu button on the T39 to find the menu list, and then select the Extras item. Press the Yes key to enter the Extras menu, and then select the Bluetooth item. Then select the Discoverable item.
- **Step 7:** Search for Bluetooth devices in BlueSoleil<sup>™</sup> on Computer A until it finds the T39 (or input the T39 device address directly).
- **Step 8:** Double-click the T39 device to find its OPP service:
  - If your security attribute is set to High, the Enter Bluetooth Passkey window pops up (Figure 8.6).
  - Enter a passkey of your choice, such as "1", and click the OK button.

| Enter Bluetooth Passkey          | ×      |
|----------------------------------|--------|
| Exchange Bluetooth Passkey with: | OK     |
| 00:80:37:96:0B:CD                | Cancel |
| Passkey:                         |        |
| Leaving:23 s                     |        |

Figure 8.6: Enter the passkey

- A message appears on the T39 to ask whether you want to Add to paired? Press the Yes key, enter "1" and then press Yes again.
- A message Pairing pops up. If pairing is successful, the message Pairing succeeded appears. If pairing is unsuccessful, the message Pairing failed. Please try again. Retry? In this case press Yes to retry or No to cancel.
- If the pairing succeeds, you will see the services of the T39 include the OPP service. (Figure 8.7) If you have never created a shortcut **DUN**, the following dialog pops up asking you whether **Create a Shortcut on the windows desktop**. If you choose **yes**, a shortcut icon called **DUN** will occur on the

desktop, otherwise the icon will not occur. For details, please refer to the related part of DUN.

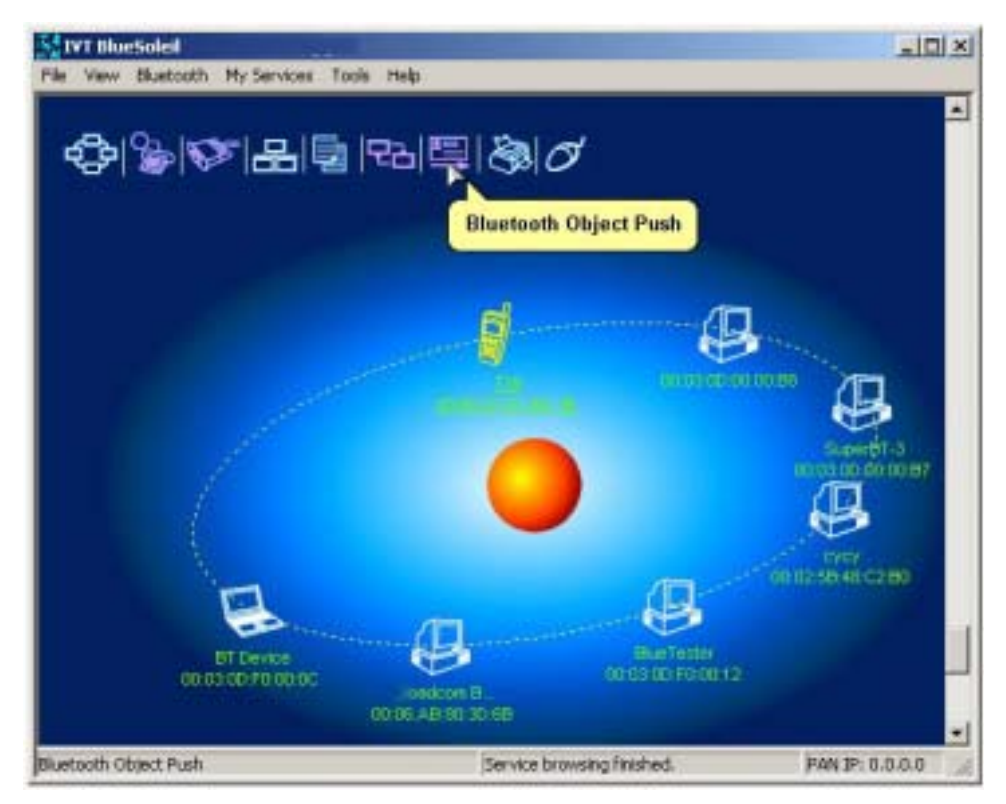

Figure 8.7: Find the services

- **Step 9:** To send or get objects data, right-click the OPP service icon. There are four options (Figure 8.8) on the pop-up menu:
  - Send My Card: Click this menu item, and a business card from Computer A is sent to the T39.
  - **Get Card**: Click this menu item to receive a business card from the T39. Open the folder **inbox** to check if you have received the card.

(Note: Open the **My Documents** folder on the computer and find a new folder called **BlueSoleil**. Open this folder to find the subfolders **inbox** and **outbox**. **Inbox** is used to deposit the objects received from other Bluetooth devices. **Outbox** is used to deposit the objects you want to send to other Bluetooth devices.)

- Send Objects: Click this menu item to send an object in Computer A to the T39 (there are four types of object: \*.vcf, \*.vcs, \*.vmg, \*.vnt). Select the objects that you want to send in the window that pops up and click Open.
- Exchange cards: Click this menu item to exchange business cards between Computer A and the T39.

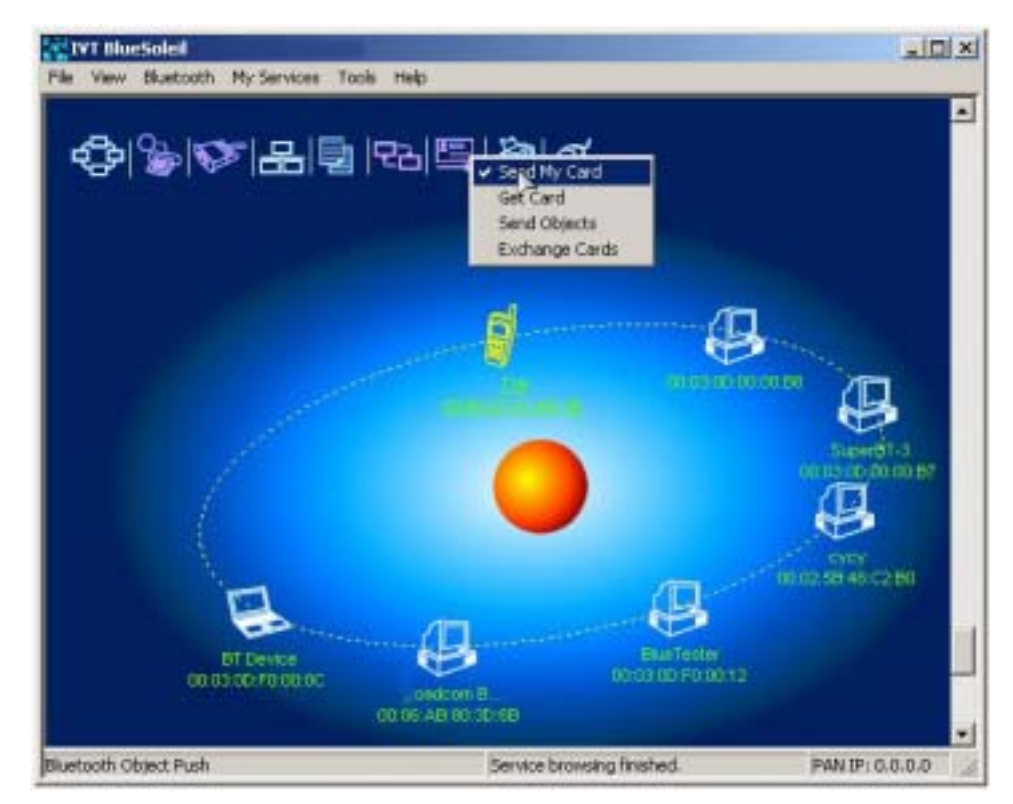

Figure 8.8: Four types of operation

# 8.3 Transfer Objects from a Bluetooth Cellular Phone to a Computer

This section outlines the steps involved in transferring OPP objects from a Bluetooth cellular phone to a computer.

#### **Computer A:**

Notebook/Laptop, PIII, 800MHz, 128M A Bluetooth USB dongle Windows 2000 IVT BlueSoleil™

# Bluetooth Cellular Phone:

Ericsson T39

- **Step 1:** Insert the Bluetooth USB dongle into the computer.
- **Step 2:** Start BlueSoleil<sup>™</sup> in the computer.
- **Step 3:** Set the device name of the computer to anything you want. Here it is named Computer A.
  - In the BlueSoleil<sup>™</sup> Main Window of Computer A, click Tools | Configurations | My Bluetooth. Enter 'Computer A' in the device name field in the My Bluetooth Device window.
- **Step 4:** Configure the OPP service attribute of Computer A, and start the OPP service.
  - In the BlueSoleil<sup>™</sup> Main Window, click Tools | Configuration | My Services (Figure 8.9).
  - The Service Configuration window pops up. Select the Object Push item. Configure My Business Card (See "Section 8.2: Transfer Objects from a Computer to a Bluetooth Cellular Phone", Step 4) and configure other OPP service attributes for

#### Computer A.

| IVT Hindshell - Induction Corr |                                                                                                    |                                      |             |   |
|--------------------------------|----------------------------------------------------------------------------------------------------|--------------------------------------|-------------|---|
| in Time Elustouth By Services  | Issla Halp                                                                                                    |                                      |             |   |
| 2.32                           | By Shortcuts                                                                                                    | Culis                                |             |   |
| \$ \$ \$ \$ E  <u>\$</u>       | Eind Berice.<br>All Bee Berice                                                                                                    | Ctu1+F<br>Ctu1+F<br>Ctu1+8<br>Ctu1+8 |             |   |
|                                | Configurations                                                                                                    |                                      | By Hustooth |   |
|                                | Blusterth Device Type                                                                                                    |                                      | By Sergices |   |
|                                | and the second second se |                                      | Security    |   |
|                                |                                                                                                    |                                      |             |   |
|                                |                                                                                                    |                                      |             | _ |

Figure 8.9: Configure the OPP service

- In the BlueSoleil<sup>™</sup> Main Window, select View | Service Window.
- Right-click the Object Push icon, and select Start Service (Figure 8.10).

| File View Bluetooth P       | ty Services Tools H | eb.           |                   |                                |
|-----------------------------|---------------------|---------------|-------------------|--------------------------------|
| ÷                           | S.                  |               | <b>P</b>          | 문공                             |
| Personal Area<br>Networking | Serial Port         | Object P 92a  | tt Service        | Information<br>Synchronization |
| 品                           |                     | Sta<br>Pro    | perties           |                                |
| LAN Access                  |                     |               |                   |                                |
| Ready                       |                     | BTP-1.0.6-985 | E/ME/2K/MP-120702 | PAN 3P: 0.0.0.0                |

Figure 8.10: Select the Start Service

- **Step 5:** Discover and pair Computer A on the T39.
  - Select Menu | Extras | Bluetooth | Discover on the T39. A list of the surrounding devices appears. Select 'Computer A'.
  - When the Add to paired devices? message appears, press the Yes key and enter a passkey, for example "1". Use the same passkey on BlueSoleil<sup>™</sup> as used on the T39. If you have never created a shortcut DUN, the following dialog pops up asking you

whether **Create a Shortcut on the windows desktop**. If you choose **yes**, a shortcut icon called **DUN** will occur on the desktop, otherwise the icon will not occur. For details, please refer to the related part of DUN.

- **Step 6:** Start the OPP operation.
  - Select Menu | Phone book | Business cards on the T39.
  - To send "my card" from the T39.
     From the Business cards menu, select Send my own and then select Via Bluetooth. The T39 searches the surrounding Bluetooth devices. To send the business card from the T39 to Computer A, select 'Computer A' on the T39 screen.
  - To select an object and send it.
     From the Business cards menu, select Send contact and then select Via Bluetooth. The T39 asks you to select the object that you want to send. Select an object and send it as specified above.
  - To receive a business card.
     From the Business cards menu, select Receive and then select Via Bluetooth. The T39 is now in discoverable status, and you can send an object to it from other Bluetooth devices.
  - To send all business cards. From the Business cards menu, select Send all and then select Via Bluetooth. Select the destination device Computer A. The T39 then sends all its \*.vcf files to Computer A.

## 8.4 Transfer Objects between Two Computers

This section outlines the steps involved in transferring OPP objects between two Computers (Computer A and Computer B).

| Computer A:                         | Computer B:                 |
|-------------------------------------|-----------------------------|
| Notebook/Laptop, PIII, 800MHz, 128M | Desktop, PIII, 600MHz, 128M |
| A Bluetooth USB dongle              | A Bluetooth USB dongle      |
| Windows 2000                        | Windows 2000                |
| IVT BlueSoleil™                     | IVT BlueSoleil™             |

- **Step 1:** Insert Bluetooth USB dongles in both computers.
- **Step 2:** Start BlueSoleil<sup>™</sup> in both computers.
- **Step 3:** Set device name of each computer to anything you want. Here they are named Computer A and Computer B.
  - In the BlueSoleil<sup>™</sup> Main Window of Computer A, click Tools | Configurations | My Bluetooth. Enter 'Computer A' in the device name field in the My Bluetooth Device window.
  - Repeat for Computer B.
- **Step 4:** Start the OPP service on Computer B (See "Section 8.3: Transfer Objects from a Bluetooth Cellular Phone to a Computer, Step 4) to provide the OPP service for Computer A.
- **Step 5:** Search for Bluetooth devices in Computer A until it finds Computer B.
- **Step 6:** Double-click on the Computer B device icon to find it's OPP service.
- **Step 7:** Perform an OPP operation. (See "Section 8.3: Transfer Objects from a Bluetooth Cellular Phone to a Computer", Step 5)
## 8.5 Configure OPP Service

#### 8.5.1 My OPP Service

In the BlueSoleil<sup>™</sup> Service Window, right-click the Object Push icon. To configure 'my OPP service', select **Properties** on the pop-up menu.

| Se | rvice Configuration                                  | x |
|----|------------------------------------------------------|---|
|    | Eile Transfer                                        |   |
|    | Information Supphronization Lan Area Network Service |   |
|    | Personal Area Networking Serial Port Object Push     | 1 |
|    | Teisonal Area Networking                             |   |
|    | Object Push Service                                  |   |
|    |                                                      |   |
|    | Auto-start this service when My Bluetooth starts     |   |
|    |                                                      |   |
|    | Send My Business Card (*.VCF)                        |   |
|    | Send Business Card on Request                        |   |
|    | lut wet                                              |   |
|    |                                                      |   |
|    |                                                      |   |
|    | Receive Business Card                                |   |
|    | Accept Business Card                                 |   |
|    | 🔽 Accept Calendar Items                              |   |
|    | 🔽 Accept Email Messages                              |   |
|    | Accept Notes                                         |   |
|    |                                                      |   |
| _  |                                                      | _ |
|    | OK Cancel Apply                                      |   |
|    |                                                      |   |

Figure 8.11: Configure OPP service

#### Setting Items:

#### Auto start this service when my Bluetooth starts

Select this item if you want to automatically start the OPP service every time BlueSolei<sup>™</sup> starts.

#### My Business Card (\*.vcf)

You must select your own business card (\*.vcf file) every time you start BlueSolei<sup>[M]</sup>. If you forget to do this, BlueSolei<sup>[M]</sup> creates a \*.vcf file using your computer name and regards this file as your own business card.

#### Send Business Card on Request

Select this item to allow other users to receive your business card.

#### Receive Business Card

There are four possible items here. Each item represents one type of object. You may select the object types that you want to accept.

- Accept Business Card to accept business cards (\*.vcf)
- Accept Calendar Items to accept calendar items (\*.vcs)
- Accept Email Messages to accept email messages (\*.vmg)
- Accept Notes to accept notes (\*.vnt)

# 9 Synchronization

## 9.1 Introduction

Using Bluetooth Synchronization (SYNC), Bluetooth devices can synchronize messages, notes, calendars and cards with each other.

The objects Synchronization (SYNC) supports are:

- Business cards (\*.vcf)
- Calendar entries (\*.vcs)
- Notes (\*.vnt)
- Messages (\*.vmg)

The SYNC application is typically used in the following scenarios:

- A computer exchanging PIM (Personal Information Management) data with a cellular phone or PDA.
- Two computers exchanging PIM data with each other.

## 9.2 Exchange PIM Data with a Cellular Phone

This section outlines the steps involved in connecting a computer to a Bluetooth cellular phone. The cellular phone works as a server that provides the SYNC service.

| Computer A:                         | Bluetooth Cellular Phone: |
|-------------------------------------|---------------------------|
| Notebook/Laptop, PIII, 800MHz, 128M | Ericsson T39              |
| A Bluetooth USB dongle              |                           |
| Windows 2000                        |                           |
| IVT BlueSoleil™                     |                           |
|                                     |                           |

- **Step 1:** Insert the Bluetooth USB dongle into the computer.
- **Step 2:** Start BlueSoleil<sup>™</sup> in the computer.
- **Step 3:** Set the device name of the computer to anything you want. Here it is named Computer A.
  - In the BlueSoleil<sup>™</sup> Main Window of Computer A, click Tools | Configurations | My Bluetooth. Enter 'Computer A' in the device name field in the My Bluetooth Device window.
- Step 4: Set the security level to Low on Computer A. (Use the Tools | Configurations | Security menu).

- **Step 5:** Configure the T39.
  - Set T39 to be discoverable.
     Press the Menu button on the T39 and select Extras |
     Bluetooth | Discoverable. Press Yes to confirm the selection.
  - To confirm Pairing.
     Press the Menu button on the T39 and select Extras |
     Bluetooth | Discover. The T39 searches for Bluetooth devices and displays the devices found on screen. Select a device where BlueSoleil<sup>™</sup> is running. Then select Add to paired? to confirm pairing.
  - The T39 requests a passkey. Input any number (for example "1"). In the BlueSoleil<sup>™</sup> application a window pops up asking for the passkey (Figure 2.1). Input the same passkey as in the T39 (for example, "1") and click OK. If you have never created a shortcut DUN, the following dialog pops up asking you whether Create a Shortcut on the windows desktop. If you choose yes, a shortcut icon called DUN will occur on the desktop, otherwise the icon will not occur. For details, please refer to the related part of DUN.

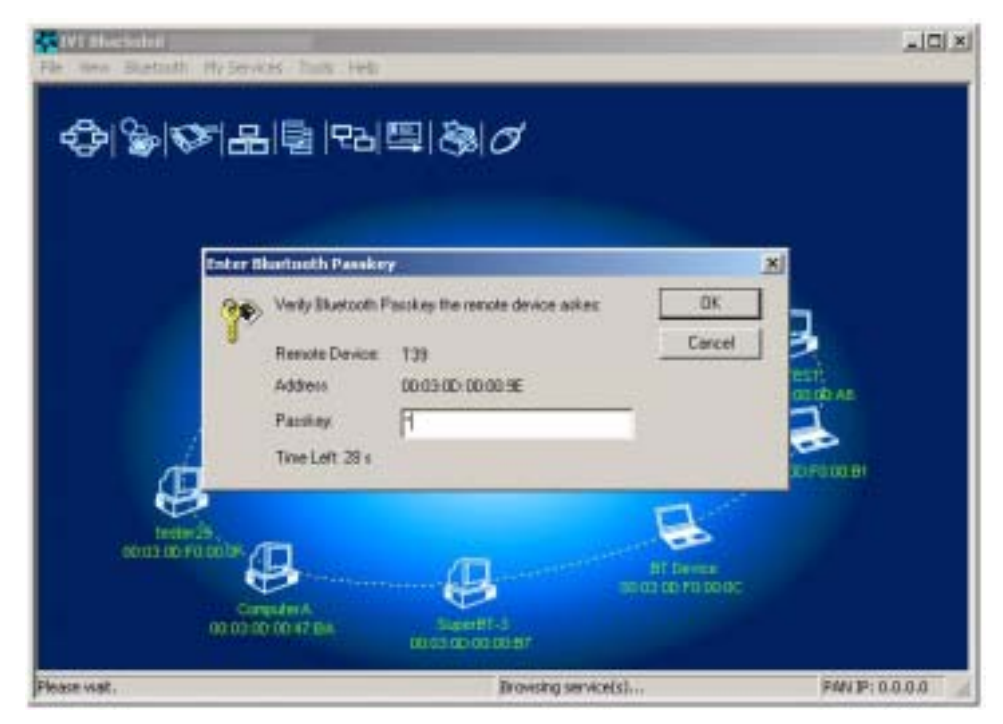

Figure 9.1: Input the passkey

#### **Step 6:** Start synchronization.

 Now use the computer running BlueSoleil<sup>™</sup> to start the synchronization. (See "Section 8.3: Transfer Objects from a Bluetooth Cellular Phone to a Computer", Step 6).

## 9.3 Set up SYNC Connection between Two Computers

This section outlines the steps involved in setting up a SYNC connection between two computers, Computer A and Computer B. Computer A works as a server that provides the BlueSoleil SYNC service. Computer B works as a client that uses the SYNC service provided by Computer A.

| Computer A:                         | Computer B:                 |
|-------------------------------------|-----------------------------|
| Notebook/Laptop, PIII, 800MHz, 128M | Desktop, PIII, 600MHz, 128M |
| A Bluetooth USB dongle              | A Bluetooth USB dongle      |
| Windows 2000                        | Windows 2000                |
| IVT BlueSoleil™                     | IVT BlueSoleil™             |

- **Step 1:** Insert the Bluetooth USB dongles into each computer.
- **Step 2:** Start BlueSoleil<sup>™</sup> in each computer.
- **Step 3:** Set the device name of the each computer to anything you want. Here they are named Computer A and Computer B.
  - In the BlueSoleil<sup>™</sup> Main Window of Computer A, click Tools | Configurations | My Bluetooth. Enter 'Computer A' in the device name field in the My Bluetooth Device window.
  - Repeat for Computer B.
- Step 4: Set the security level to low on Computer A and Computer B. (Use the Tools | Configurations | Security menu).
- **Step 5:** Start the BlueSolei<sup>™</sup> SYNC service on Computer A. Before starting the SYNC Server, it may need to be configured. To configure the server, follow the steps below:
  - In the Main Window click View | Service Window
  - In the Service Window, right-click the Information Synchronization icon. Select **Properties** on the pop up menu as shown in Figure 9.2.
  - Set the option you require, and then click **OK**. (Figure 9.3)

| ÷                           | S.          | <b></b>     | Ð            | 면공                                                                           |
|-----------------------------|-------------|-------------|--------------|------------------------------------------------------------------------------|
| Personal Area<br>Networking | Senial Port | Object Push | Fie Transfer | Synchro<br>Synchro<br>Start Service<br>Start Service<br>Status<br>Properties |

Figure 9.2: Select Properties on the Information Synchronization icon

| ervice Configuration                                                                      | 2                   |
|-------------------------------------------------------------------------------------------|---------------------|
| File Transfer                                                                             |                     |
| Personal Area Networking Sesial Port Obje<br>Information Synchronization Lan Area Network | ict Push<br>Service |
| Synchronization Service                                                                   |                     |
| Auto-start this service when My Bluetooth starts                                          |                     |
| - Options                                                                                 | -                   |
| P Accept Business Card                                                                    |                     |
| P Accept Calendar Items                                                                   |                     |
| Accept Email Messages                                                                     |                     |
| Accept Notes                                                                              |                     |
|                                                                                           |                     |
|                                                                                           |                     |
|                                                                                           |                     |
|                                                                                           |                     |
|                                                                                           |                     |
| DK Cancel                                                                                 | Acoly               |

Figure 9.3: Service Configuration

| ÷                           | S.          | <b></b>     |               | 22                                    |
|-----------------------------|-------------|-------------|---------------|---------------------------------------|
| Personal Area<br>Networking | Serial Port | Object Push | File Transfer | Stort Service<br>Status<br>Properties |

Figure 9.4: Select Start Service

- **Step 6:** Start the SYNC client on Computer B.
  - Search the Bluetooth device and find the SYNC service. In the Main Window, click the My Device icon, and wait for a few seconds. When all device icons have appeared, click the Bluetooth device named Computer A. (Figure 9.5)

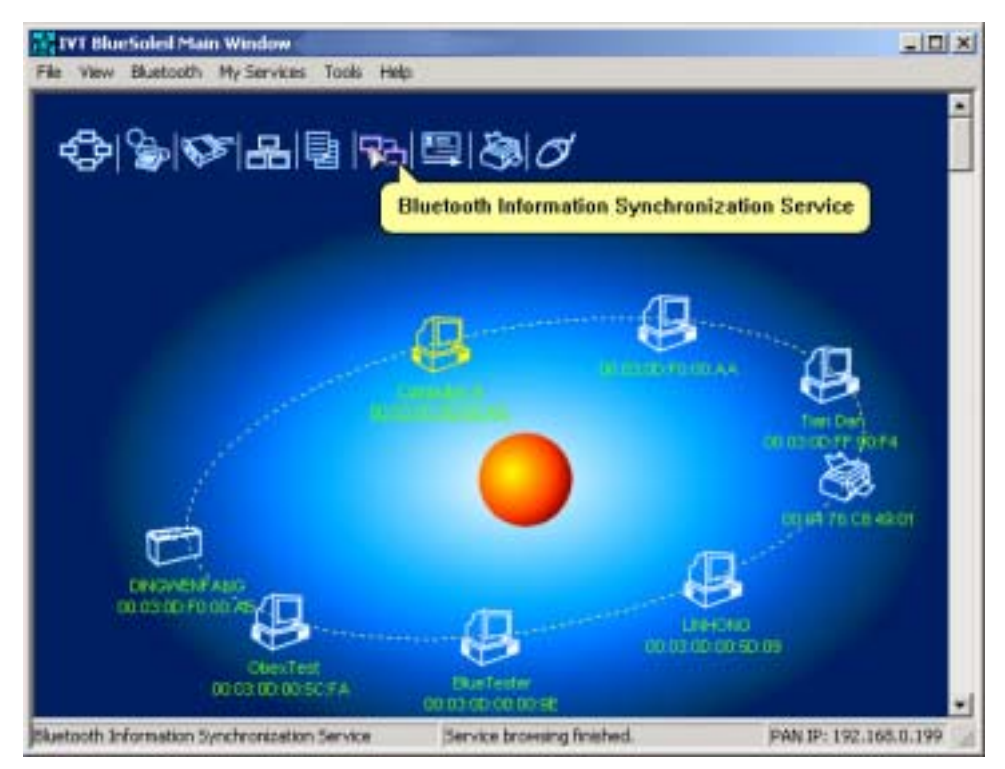

Figure 9.5: Click the Bluetooth device

 Double-click the Bluetooth Information Synchronization service icon. The color of the SYNC service icon changes to green (Figure 9.6), indicating the connection is successfully established.

|                                   | File    | mation Excha                   | nge         |                                  | × |
|-----------------------------------|---------|--------------------------------|-------------|----------------------------------|---|
|                                   | 30      |                                |             |                                  |   |
|                                   | Syche   | onization                      |             |                                  |   |
|                                   | Conne   | et to: 00:03:00 :              | 00.47.8A    |                                  |   |
|                                   | Enable  | Data Type                      | New Objects | Statur                           |   |
| de la                             | 0.010.0 | VCARD<br>VCAL<br>VNOTE<br>VNSG | 0<br>0<br>0 | Ready<br>Ready<br>Ready<br>Ready |   |
| tester29.<br>ab co do Fo ao de- 4 | Ł       | 10                             |             | DI Parte                         | _ |

Figure 9.6: Connection is established successfully

• The SYNC clients can now start synchronization. Press the green button to begin synchronization. (Figure 9.7).

| 0      |                                |                      |                                 |  |
|--------|--------------------------------|----------------------|---------------------------------|--|
| Sych   | ronization                     |                      |                                 |  |
| Cann   | ect to: 00:03:00               | 0:90:00:06           |                                 |  |
|        | 1                              | N. Ohi               | Chatar                          |  |
| Enable | Data Type                      | New UD               | Status                          |  |
| Enable | VCARD                          | NULL                 | Synchronizing                   |  |
|        | VCARD<br>VCAL<br>VCAL<br>VNOTE | NULL<br>NULL<br>NULL | Synchronizing<br>Ready<br>Ready |  |

Figure 9.7: Press the green button

#### **Advanced Usage:**

- Before synchronization select the data type that you want to exchange. Leave the checkbox unchecked to disable the object type that you do not support.
- During synchronization push the red button if you want to stop the synchronization.
- Click the yellow explore button to check the information data after synchronization.

## 9.4 Synchronization Configuration

#### 9.4.1 My Synchronization Service

In the BlueSoleil<sup>TM</sup> Service Window, right-click the Information Synchronization icon. To configure the synchronization service select **Properties** on the pop-up menu. (Figure 9.8)

| Information Synchronization Lan Area Network Service<br>Synchronization Service<br>Auto-start this service when My Bluetooth starts<br>Options<br>Accept Business Card<br>Accept Calendar Items<br>Accept Email Messages | Information Synchronization Lan Area Network Service<br>Synchronization Service<br>Auto-start this service when My Bluetooth starts<br>Options:<br>Accept Business Card<br>Accept Calendar Items<br>Accept Email Messages<br>Accept Notes | Personal Area Networking      | Serial Port    | Object Push     |
|----------------------------------------------------------------------------------------------------|----------------------------------------------------------------------------------------------------|-------------------------------|----------------|-----------------|
| ignohionization Service<br>Auto-start this service when My Bluetooth starts<br>Options<br>Accept Business Card<br>Accept Calendar Items<br>Accept Email Messages                                                         | Synchronization Service                                                                                                    | nformation Synchronization    | Lan Area M     | letwork Service |
| Auto-start this service when My Bluetooth starts  Options      Accept Business Card      Accept Calendar Items      Accept Email Messages                                                                                | Auto-start this service when My Bluetooth starts     Options:     Accept Business Card     Accept Calendar Items     Accept Email Messages     Accept Notes                                                                               | Synchronization Service       |                |                 |
| Options:<br>Card Accept Business Card<br>Accept Calendar Items<br>Accept Email Messages                                                                                                    | Options:<br>IV Accept Business Cerd<br>IV Accept Calendar Items<br>IV Accept Email Messages<br>IV Accept Notes                                                                                                    | ✓ Auto-start this service whe | n My Bluetooth | starts          |
| Accept Business Card     Accept Calendar Items     Accept Email Messages                                                                                                    | Accept Business Card     Accept Calendar Items     Accept Email Messages     Accept Notes                                                                                                    | Online                        |                |                 |
| Accept Business Cerd     Accept Calendar Items     Accept Email Messages                                                                                                    | Accept Business Cerd     Accept Calendar Items     Accept Email Messages     Accept Notes                                                                                                    | Options:                      |                |                 |
| Accept Calendar Items     Accept Email Messages                                                                                                    | Accept Calendar Items     Accept Email Messages     Accept Notes                                                                                                    | Accept Business Card          |                |                 |
| Accept Email Messages                                                                                                    | Accept Email Messages     Accept Notes                                                                                                    | Accept Calendar Items         |                |                 |
|                                                                                                    | Accept Notes                                                                                                    | 🔽 Accept Email Messages       |                |                 |
| Accept Notes                                                                                                    |                                                                                                    | Accept Notes                  |                |                 |
|                                                                                                    |                                                                                                    |                               |                |                 |
|                                                                                                    |                                                                                                    |                               |                |                 |

Figure 9.8: Service Configuration

#### Setting Items:

#### **Auto start this service when my Bluetooth starts**

Check this item to start my synchronization service automatically every time BlueSoleil<sup>™</sup> is started.

#### \* Options

This service supports options for vCard, vCalendar, vMessage and vNote data types. You can select the data type you want to support.

## 10 Hardcopy Cable Replacement

## 10.1 Introduction

The Bluetooth Hardcopy Cable Replacement profile (HCRP) provides services to replace the cable between a host and peripheral device with a Bluetooth link. The most common devices using these services are laptops and desktop computers, however other devices are not excluded.

The HCRP profile can be used in the following scenario:

Print a document using a Bluetooth Printer.

## **10.2Print a Document Using a Bluetooth Printer**

This section outlines how to print a document from Computer A (client) using a Bluetooth Printer (server)

**Computer A:** 

Windows 2000 IVT BlueSoleil™

Notebook/Laptop, PIII, 800MHz, 128M A Bluetooth USB dongle **Bluetooth Printer B:** 

Bluetooth Printer

- **Step 1:** Insert the Bluetooth USB dongle into the computer.
- **Step 2:** Start BlueSoleil<sup>™</sup> in the computer.
- **Step 3:** Set device name of the computer to anything you want. Here it is named Computer A.
  - In the BlueSoleil<sup>™</sup> Main Window of Computer A, click Tools | Configurations | My Bluetooth. Enter 'Computer A' in the device name field in the My Bluetooth Device window.
- **Step 4:** Turn on the Bluetooth printer to provide the HCRP service for Computer A.
- Step 5: Search for Bluetooth devices on Computer A In the Main Window, double click the 'My Device icon'. Wait a few seconds. The discovered surrounding devices appear.
- **Step 6:** Search the HCRP services of Printer B. Double-click the printer named 'Printer'. The HCRP service icon turns red.
- **Step 7:** Connect the two devices.
  - Double-click the HCRP service icon to connect Computer A and the Bluetooth printer.
- **Step 8:** The connection is established. After the connection setup is completed, a dashed line between the My Device icon (or 'center ball') and the Bluetooth Printer icon appears and the HCRP service icon turns green. (Figure 10.3)
  - If there is no driver installed for the Bluetooth printer, then BlueSoleil<sup>™</sup> displays a message asking the user to install a driver for the Bluetooth Printer, see the Windows system icons in the bottom right hand corner of the Windows desktop. (Figure 10.1) Install the driver for the printer on Computer A and set its port to COMx.

If there is already a driver installed for the Bluetooth printer, a message appears indicating that the Bluetooth printer is ready (Figure 10.2). BlueSoleil<sup>™</sup> sets the Bluetooth printer's port to COMx (e.g. COM3). If there are several drivers for the Bluetooth printer installed on Computer A, BlueSoleil<sup>™</sup> automatically sets one of them as the Bluetooth printer.

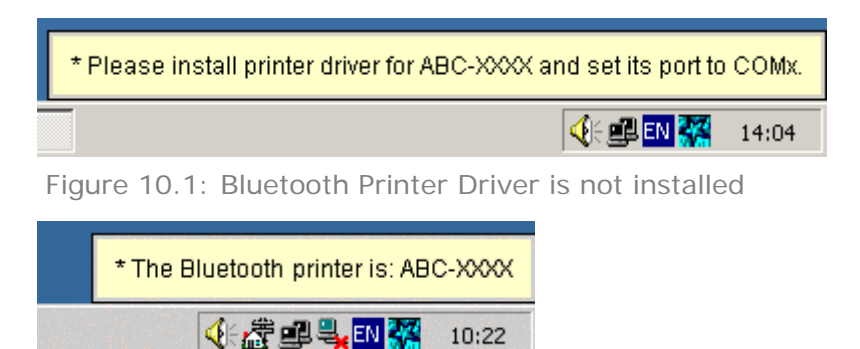

Figure 10.2: Bluetooth Printer Driver is ready

#### Step 9: Print documents.

 Computer A and Bluetooth Printer B are now connected. On Computer A, open the document that you want to print. Select File |Print. Then select the Bluetooth printer and print.

#### **Step 10:** Disconnect the Bluetooth Printer.

 Right-click the HCRP service icon; select **Disconnect** on the pop up menu. (Figure 10.3)

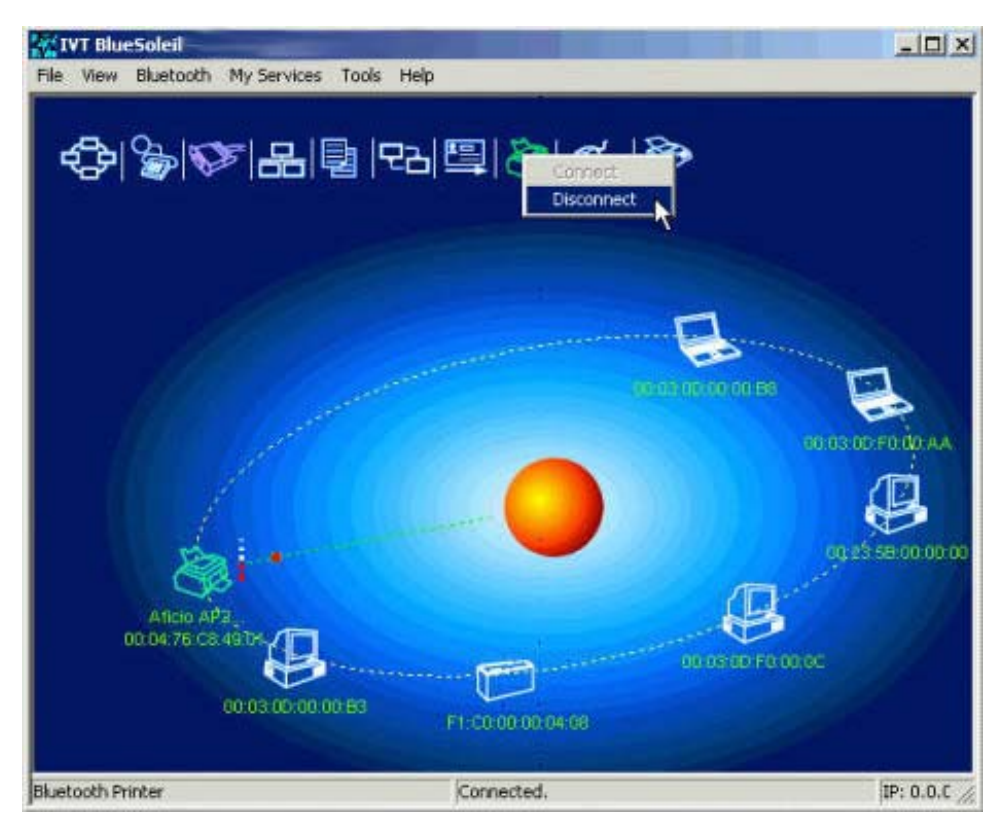

Figure 10.3: Disconnect from the Bluetooth Printer

82

## **11 Human Interface Device**

### 11.1 Introduction

A typical Bluetooth Human Interface Devices (HID) is a Bluetooth-enabled mouse, keyboard or joystick. The HID service allows wireless communication to Bluetooth HID devices. The HID profile can be used in the following scenarios:

- Connecting a computer to a Bluetooth Mouse.
- Connecting a computer to a Bluetooth Keyboard.

### **11.2Connect a Computer to a Bluetooth Mouse**

This section outlines how to connect a computer (Computer A) to a mouse (Bluetooth Mouse B).

#### Computer A:

Desktop, PIII, 800MHz, 128M A Bluetooth USB dongle Windows 2000 IVT BlueSoleil™ Bluetooth Mouse B:

Bluetooth wireless mouse

- Step 1: Insert the Bluetooth USB dongle into the computer.
- **Step 2:** Start BlueSoleil<sup>™</sup> in the computer and set the security level to low using the **Tools | Configurations | Security** menu.
- **Step 3:** Set the device name of the computer to anything you want. Here it is named Computer A.
  - In the BlueSoleil<sup>™</sup> Main Window of Computer A, click Tools | Configurations | My Bluetooth. Enter 'Computer A' in the device name field in the My Bluetooth Device window.
- **Step 4:** Power on the Bluetooth mouse. (Bluetooth Mouse B)
- **Step 5:** Search for Bluetooth devices in Computer A until you find Bluetooth Mouse B. In the Main Window, double-click the My Device icon ('center ball'). Wait a few seconds. The discovered surrounding devices appear.
- **Step 6:** Double-click the Bluetooth Mouse B device icon to find it's HID service. If found, the HID service icon turns red. (Figure 11.1)

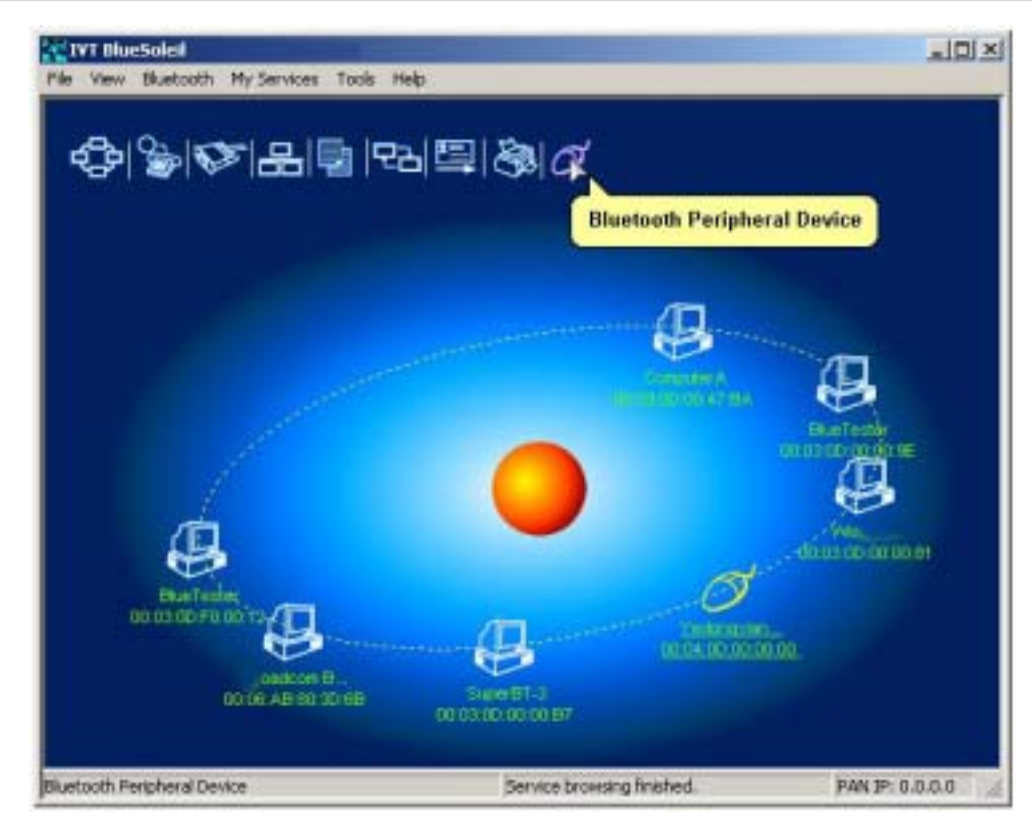

Figure 11.1: Find Bluetooth mouse and its service

**Step 7:** Double-click the HID service icon to connect to Mouse B. After the connection is successfully set-up, a dashed line appears between the center ball and the Mouse B icon. The HID service icon turns green (Figure 11.2).

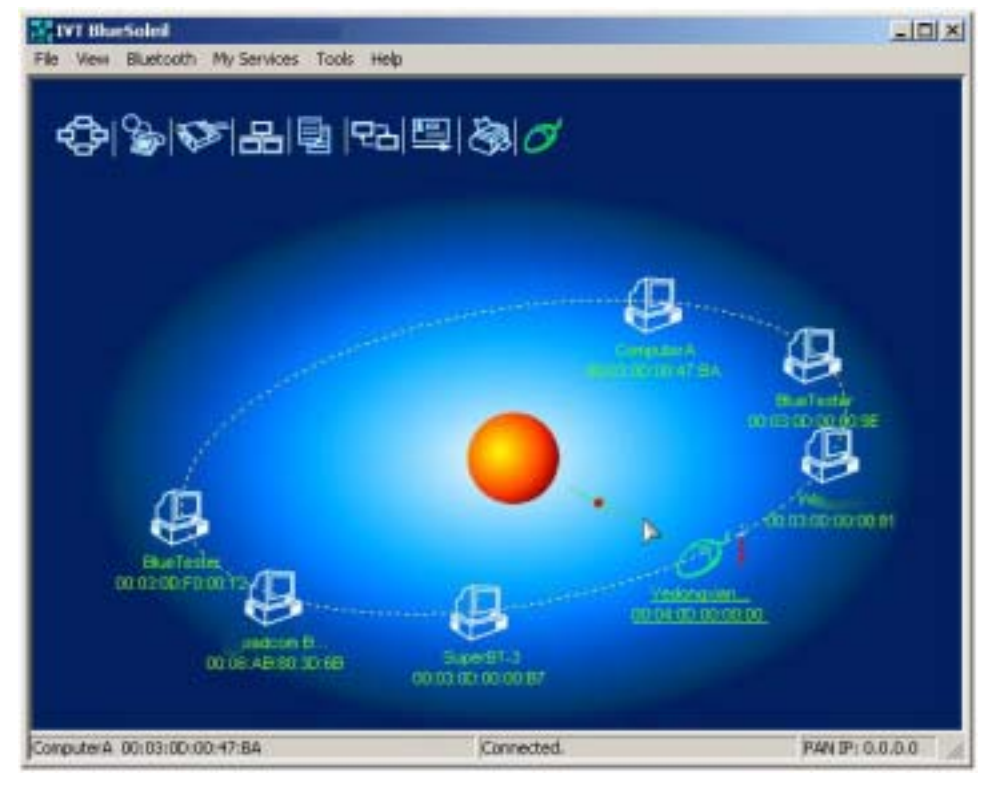

Figure 11.2: Connect to Bluetooth mouse

- **Step 8:** Install drivers for Bluetooth mouse.
  - If this is the first time Computer A has connected to a Bluetooth

84

mouse, wait for a few seconds to allow Windows to install drivers for a Bluetooth mouse.

- You will see two new devices in Computer A: Bluetooth HID Mouse in 'Human Interface Devices' class and HID-compliant mouse in 'Mice and other pointing devices' class. (Figure 11.3)
- **Step 9:** Now the Bluetooth mouse is ready to use. You can use it as a legacy PS/2 or serial mouse.
- **Step 10:** To disconnect Mouse B.
  - Right-click the HID service icon in the Main Window and click Disconnect. Alternatively right-click Mouse B in the Main Window and select Disconnect | Human Interface Device.

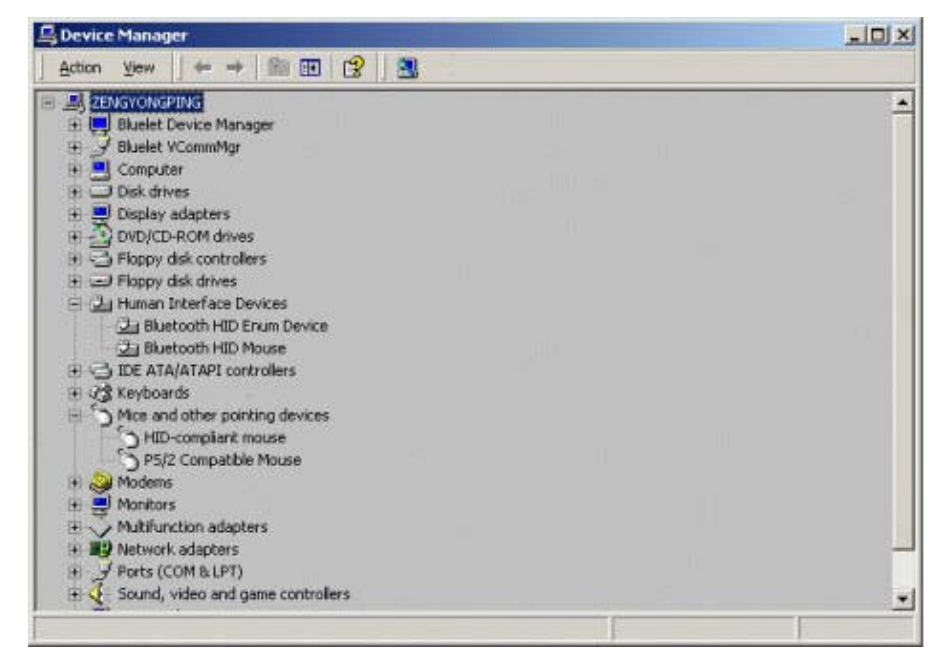

Figure 11.3: New HID mouse device in Device Manager

### **11.3Connect a Computer to a Bluetooth Keyboard**

This section outlines how to connect a computer (Computer A) to a keyboard (Bluetooth Keyboard B).

| Computer | <b>A</b> : |
|----------|------------|
|----------|------------|

Desktop, PIII, 800MHz, 128M A Bluetooth USB dongle Windows 2000

IVT BlueSoleil™

#### **Bluetooth Keyboard B:**

Bluetooth wireless keyboard

- **Step 1:** Insert the Bluetooth USB dongle into the computer.
- **Step 2:** Start BlueSoleil<sup>™</sup> in the computer and set the security level to low using the **Tools | Configurations | Security** menu.
- **Step 3:** Set device name of the computer to anything you want. Here it is named Computer A.
  - In the BlueSoleil<sup>™</sup> Main Window of Computer A, click Tools |
     Configurations | My Bluetooth. Enter 'Computer A' in the device name field in the My Bluetooth Device window.
- **Step 4:** Power on the Bluetooth keyboard. (Bluetooth Keyboard B)
- **Step 5:** Search for Bluetooth devices in Computer A until you find Bluetooth Keyboard B. In the Main Window, double click the 'My Device icon' (center ball). Wait a few seconds. The discovered surrounding devices appear.
- **Step 6:** Double-click the Bluetooth Keyboard B device icon to find it's HID service. If found, the HID service icon turns red (Figure 11.4).

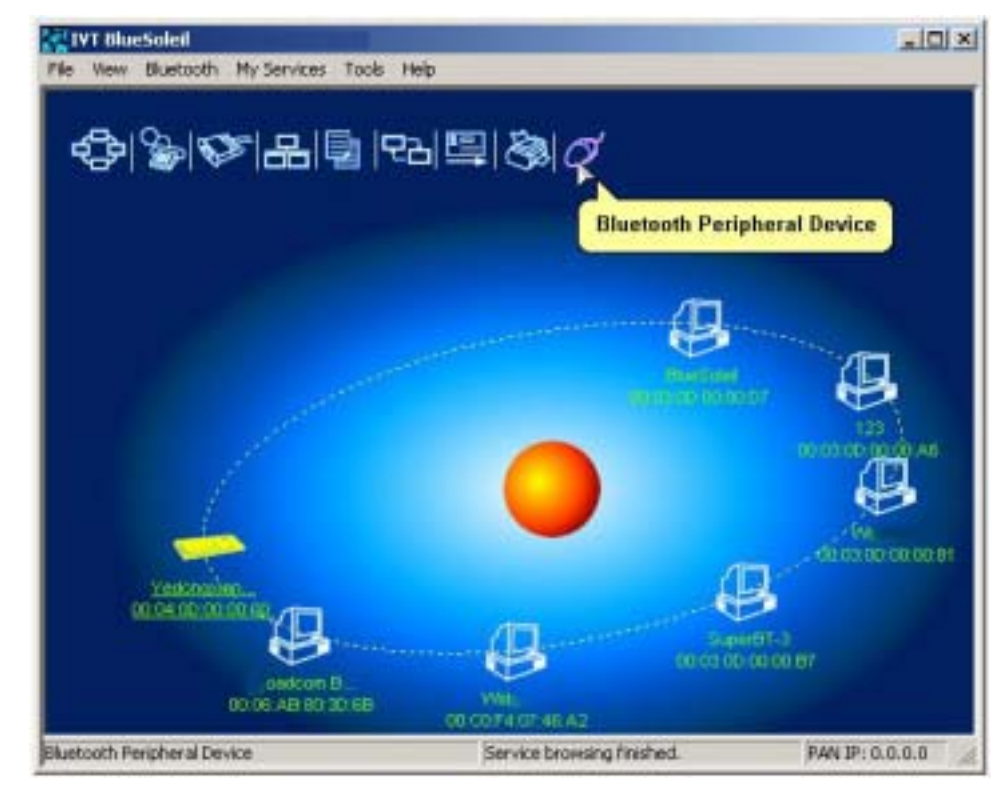

Figure 11.4: Find Bluetooth keyboard and its service

**Step 7:** Double-click the HID service icon to connect to Keyboard B. After the connection is successfully set-up, a dashed line appears between the center ball and the Keyboard B icon. The HID service icon turns green (Figure 11.5).

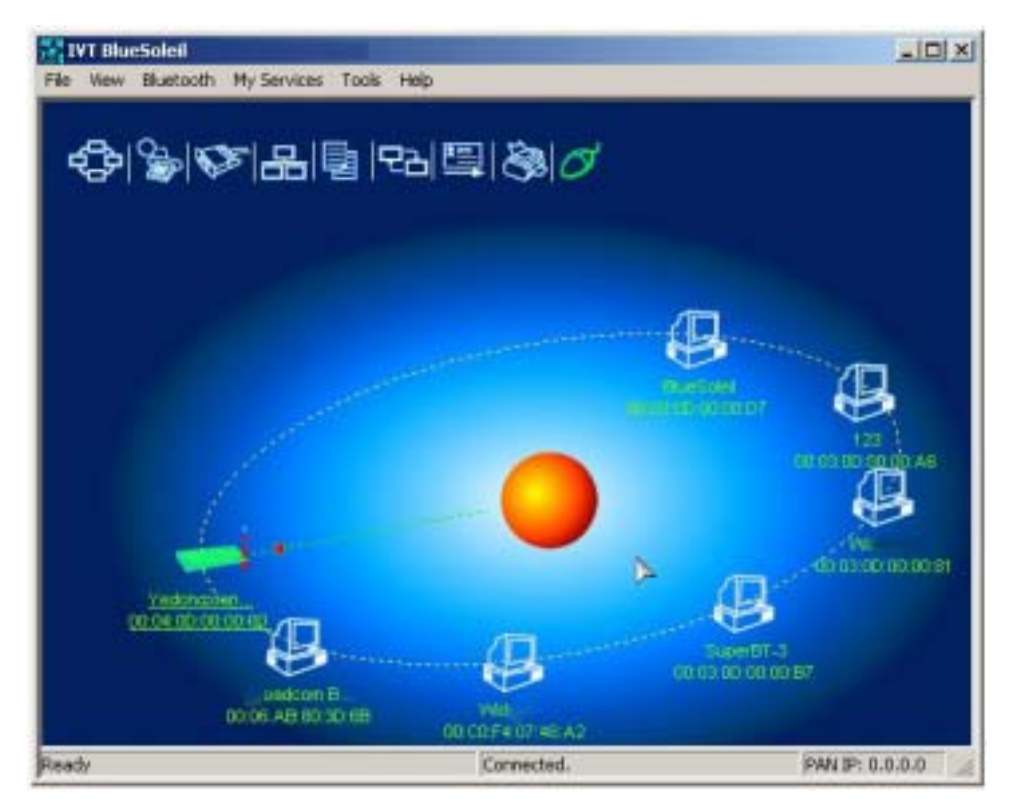

Figure 11.5: Connect to Bluetooth keyboard

#### **Step 8:** Install drivers for the Bluetooth keyboard.

- If this is the first time Computer A has connected to a Bluetooth keyboard, wait for a few seconds to allow Windows install drivers for a Bluetooth keyboard.
- You will see two new devices in Computer A: Bluetooth HID Keyboard in 'Human Interface Devices' class and HID Keyboard Device in 'Keyboards' class. (Figure 11.6)

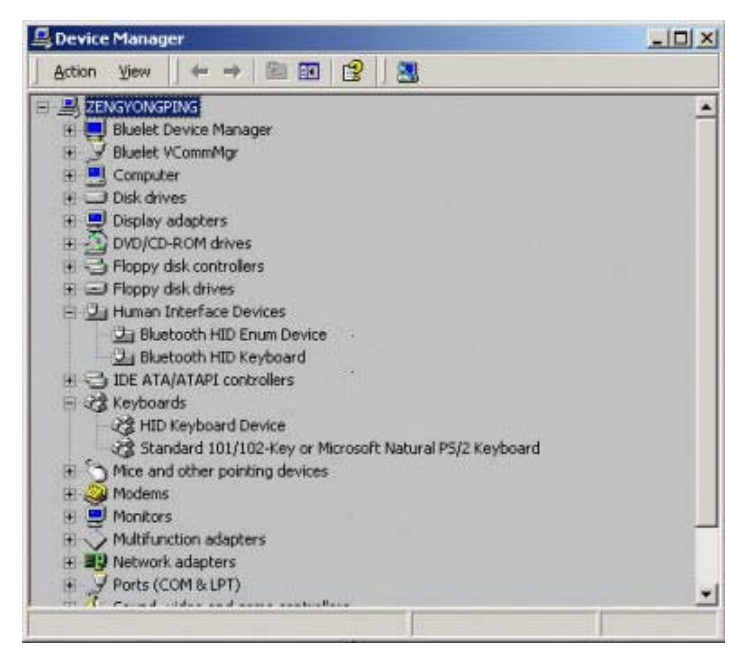

Figure 11.6: New HID keyboard device in Device Manager

- **Step 9:** Now the Bluetooth keyboard is ready to use. You can use it as a legacy PS/2 keyboard.
- **Step 10:** To disconnect Keyboard B.
  - Right-click the HID service icon in the Main Window and click Disconnect. Alternatively right-click Keyboard B in the Main Window and select Disconnect | Human Interface Device.

## **12 Connection Shortcut**

## 12.1 Introduction

Connection shortcut profile is used to save time used in searching for devices and browsing services. Once a connection has been established, it can be saved as a shortcut. The shortcut is then used to re-establish the connection, without having to search for the remote Bluetooth device and required Bluetooth service.

## **12.2How to use Connection Shortcut**

This section outlines how to save a Bluetooth File Transfer connection as a connection shortcut.

| Computer A:                          | Computer B:                 |
|--------------------------------------|-----------------------------|
| Notebook, Laptop, PIII, 800MHz, 128M | Desktop, PIII, 800MHz, 128M |
| A Bluetooth USB dongle               | A Bluetooth USB dongle      |
| Windows 2000                         | Windows 2000                |
| IVT BlueSoleil™                      | IVT BlueSoleil™             |

- **Step 1:** Establish a File Transfer connection. (See "Section 6.2 Transfer files to/from a Computer", Steps 1 to 7).
- **Step 2:** Save the Bluetooth File Transfer connection shortcut on Computer B.
  - Right-click the Computer A device icon and select Save the Connection as Shortcut | Bluetooth File Transfer. (Figure 12.1)

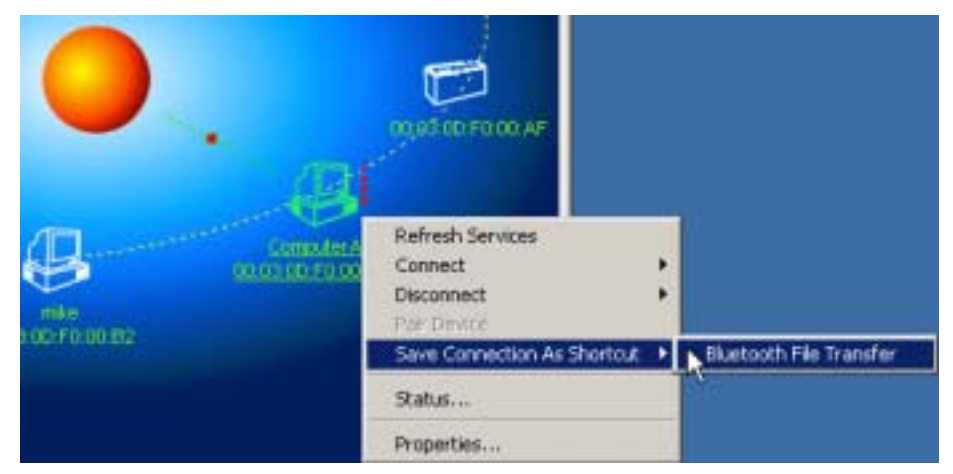

Figure 12.1: Save Bluetooth File Transfer as connection shortcut

- **Step 3:** Close BlueSoleil<sup>™</sup> on Computer B by selecting **File** | **Exit** in the BlueSoleil<sup>™</sup> Main Window.
- **Step 4:** Re-start BlueSoleil<sup>™</sup> on Computer B.
- **Step 5:** In the BlueSoleil<sup>™</sup> Main Window, click **Tools | My Shortcuts**. The **Bluetooth Shortcuts** window pops up. (Figure 12.2)

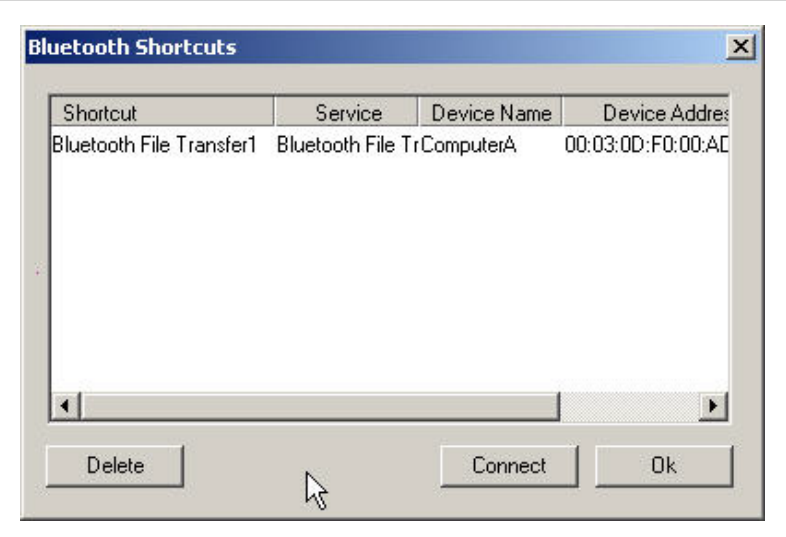

Figure 12.2: Bluetooth Shortcuts window

| Service        | Device Name | Device Address    | Auto Star |
|----------------|-------------|-------------------|-----------|
| Bluetooth File | TrComputerA | 00.03.0D.F0.00.AD | ¥         |
|                |             |                   |           |
|                |             |                   |           |
|                |             |                   |           |
|                |             |                   |           |
|                |             |                   |           |
|                |             |                   |           |
|                |             |                   |           |

**Step 6:** Check the **Auto Start** box and click **Connect**. (Figure 12.3)

Figure 12.3: Bluetooth Shortcuts

**Step 7:** Once the connection is successfully established, click **OK** in the **Bluetooth Shortcuts** window. (Figure 12.4)

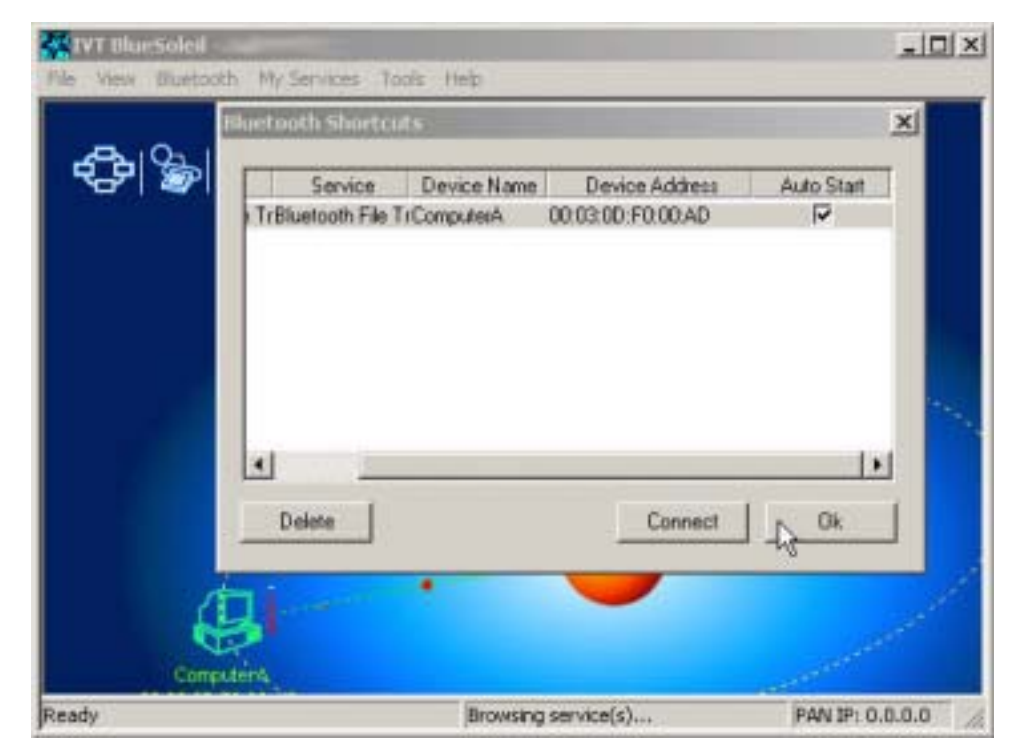

Figure 12.4: Click OK on Bluetooth Shortcuts

**Step 8:** Start to use the FTP service provided by Computer A.

## 13 Bluetooth Glossary

**Bluetooth Authentication** Bluetooth authentication is the procedure to verify whether another Bluetooth enabled device has the right to access your computer. During this procedure, a Bluetooth passkey is requested on both sides of the connection. If the passkeys are the same, the authentication procedure is a success and the connection can be setup. If the passkeys are different, then authentication fails and a connection cannot be established.

**Bluetooth Authorization** Bluetooth authorization is the procedure to verify whether you are going to allow (authorize) other Bluetooth enabled devices to use Bluetooth services on your Bluetooth enabled device. Every Bluetooth service in your BlueSoleil<sup>TM</sup> has an authorization setting. The authorization devices list for each service records the devices that have been authorized for that service. The user can change the authorization status for each device.

**Bluetooth Connection** A Bluetooth connection refers to the Bluetooth link that can be set up between two Bluetooth devices. Connected Bluetooth devices have a server/ client relationship. One Bluetooth device provides services and another Bluetooth device uses these Bluetooth services.

**Bluetooth Connection Shortcut** Connection shortcut is used to save time used in searching for devices and browsing services. Once a connection has been established, it can be saved as a shortcut. The shortcut is then used to re-establish the connection, without having to search for the remote Bluetooth device and required Bluetooth service.

Bluetooth Device Bluetooth Devices can refer to either of the following:

(1) When referring to the local device configuration, a Bluetooth Device is the local Bluetooth hardware, e.g. USB dongle, UART device, PCMCIA card or BCSP device.

(2) When referring to the Bluetooth application, the Bluetooth device is the Bluetooth system as a whole, e.g. a Bluetooth modem, Bluetooth mobiles or a Bluetooth PDA. A computer together with the BlueSoleil<sup>TM</sup> and the Bluetooth dongle would also be addressed as a remote Bluetooth device by other Bluetooth devices.

**Bluetooth Device Address** A unique 48-bit address that distinguishes different Bluetooth transceivers. Every Bluetooth device has a unique address so that other devices can find it and communicate with it. The address appears in the form of 00:03:20:00:0D:0A.

**Bluetooth Device Class** According to the Bluetooth standard, every Bluetooth device is assigned a device type, which is represented in the Bluetooth device class. The Bluetooth device class is three bytes in length in the form of 04:01:00. On the computer side, the class may be Server, Desktop or Laptop. Users will be asked to select it during first time set-up.

**Bluetooth Device Inquiry** To use Bluetooth, the user has to first find the remote device. The searching procedure is called device inquiry. There are two kinds of inquiry procedure; General Inquiry and Limited Inquiry. General Inquiry will find all the Bluetooth devices in 'general discoverable mode' and 'limited discoverable mode'. Limited Inquiry will find only the devices in 'limited discoverable mode'.

**Bluetooth Dial-up Networking** This is the implementation of the Bluetooth Dial-up Networking profile (DUN). Using DUN, Bluetooth devices can dial-up to the Internet via a Bluetooth modem or a Bluetooth mobile phone.

**Bluetooth FAX** This is the implementation of the Bluetooth FAX profile (FAX). Using FAX, Bluetooth devices can send a FAX via a Bluetooth mobile.

**Bluetooth File Transfer** This is the implementation of the Bluetooth File Transfer profile (FTP). Bluetooth File Transfer enables the transfer files between Bluetooth devices.

**Bluetooth HCRP** This is the implementation of the Bluetooth Hardcopy Cable Replacement profile (HCRP). HCRP provides services to replace the cables between hosts and peripheral devices with a Bluetooth link. HCRP is mainly used for wireless printing.

**Bluetooth Information Synchronization** This is the implementation of the Bluetooth Synchronization profile (SYNC). Using Synchronization, Bluetooth devices can synchronize messages, notes, calendars and cards with each other.

**Bluetooth LAN Access** This is the implementation of the Bluetooth LAN Access profile (LAP). Using LAP, Bluetooth devices can access Local Area Network via LAN access points.

**Bluetooth Object Push** This is the implementation of the Bluetooth Object Push profile (OPP). Using OPP, Bluetooth devices can transfer messages, notes, calendars and cards with each other. **Bluetooth Passkey** In the Bluetooth authentication procedure, a Bluetooth passkey is requested on both connection sides. The same Bluetooth passkey should be input on both sides. If the passkeys are the same, the authentication procedure is successful and connections can be setup. If the passkeys are different, the connection and authentication will fail.

**Bluetooth Peripheral Device** This is the implementation of the Bluetooth Human Interface Device profile (HID). By using HID, Bluetooth peripheral input devices such as a Bluetooth mouse or keyboard, can remotely interface with the host computer.

**Bluetooth Personal Area Networking** This is the implementation of the Bluetooth Personal Area Networking profile (PAN). Using PAN, Bluetooth devices can connect to each other to form ad-hoc networks. They can form a TCP/IP network or connect to a Local Area Network and the Internet. **Bluetooth Printer** This is the implementation of the Bluetooth Hard-copy Cable Replacement profile (HCRP) as a printer. Bluetooth Printer allows Bluetooth devices to wirelessly print documents to a Bluetooth printer.

**Bluetooth Security** Bluetooth security is an important part of the Bluetooth wireless communication technology. Bluetooth security enables illegal access to your computer to be rejected. There are three levels of security: Low, Medium and High. In Low level, there is no security check. In Medium level, remote Bluetooth devices can browse your services. Security is set on every service. The service can be set to request or not to request for authentication and authorization. If you request for authentication, the remote device will be asked to enter the same passkey as the one in your computer. Otherwise, the Bluetooth passkey is not requested. If authorization is set, the remote device has to be in the authorized devices list.

**Bluetooth Service** A Bluetooth device may offer certain functions for other Bluetooth devices to use. These functions are called Bluetooth services. For example, a Bluetooth mobile phone can offer four services, which include synchronization, dial-up networking, file transfer and serial port. In BlueSoleil<sup>TM</sup>, all services need to be started manually before use..

**Bluetooth Service Browse** A remote Bluetooth device can provide one or more Bluetooth services. To use the services that the remote device provides, the user has to first find the services. This is called service browse.

**Bluetooth Serial Port** This is the implementation of the Bluetooth Serial Port profile (SPP). SPP emulates a serial port over Bluetooth, for the Bluetooth device.

**Bonding** Bonding is the creation of a relationship between two devices, which are known to each other prior to the bonding procedure. A user initiates the bonding procedure and enters a passkey to create a bond between two devices. This differs from the authentication procedure where the user is requested to enter a passkey during the establishment of the link.

**Connectable** Bluetooth devices can be connectable or non-connectable. When the device is connectable, other devices can connect to it.

**DHCP** The Dynamic Host Configuration Protocol (DHCP) is an Internet protocol for automating the configuration of computers that use TCP/IP.

**Bluetooth Dongle** A Bluetooth device which can be added onto a computer or notebook to make it Bluetooth enabled, A Bluetooth dongle is typically a USB device.

**General Discoverable** Bluetooth devices have three modes: General discoverable, Limited discoverable and Non-discoverable mode. A Bluetooth device will respond to a General Inquiry if it is in general discoverable or limited discoverable mode.

HID A Human Interface device such as a keyboard or mouse.

**ICS (Internet Connection Sharing)** For more detailed information about ICS, please refer to the Microsoft Windows help topic: Internet Connection Sharing.

**Limited Discoverable** Bluetooth devices have three modes: General discoverable, Limited discoverable and Non-discoverable mode. In Limited discoverable mode, a Bluetooth device will only respond to a Limited Inquiry.

LAN A LAN is a Local Area Network.

**LAN Access Point** One of entities defined in the LA profiles, the LAN Access Point acts like a router between a Bluetooth piconet and an external network.

**NAT** Network Address Translation (NAT) is used to re-map IP numbers from one range to another range of network addresses.

**Non-Connectable** A Bluetooth devices can be connectable or non-connectable. When it is non-connectable, other devices cannot connect to it. This is used in BlueSoleil<sup>TM</sup> only when the user does not want another device to connect to their computer.

**Non-discoverable** Bluetooth devices have three modes: General discoverable, Limited discoverable and Non-discoverable mode. In Non-discoverable mode, a Bluetooth device will not respond to any inquiry, so another Bluetooth device will not be able to find it.

**Non-pairable** A Bluetooth device can be pairable or non-pairable. When it is non-pairable, it will not accept a bonding request from other devices.

**Pairable** A Bluetooth device can be pairable or non-pairable. When it is pairable, it will accept a bonding request from other devices. After the bonding process is finished successfully, two devices are paired. They now form a trusted relationship. There is no need to exchange Bluetooth Passkeys the next time they connect.

**Piconet** A collection of devices connected via Bluetooth wireless technology in an ad hoc fashion. A piconet starts with two connected devices, such as a portable PC and an Access Point, and may expand to eight connected devices. All Bluetooth devices are peer units and have identical implementations. However, when establishing a piconet, one unit will act as a master and the other(s) as slave(s) for the duration of the piconet connection. All devices have the same physical channel utilizing the same Frequency-hopping sequence, defined by the master device clock and the Bluetooth Device Address.

PIM Personal Information Management.

**Radio Signal Strength** Bluetooth operates on the 2.4G ISM band. The radio signal is stronger when the remote device is closer or the remote device has a higher radio output. The radio signal is weak when the remote device is distant or the remote device has a weak radio output. The strength of the remote device's radio signal affects the quality of the communication of the two Bluetooth devices. When the radio signal is weak, the Bluetooth data transfer speed is slow. However, if the two devices are too close and the radio signal is too strong, the Bluetooth data transfer speed is also slow because the "sound" is too loud to "hear". The radio signal strength is always referred to as RSSI in Bluetooth.

**Remote Bluetooth Device** My Bluetooth device sees all other Bluetooth enabled devices as remote Bluetooth devices. For example, a Bluetooth modem, Bluetooth mobiles or a Bluetooth PDA .

**Start Bluetooth Service** Start the selected Bluetooth service. Only after the service is started, can other devices browse the service and connect to it.

**Stop Bluetooth Service** Stop the selected Bluetooth service. After the service is stopped, other devices cannot browse the service or connect to it. The existing connection will be disconnected.

# 14 Notices

## **FCC-B Radio Frequency Statement**

This equipment has been tested and found to comply with the limits for a class B digital device, pursuant to part 15 of the FCC rules. These limits are designed to provide reasonable protection against harmful interference when the equipment is operated in a commercial environment. This equipment generates, uses and can radiate radio frequency energy and, if not installed and used in accordance with the instruction manual, may cause harmful interference to radio communications. Operation of this equipment in a residential area is likely to cause harmful interference, in which case the user will be required to correct the interference at his own expense.

## Notice 1

The changes or modifications not expressly approved by party responsible for compliance could void the user's authority to operate the equipment.

## Notice 2

Shielded interface cable and A.C. power cord, if any, must be used in order to comply with the emission limits.

## **RF Exposure Statement:**

This Transmitter must not be co-located or operating in conjunction with any other antenna or transmitter.